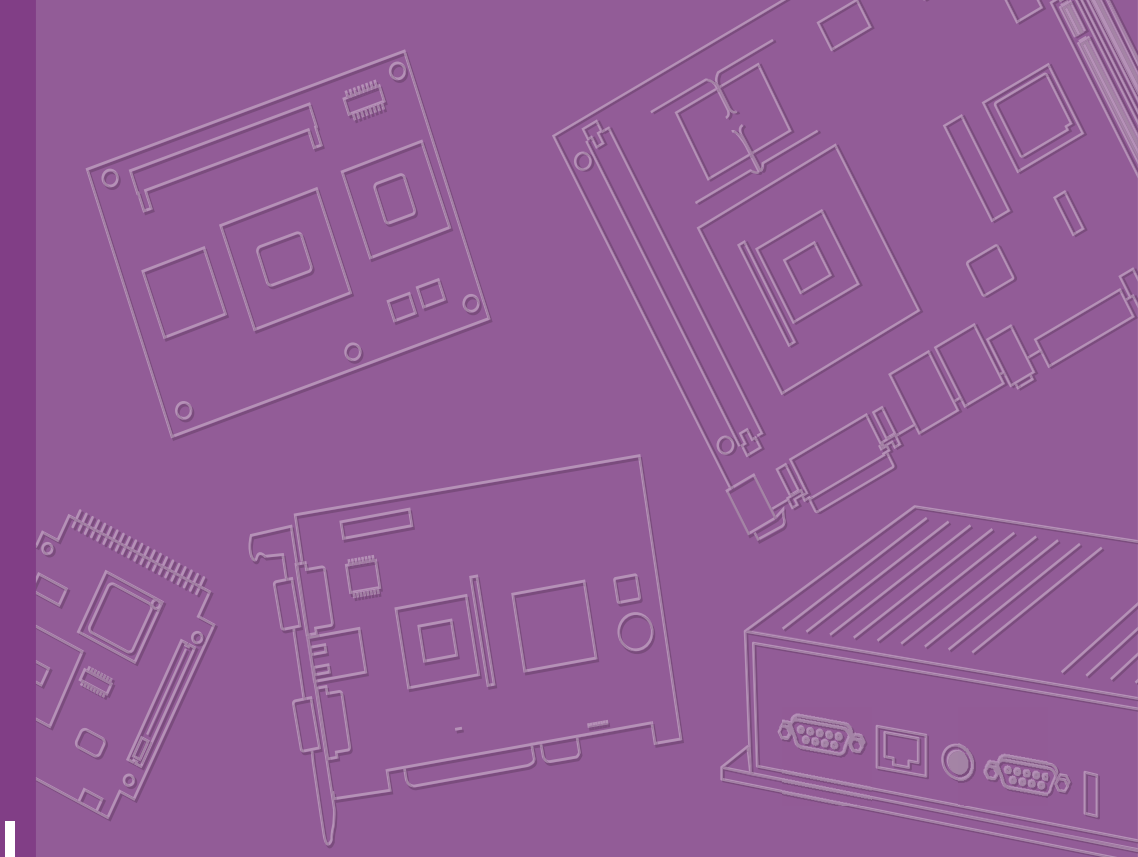

# **User Manual**

# AIMB-279 B1

12th/13th/14th Gen Intel® Core™ Processor (Alder Lake / Raptor Lake / Raptor Lake-S Refresh), Mini-ITX with Q670E/H610E, PCIe x16 Gen4, 2.5GbE

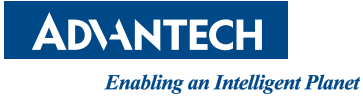

# Copyright

The documentation and the software included with this product are copyrighted 2024 by Advantech Co., Ltd. All rights are reserved. Advantech Co., Ltd. reserves the right to make improvements in the products described in this manual at any time without notice. No part of this manual may be reproduced, copied, translated, or transmitted in any form or by any means without the prior written permission of Advantech Co., Ltd. The information provided in this manual is intended to be accurate and reliable. However, Advantech Co., Ltd. assumes no responsibility for its use, nor for any infringements of the rights of third parties that may result from its use.

# **Acknowledgements**

IBM and PC are trademarks of International Business Machines Corporation. Intel® Core™ i9/i7/i5/i3, Pentium®, and Celeron® are trademarks of the Intel Corporation.

All other product names or trademarks are properties of their respective owners.

# **Product Warranty (2 Years)**

Advantech warrants the original purchaser that each of its products will be free from defects in materials and workmanship for two years from the date of purchase.

This warranty does not apply to any products that have been repaired or altered by persons other than repair personnel authorized by Advantech, or products that have been subject to misuse, abuse, accident, or improper installation. Advantech assumes no liability under the terms of this warranty as a consequence of such events.

Because of Advantech's high quality-control standards and rigorous testing, most customers never need to use our repair service. If an Advantech product is defective, it will be repaired or replaced free of charge during the warranty period. For out-of-warranty repairs, customers will be billed according to the cost of replacement materials, service time, and freight. Please consult your dealer for more details.

If you believe your product is defective, follow the steps outlined below.

- 1. Collect all the information about the problem encountered. (For example, CPU speed, Advantech products used, other hardware and software used, etc.) Note anything abnormal and list any onscreen messages displayed when the problem occurs.
- 2. Call your dealer and describe the problem. Please have your manual, product, and any helpful information readily available.
- 3. If your product is diagnosed as defective, obtain a return merchandise authorization (RMA) number from your dealer. This allows us to process your return more quickly.
- 4. Carefully pack the defective product, a completed Repair and Replacement Order Card, and a proof of purchase date (such as a photocopy of your sales receipt) into a shippable container. Products returned without a proof of purchase date are not eligible for warranty service.
- 5. Write the RMA number clearly on the outside of the package and ship the package prepaid to your dealer.

Part No. 2006027910 Printed in China Edition 1 October 2024

# **Declaration of Conformity**

#### FCC Class B

This equipment has been tested and found to comply with the limits for a Class B digital device, pursuant to part 15 of the FCC Rules. These limits are designed to provide reasonable protection against harmful interference in a residential installation. This equipment generates, uses, and can radiate radio frequency energy and, if not installed and used in accordance with the instructions, may cause harmful interference to radio communications. However, there is no guarantee that interference will not occur in a particular installation. If this equipment does cause harmful interference to radio or television reception, which can be determined by turning the equipment off and on, the user is encouraged to try to correct the interference by one or more of the following measures:

- Reorient or relocate the receiving antenna.
- Increase the separation between the equipment and receiver.
- Connect the equipment into an outlet on a circuit different from that to which the receiver is connected.
- Consult the dealer or an experienced radio/TV technician for assistance.

# **CPU Compatibility**

| Processor Number     | Max_TDP | Code Name     | Cores/Threads | S-Spec | Lithography |
|----------------------|---------|---------------|---------------|--------|-------------|
| i9-14900             | 65W     | Raptor Lake-R | 8P+16E/32T    | Q37Q   | Intel 7     |
| i9-14900T            | 35W     | Raptor Lake-R | 8P+16E/32T    | Q37P   | Intel 7     |
| 17-14700             | 65W     | Raptor Lake-R | 8P+12E/32T    | Q3RX   | Intel 7     |
| i7-14700T            | 35W     | Raptor Lake-R | 8P+12E/28T    | Q3J8   | Intel 7     |
| i5-14500             | 65W     | Raptor Lake-R | 6P+8E/20T     | Q37Y   | Intel 7     |
| i5-14500T            | 35W     | Raptor Lake-R | 6P+8E/20T     | Q37X   | Intel 7     |
| i5-14400             | 65W     | Raptor Lake-R | 6P+4E/16T     | Q3XZ   | Intel 7     |
| i5-14400T            | 35W     | Raptor Lake-R | 6P+4E/16T     | Q381   | Intel 7     |
| i3-14100             | 60W     | Raptor Lake-R | 4P+0E/8T      | Q3E4   | Intel 7     |
| i3-14100T            | 35W     | Raptor Lake-R | 4P+0E/8T      | Q3DE   | Intel 7     |
| Intel Processor 300  | 46W     | Raptor Lake-R | 2P+0E/4T      | Q3E6   | Intel 7     |
| Intel Processor 300T | 35W     | Raptor Lake-R | 2P+0E/4T      | Q3E7   | Intel 7     |
| i9-13900TE           | 35W     | Raptor Lake   | 8P+16E/32T    | SRMG1  | Intel 7     |
| i9-13900E            | 65W     | Raptor Lake   | 8P+16E/32T    | SRMG2  | Intel 7     |
| i9-13900             | 65W     | Raptor Lake   | 8P+16E/32T    | SRMB6  | Intel 7     |
| i7-13700TE           | 35W     | Raptor Lake   | 8P+8E/24T     | SRMG4  | Intel 7     |
| i7-13700E            | 65W     | Raptor Lake   | 8P+8E/24T     | SRMG3  | Intel 7     |
| i7-13700             | 65W     | Raptor Lake   | 8P+4E/24T     | SRMBA  | Intel 7     |
| i5-13500TE           | 35W     | Raptor Lake   | 6P+8E/20T     | SRMFZ  | Intel 7     |
| i5-13500E            | 65W     | Raptor Lake   | 6P+8E/20T     | SRMFW  | Intel 7     |
| i5-13500             | 65W     | Raptor Lake   | 6P+8E/20T     | SRMBM  | Intel 7     |
| i5-13400             | 65W     | Raptor Lake   | 6P+4E/16T     | SRMBP  | Intel 7     |
| i3-13100TE           | 35W     | Raptor Lake   | 4P+0E/8T      | SRMFT  | Intel 7     |
| i3-13100E            | 60W     | Raptor Lake   | 4P+0E/8T      | SRMFR  | Intel 7     |
| i3-13100             | 60W     | Raptor Lake   | 4P+0E/8T      | SRMBU  | Intel 7     |
| i9-12900TE           | 35W     | Alder Lake    | 8P+8E/24T     | SRL6C  | Intel 7     |
| i9-12900E            | 65W     | Alder Lake    | 8P+8E/24T     | SRL6B  | Intel 7     |
| i9-12900             | 65W     | Alder Lake    | 8P+8E/24T     | SRL4K  | Intel 7     |
| i7-12700TE           | 35W     | Alder Lake    | 8P+4E/20T     | SRL6E  | Intel 7     |
| i7-12700E            | 65W     | Alder Lake    | 8P+4E/20T     | SRL6D  | Intel 7     |
| i7-12700             | 65W     | Alder Lake    | 8P+4E/20T     | SRL4Q  | Intel 7     |
| i5-12500TE           | 35W     | Alder Lake    | 6P/12T        | SRL6V  | Intel 7     |
| i5-12500E            | 65W     | Alder Lake    | 6P/12T        | SRL6W  | Intel 7     |
| i5-12500             | 65W     | Alder Lake    | 6P/12T        | SRL5V  | Intel 7     |
| i5-12400             | 65W     | Alder Lake    | 6P/12T        | SRL5Y  | Intel 7     |
| i3-12100TE           | 35W     | Alder Lake    | 4P/8T         | SRL6T  | Intel 7     |
| i3-12100E            | 60W     | Alder Lake    | 4P/8T         | SRL6U  | Intel 7     |
| i3-12100             | 60W     | Alder Lake    | 4P/8T         | SRL62  | Intel 7     |
| G7400TE              | 35W     | Alder Lake    | 2P/4T         | SRL6S  | Intel 7     |
| G7400E               | 46W     | Alder Lake    | 2P/4T         | SRL6R  | Intel 7     |
| G6900TE              | 35W     | Alder Lake    | 2P/2T         | SRL6P  | Intel 7     |
| G6900E               | 46W     | Alder Lake    | 2P/2T         | SRL6Q  | Intel 7     |

| Category | Speed | Capacity | Vendor    | Chip P/N                    | ADVANTECH P/N          | ECC |
|----------|-------|----------|-----------|-----------------------------|------------------------|-----|
| DDR5     | 5600  | 8GB      | Advantech | SEC337 K4RAH16 5VPB-<br>CWM | SQR-<br>SD5N8G5K6SNGPB | N   |
| DDR5     | 5600  | 16GB     | Advantech | SEC337 K4RAH08 6VPB-<br>CWM | SQR-<br>SD5N16G5K6SNPB | N   |
| DDR5     | 3200  | 32GB     | Advantech | SEC337 K4RAH08 6VPB-<br>CWM | SQR-<br>SD5N32G5K6SNPB | N   |
| DDR5     | 4800  | 16GB     | Advantech | SEC 149 K7RAH08 6VB<br>BCQK | SQR-<br>SD5N16G4K8SNBB | N   |
| DDR5     | 4800  | 32GB     | Advantech | SEC 149 K7RAH08 6VB<br>BCQK | SQR-<br>SD5N32G4K8SNBB | N   |
| DDR5     | 4800  | 32GB     | Advantech | SEC 210 K4RAH08 6VB<br>BCQK | AQD-SD5V32GN48-<br>SB  | N   |
| DDR5     | 4800  | 16GB     | Advantech | SEC 210 K4RAH08 6VB<br>BCQK | AQD-SD5V16GN48-<br>SB  | N   |
| DDR5     | 5600  | 16GB     | Advantech | SEC346 K4RAH08 6VPB-<br>CWM | AQD-SD5V16GN56-<br>SB  | N   |
| DDR5     | 5600  | 32GB     | Advantech | SEC337 K4RAH08 6VPB-<br>CWM | AQD-SD5V32GN56-<br>SB  | N   |
| DDR5     | 5600  | 48GB     | Apacer    | H5CGD8MGBD X021 352A        | N/A                    | N   |

# **Memory Compatibility**

# **M.2 SSD Compatibility**

| Dimension | Interface      | Bandwidth<br>Performance | Category         | Vendor         | Model                  | Advantech P/N          | Result |
|-----------|----------------|--------------------------|------------------|----------------|------------------------|------------------------|--------|
| 2242      | M.2 Key<br>M   | PCle v3.1                | NVMe<br>PCIe SSD | Advant-<br>ech | SQF-C4MV4-<br>2TDEDC   | SQF-C4MV4-2TD-<br>EDC  | PASS   |
| 2242      | M.2 Key<br>B+M | SATA3                    | SSD              | Advant-<br>ech | SQF-S4BZ2-<br>128GDSDC | SQF-S4BZ2-<br>128GDSDC | PASS   |
| 2242      | M.2 Key<br>M   | PCle v3.0                | NVMe<br>PCIe SSD | Advant-<br>ech | SQF-C4MV2-<br>128GDEDC | SQF-C4MV2-<br>128GDEDC | PASS   |
| 2230      | M.2 Key<br>A+E | PCle v3.1                | NVMe<br>PCIe SSD | Advant-<br>ech | SQF-C3AV1-<br>512GDEDC | SQF-C3AV1-<br>512GDEDC | PASS   |

# M.2 Wi-Fi Compatibility

| Dimension | Interface      | Bandwidth<br>Performance | Category                    | Vendor         | Model             | Advantech P/N     | Result          |
|-----------|----------------|--------------------------|-----------------------------|----------------|-------------------|-------------------|-----------------|
| 2230      | M.2 E-<br>Key  | PCI-E / USB              | Wireless LAN<br>+ Bluetooth | Advant-<br>ech | AIW-170BQ         | AIW-170BQ         | Limita-<br>tion |
| 2230      | M.2 Key<br>A+E | PCI-E / USB              | Wireless LAN<br>+ Bluetooth | Advant-<br>ech | EWM-<br>W179M201E | EWM-<br>W179M201E | PASS            |

| 2230 | M.2 Key<br>A+E | PCIe v3.1 | NVMe PCle<br>SSD | Advant-<br>ech | SQF-C3AV1-<br>512GDEDC | SQF-C3AV1-<br>512GDEDC | PASS |
|------|----------------|-----------|------------------|----------------|------------------------|------------------------|------|
|------|----------------|-----------|------------------|----------------|------------------------|------------------------|------|

Note: [M.2 Compatibility] M.2 E-Key WLAN+BT card does not detect a BT device under device manager. (Bug ID: 3795059)

# **Initial Inspection**

Before you begin installing your motherboard, please make sure that the following materials have been shipped:

- 1 x AIMB-279 B1 Intel® Core™ i9/i7/i5/i3 LGA1700 Mini-ITX motherboard
- 1 x SATA HDD cable
- 1 x SATA power cable
- 1 x 1-to-1 serial port cable, 50 cm
- 1 x I/O port bracket
- 2 x M.2 screws (M3, L=4 mm)
- 1 x ATX cable 3P-2.0, 15 cm
- 1 x Warranty Card

If any of these items are missing or damaged, contact your distributor or sales representative immediately. We have carefully inspected the AIMB-279 B1 mechanically and electrically before shipment. It should be free of marks and scratches and in perfect working order upon receipt. As you unpack the AIMB-279 B1, check it for signs of shipping damage. (For example, damaged box, scratches, dents, etc.) If it is damaged or it fails to meet the specifications, notify our service department or your local sales representative immediately. Also notify the carrier. Retain the shipping carton and packing material for inspection by the carrier. After inspection, we will make arrangements to repair or replace the unit.

# Contents

| Chapter | 1    | General Information                                                                                     | 1        |
|---------|------|----------------------------------------------------------------------------------------------------|----------|
|         | 1.1  | Introduction                                                                                            | 2        |
|         | 1.2  | Features                                                                                                | . 2      |
|         | 1.3  | Specifications                                                                                          | . 2      |
|         |      | 1.3.1 System                                                                                            | . 2      |
|         |      | 1.3.2 Memory                                                                                            | . 2      |
|         |      | 1.3.3 Input/Output                                                                                      | . 2      |
|         |      | 1.3.4 Graphics                                                                                          | . 3      |
|         |      | 1.3.5 Ethernet LAN                                                                                      | 3        |
|         |      | 1.3.6 Industrial Features                                                                               | 3        |
|         | 1 1  | 1.3.7 Mechanical and Environmental Specifications                                                       | 3        |
|         | 1.4  | Jumpers and Connectors                                                                                  | 4        |
|         | 15   | Board Lavout: Jumper and Connector Locations                                                            | 4        |
|         | 1.5  | Figure 1.1 Jumper and Connector Locations (Top Side)                                                    | .5       |
|         |      | Figure 1.1 Jumper and Connector Locations (Rottom Side)                                                 | .0       |
|         | 1.6  | AIMB-279 B1 Board Diagram                                                                               | 7        |
|         |      | Figure 1.3 AIMB-279 B1 Block Diagram                                                                    | 7        |
|         | 1.7  | Safety Precautions                                                                                      | . 7      |
|         | 1.8  | Jumper Settings                                                                                         | . 8      |
|         |      | 1.8.1 How to Set Jumpers                                                                                | . 8      |
|         |      | 1.8.2 CMOS Clear (JCMOS1)                                                                               | . 8      |
|         |      | Table 1.2: JCMOS1                                                                                       | . 8      |
|         |      | 1.8.3 ATX/AT Mode Selection (PSON1)                                                                     | . 8      |
|         |      | Table 1.3: ATX/AT Mode Selection (PSON1)                                                                | . 8      |
|         |      | 1.8.4 eDP/LVDS Panel Voltage Selection (JEDP1_LVDS1)                                                    | 9        |
|         |      | 1 able 1.4: eDP/LVDS Panel Voltage Selection (JEDP1_LVDS1                                               | .)9      |
|         |      | Table 1.5: PCI Express x10 DiluiCation (SW_PEGSELT)                                                     | 9        |
|         |      | 1.8.6 COM1 RI# Pin RI# / 5\/ / 12\/ Selection (ISETCOM1 \/1)                                            | . 9<br>Q |
|         |      | Table 1.6: COM1_RI# Pin RI# / 5V / 12V Selection (JSET-                                                 | . J<br>Q |
|         | 19   | System Memory                                                                                           | 10       |
|         | 1.10 | Memory Installation Procedures.                                                                         | 10       |
|         | 1.11 | Cache Memory                                                                                            | 10       |
|         | 1.12 | Processor Installation                                                                                  | 10       |
| Chapter | 2    | Connecting Peripherals1                                                                                 | 1        |
|         | 2.1  |                                                                                                    | 12       |
|         | 2.2  | DU-IN Power Connector (ATX12V1)                                                                         | 12       |
|         | 22   | PL45 + USP 3 2 Stack Connector (LAN1 USP12)                                                             | 12       |
|         | 2.5  | $RJ-43 + 03D 5.2 Stack Connector (LAN1_03D 12)Table 2.2: R I45 + LISB3 2 Stack Connector (LAN1_LISB12)$ | 12       |
|         | 2.4  | RJ-45 Connector (LAN2_USB34)                                                                            | 13       |
|         | 2.5  | ATX 5VSB CONN (ATX_5VSB1)<br>Table 2.4: ATX 5VSB CONN (ATX_5VSB1)                                       | 14<br>14 |
|         | 2.6  | Dual DisplayPort Stack Up Connector (DP12)<br>Table 2.5: DisplayPort Stack Up Connector (DP2)           | 14<br>14 |
|         | 2.7  | HDMI Vertical Conn Port (HDMI1)                                                                         | 15<br>15 |
|         | 2.8  | HD Audio Interface (Analog) (AUDIO1)<br>Table 2.7: HD Audio Interface (Analog) (AUDIO1)                 | 16<br>16 |

| 2.9  | Audio Amplifier Output Pin Header (AMP1)                      | 16          |
|------|---------------------------------------------------------------|-------------|
| 2.10 | PCI-Express x16 Slot (PCIEX16_1)                              | 16          |
|      | Table 2.9: PCI-Express x16 Slot (PCIEX16_1)                   | 16          |
| 2.11 | IMVP9.1 Programming Header (VR_PMB1)                          | 18          |
|      | Table 2.10: IMVP9.1 Programming Header (JSMB1)                | 18          |
| 2.12 | System Fan #1 Connector (SYSFAN1)                             | 18          |
|      | Table 2 11 System Fan #1 Connector (SYSEAN1)                  | 18          |
| 2 13 | CPULEAN Connector (CPUEAN1)                                   | 10          |
| 2.10 | Table 2 12: CDU EAN Connector (CDUEAN1)                       | 13          |
| 0.44 |                                                               | 19          |
| 2.14 | EDP Connector / LVDS Connector (EDP1_LVDS1)                   | 19          |
|      | Table 2.13:LVDS Connector (LVDS1)                             | 19          |
|      | Table 2.14: EDP Connector (EDP1)                              | 20          |
| 2.15 | LVDS VESA, JEIDA Format Selection Pin Header (JLVDS_VCON1)    | 20          |
|      | Table 2.15: LVDS VESA, JEIDA Format Selection Pin Heade       | r (JL-      |
|      | VDS VCON1)                                                    | 20          |
| 2 16 | EDP Panel / I VDS Panel Voltage Selection (JEDP1 J VDS1)      | 21          |
| 2.10 | Table 2 16: EDB Panel / I V/DS Panel Voltage Selection ( JEDI | Z I<br>D1 I |
|      |                                                               | - I_L-      |
| o (= |                                                               | 21          |
| 2.17 | EDP / LVDS Backlight Inverter Power Connector (INV1)          | 21          |
|      | Table 2.17: EDP / LVDS Backlight Inverter Power Connector     |             |
|      | (INV1)                                                        | 21          |
| 2.18 | AT / ATX Mode Selection (PSON1)                               | 21          |
|      | Table 2 18 AT / ATX Mode Selection (PSON1)                    | 21          |
| 2 10 | 8-Bit General Purpose I/O Pin Header (GPIO1)                  | 22          |
| 2.15 | Table 2 10:9 Bit Canaral Durpage I/O Din Header (CDIO1)       | 22          |
| 0.00 | Table 2. 19.6-bit General Purpose I/O Piri Header (GPIOT)     | 22          |
| 2.20 | LED Port 80 Connector (LED_P80)                               | 22          |
|      | Table 2.20:LED Port 80 Connector (LED_P80)                    | 22          |
| 2.21 | COM1 Connector (COM1)                                         | 23          |
|      | Table 2.21:COM1 Connector (COM1)                              | 23          |
| 2.22 | SATA POWER (SATA PWR2)                                        | 23          |
|      | Table 2 22 SATA POWER (SATA_PWR2)                             | 23          |
| 2 23 | COM2 Connector ( $COM2$ )                                     | 20          |
| 2.20 | Table 2.22(COM2 Connector (COM2))                             | 20          |
| 0.04 |                                                               | 23          |
| 2.24 | SATA POWER (SATA_PWR1)                                        | 24          |
|      | Table 2.24:SATA POWER (SATA_PWR1)                             | 24          |
| 2.25 | PWRBTN#/ RESET#/HDD LED/SMBUS (JFP1)                          | 24          |
|      | Table 2.25: PWRBTN#/ RESET#/HDD LED/SMBUS (JFP1) .            | 24          |
| 2.26 | Power LED Pin Header (JFP2)                                   | 24          |
|      | Table 2 26: Power I ED Pin Header (JEP2)                      | 24          |
| 2 27 | Sorial ATA Interface Connector (SATA2)                        | 24          |
| 2.21 | Table 2.27: Carial ATA Interface Connector (CATA2)            | 20          |
|      | Table 2.27: Serial ATA Interface Connector (SATA2)            | 25          |
| 2.28 | Serial ATA Interface Connector (SATA1)                        | 25          |
|      | Table 2.28: Serial ATA Interface Connector (SATA1)            | 25          |
| 2.29 | USB 2.0 Front Panel Header (USB56)                            | 26          |
|      | Table 2.29: USB 2.0 Front Panel Header (USB56)                | 26          |
| 2 30 | COMS Mode Selection (JCMOS1)                                  | 26          |
| 2.00 | Table 2 30: COMS Mode Selection ( ICMOS1)                     | 26          |
| 2 21 | Elash Descriptor Security Override Pin Header ( IME1)         | 20          |
| 2.31 | Flash Descriptor Security Overnice Fin Header (JiviE1)        |             |
|      | Table 2.31: Flash Descriptor Security Override Pin Header (J  | ME1)        |
|      | 26                                                            |             |
| 2.32 | M.2 M-Key Connector (M2_M1)                                   | 27          |
|      | Table 2.32: M.2 M-Key Connector (M2 M1)                       | 27          |
| 2.33 | SPI BIOS Flash Pin Header (SPI_CN1)                           |             |
| 2.00 | Table 2 33: SPI RIOS Elash Din Hoador (SDI CNI1)              | 20<br>ວຸດ   |
| 0.04 | M 2 E Kay Cannecter (M2 E4)                                   | 20          |
| 2.34 |                                                               | 28          |
|      | I able 2.34: M.2 E-Key Connector (M2_E1)                      | 28          |
| 2.35 | CMOS Battery Connector (BAT1)                                 | 29          |
|      | Table 2.35: CMOS Battery Connector (BAT1)                     | 29          |
| 2.36 | Case Open connector (JCASE1).                                 | 30          |
|      | - 1 ( )                                                       |             |

|         |      |        | Table 2.36: Case Open Connector (JCASE1)                | . 30       |
|---------|------|--------|---------------------------------------------------------|------------|
|         | 2.37 | COM    | RI# Selection Pin Header (JSETCOM1_V1)                  | . 30       |
|         |      |        | Table 2.37: COM1 RI# Selection Pin Header (JSETCOM1_V1) | . 30       |
|         | 2.38 | PCI E  | xpress x16 Bifurcation (SW_PEGSEL1)                     | . 30       |
|         |      |        | Table 2.38: PCI Express x16 Biturcation (SW_PEGSEL1)    | . 30       |
|         |      |        |                                                         |            |
| Chapter | 3    | BIC    | OS Operation                                            | 31         |
|         | •    |        |                                                         |            |
|         | 3.1  | Introd | uction                                                  | . 32       |
|         | 3.2  | BIOS   | Setup                                                   | . 32       |
|         |      | 3.2.1  | Main Menu                                               | . 33       |
|         |      |        | Figure 3.1                                              | . 33       |
|         |      | 3.2.2  | Advanced BIOS Features                                  | . 34       |
|         |      |        | Figure 3.2                                              | . 34       |
|         |      |        | Figure 3.3                                              | . 35       |
|         |      |        | Figure 3.4                                              | 36         |
|         |      |        | Figure 3.6                                              | . 36       |
|         |      |        | Figure 3.7                                              | . 37       |
|         |      |        | Figure 3.8                                              | . 37       |
|         |      |        | Figure 3.9                                              | . 38       |
|         |      |        | Figure 3.10                                             | . 38       |
|         |      |        | Figure 3.11                                             | . 39       |
|         |      |        | Figure 3.12                                             | . 39       |
|         |      |        | Figure 3.13.                                            | .40        |
|         |      |        | Figure 3.14                                             | .40        |
|         |      |        | Figure 3.16                                             | .41        |
|         |      |        | Figure 3.17                                             | . 42       |
|         |      |        | Figure 3.18                                             | . 43       |
|         |      |        | Figure 3.19                                             | . 43       |
|         |      |        | Figure 3.20                                             | . 44       |
|         |      |        | Figure 3.21                                             | . 45       |
|         |      |        | Figure 3.22                                             | . 46       |
|         |      |        | Figure 3.23                                             | .46        |
|         |      |        | Figure 3.24                                             | .47        |
|         |      |        | Figure 3.26                                             | 48         |
|         |      |        | Figure 3.27                                             | . 48       |
|         |      |        | Figure 3.28                                             | . 49       |
|         |      |        | Figure 3.29                                             | . 50       |
|         |      |        | Figure 3.30                                             | . 50       |
|         |      |        | Figure 3.31                                             | . 51       |
|         |      |        | Figure 3.32                                             | . 51       |
|         |      |        | Figure 3.33                                             | . 52       |
|         |      |        | Figure 3.34                                             | . 52       |
|         |      |        | Figure 3.36                                             | . 53       |
|         |      |        | Figure 3.37                                             | . 54       |
|         |      |        | Figure 3.38                                             | . 54       |
|         |      |        | Figure 3.39                                             | . 55       |
|         |      |        | Figure 3.40                                             | . 55       |
|         |      |        | Figure 3.41                                             | . 56       |
|         |      |        | Figure 3.42                                             | . 56       |
|         |      |        | Figure 3.43                                             | .5/        |
|         |      |        | Гіуці е 3.44<br>Figure 3.45                             | . כו<br>גם |
|         |      |        | Figure 3.46                                             | . 58       |
|         |      |        | Figure 3.47                                             | . 59       |
|         |      |        | G                                                       |            |

|         |          |         | Figure 3.48                     | 59          |
|---------|----------|---------|---------------------------------|-------------|
|         |          |         | Figure 3.49                     | 60          |
|         |          |         | Figure 3.50                     | 60          |
|         |          |         | Figure 3.51                     | 61          |
|         |          |         | Figure 3.52                     |             |
|         |          |         | Figure 3.53                     |             |
|         |          |         | Figure 3.54                     |             |
|         |          | 202     | Figure 3.55                     |             |
|         |          | 5.2.5   | Figure 3.56                     |             |
|         |          |         | Figure 3.57                     |             |
|         |          |         | Figure 3.58                     |             |
|         |          |         | Figure 3.59                     |             |
|         |          |         | Figure 3.60                     | 66          |
|         |          |         | Figure 3.61                     | 67          |
|         |          |         | Figure 3.62                     | 67          |
|         |          |         | Figure 3.63                     | 68          |
|         |          |         | Figure 3.64                     | 68          |
|         |          |         | Figure 3.65                     |             |
|         |          |         | Figure 3.66                     |             |
|         |          |         | Figure 3.67                     |             |
|         |          |         | Figure 3.68                     |             |
|         |          |         | Figure 3.70                     | 71          |
|         |          |         | Figure 3.70                     |             |
|         |          |         | Figure 3.72                     | 72          |
|         |          |         | Figure 3.73                     |             |
|         |          |         | Figure 3.74                     | 74          |
|         |          |         | Figure 3.75                     | 74          |
|         |          |         | Figure 3.76                     | 75          |
|         |          |         | Figure 3.77                     | 75          |
|         |          |         | Figure 3.78                     | 76          |
|         |          |         | Figure 3.79                     | 76          |
|         |          |         | Figure 3.80                     |             |
|         |          |         | Figure 3.81                     |             |
|         |          | 0.0.4   | Figure 3.82                     |             |
|         |          | 3.2.4   | Security                        | 70          |
|         |          |         | Figure 3.84                     |             |
|         |          | 325     | Root Settings                   | 80          |
|         |          | 0.2.0   | Figure 3 85                     | 80          |
|         |          | 3.2.6   | Save & Exit Configuration       |             |
|         |          |         | Figure 3.86                     |             |
| Chapter | <b>4</b> | Sof     | tware Introduction & Services   | <b>3 83</b> |
|         | 42       | Value-  | Added Software Services         |             |
|         |          | 4.2.1   | Software API                    |             |
| Chapter | 5        | Chi     | pset Software Installation Util | ity 87      |
|         | 5.2      | Introd  |                                 | 00<br>88    |
|         |          |         |                                 |             |
| Chapter | 6        | Dis     | play Driver Setup               | 89          |
|         | 6.1      | Introdu | uction                          | 90          |

|         | 6.2 | Windows 10 Display Driver Installation               |    |
|---------|-----|------------------------------------------------------|----|
| Chapter | 7   | LAN Configuration                                    | 91 |
|         | 7.1 | Introduction                                         |    |
|         | 7.2 | Features                                             |    |
|         | 7.3 | Installation                                         |    |
|         | 7.4 | Windows® 10 Driver Setup (Intel i219LM & Intel i226) |    |

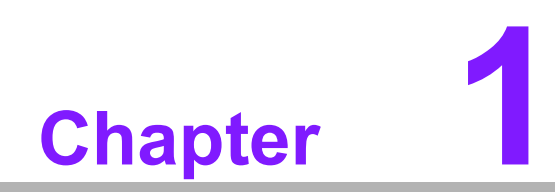

**General Information** 

# 1.1 Introduction

The AIMB-279 B1 is designed with the Intel® Q670E/H610E PCH for industrial applications that require both performance computing and enhanced power management capabilities. The motherboard supports Intel® Core<sup>TM</sup> i9/i7/i5/i3/Pentium®/Celeron® desktop processors, up to 36 MB SmartCache, and 2 x DDR5 5600MHz SODIMM, up to 96 GB. Multiple I/O connectivity of 2 x serial ports, 2 x USB 3.2 Gen2, 2 x USB 3.2 Gen1, 1 x GbE LAN, 1 x 2.5 GbE LAN, 2 x SATA III, 1 x NGFF (M.2 E-Key), 1 x NGFF (M.2 M-Key) connector, and 1 x PCIe x16 slot are also supported.

# **1.2 Features**

- I/O connectivity: 2 x serial ports, 2 x USB 3.2 Gen 2, 2 x USB 3.2 Gen 1, 2 x SATAIII, 1 x M.2 M-Key & 1 x M.2 E-Key, 1 x GbE LAN, 1 x 2.5GbE LAN, 1 x PCIe x16 Gen4
- Standard Mini-ITX form factor with industrial features: The AIMB-279 B1 is a full-featured Mini-ITX motherboard with balanced expandability and performance.
- Wide selection of storage devices: SATA HDD, M.2 (M-Key), customers benefit from the flexibility of using the most suitable storage device for larger capacity.
- **Optimized integrated graphics solution:** With Intel® Graphics flexible, it supports versatile display options and a 32-/64-bit 3D graphics engine.

# **1.3 Specifications**

#### 1.3.1 System

- **CPU:** LGA1700 Intel® Core<sup>™</sup> i9/i7/i5/i3/Pentium®/Celeron® desktop processors are compliant.
- BIOS: AMI EFI 256 Mbit SPI BIOS.
- System chipset: Intel® Q670E/H610E.
- SATA hard disk drive interface:
  - Two on-board SATA connectors with data transmission rates up to 600 MB/s
  - One M.2 M-Key to support PCIe/NVMe x4 M.2 2242.

#### 1.3.2 Memory

RAM: 2 x 260-pin SODIMM sockets support dual-channel DDR5 5600MHz SODIMMs, up to 96GB Max.

#### 1.3.3 Input/Output

- Serial ports: 2 x serial ports; COM1 supports RS-232, COM2 supports RS-232/ 422/485.
- **USB port:** Supports 4 x USB 3.2 with a transmission rates of up to 10 Gbps.
- **GPIO connector:** 8-bit general purpose Input/Output.

#### 1.3.4 Graphics

- **Controller:** Intel® UHD graphics driven by Xe Architecture
- eDP: Supports max. resolution 4096 x 2304 @ 60Hz, colay LVDS
- DP1.4: Supports max. resolution 4096 x 2304 @ 60 Hz
- **HDMI 2.0b:** Supports max. resolution 4096 x 2160 @ 60 Hz
- LVDS: Supports single/dual channel 18-/24-bit with maximum resolution up to 1920 x 1200 @ 60 Hz (LVDS colay with eDP)

#### 1.3.5 Ethernet LAN

- Supports dual 10/100/2500 Mbps Ethernet port (s) via PCI Express x1 bus which provides 500 MB/s data transmission rates.
- Controller:
  - GbE LAN1: Intel I219LM (Clarkville)
  - GbE LAN2: Intel I226 (Q670E/H610E: I226-V)

#### **1.3.6 Industrial Features**

• **Watchdog timer:** It can generate a system reset. The watchdog timer is programmable, with each unit equal to one second or one minute (255 levels).

#### **1.3.7 Mechanical and Environmental Specifications**

- **Operating temperature:** 0 ~ 60°C (32 ~ 140°F, depending on CPU).
- **Storage temperature:** -40 ~ 85°C (-40 ~ 185°F).
- **Humidity:** 5 ~ 95% non-condensing.
- Power supply voltage: +3.3V, +5V, +12V, -12V, +5VSB
- **Power consumption:** Intel® Core™ i9-14900 5.8GHz, 2pcs 48GB DDR5 5600MHz, 24V @4.45A with 24V DC input adapter
- Board size: 170 x 170 mm (6.69" x 6.69").
- Board weight: 0.365 kg

# **1.4 Jumpers and Connectors**

Connectors on the AIMB-279 B1 motherboard link it to devices such as hard disk drives and a keyboard. In addition, the board has a number of jumpers used to configure the system for your application.

The tables below list the function of each of the board jumpers and connectors. Later sections in this chapter give instructions on setting jumpers. Chapter 2 gives instructions for connecting external devices to your motherboard.

| Table ' | 1.1: Connector and Header List                |                |
|---------|-----------------------------------------------|----------------|
| ltem    | Description                                   | Part Reference |
| 1       | DC-IN CONNECTOR                               | ATX12V1        |
| 2       | RJ-45 + USB 3.2 stack connector (GEN2)        | Lan1_USB12     |
| 3       | RJ-45 + USB 3.2 stack connector (GEN1)        | Lan2_USB34     |
| 4       | ATX 5VSB CONN                                 | ATX_5VSB1      |
| 5       | DUAL DisplayPort stack up Connector           | DP12           |
| 6       | HDMI vertical Conn port                       | HDMI1          |
| 7       | HD Audio Interface (Analog)                   | AUDIO1         |
| 8       | Audio amplifier output pin header             | AMP1           |
| 9       | PCI Express x16 slot                          | PCIEX16_1      |
| 10      | IMVP9.1 Programming Header                    | VR_PMB1        |
| 11      | System Fan #1 Connector                       | SYSFAN1        |
| 12      | CPU FAN Connector                             | CPUFAN1        |
| 13      | EDP Connector / LVDS Connector                | EDP1_LVDS1     |
| 14      | LVDS VESA, JEIDA format selection pin header  | JLVDS_VCON1    |
| 15      | EDP Panel / LVDS Panel Voltage Selection      | JEDP1_LVDS1    |
| 16      | EDP / LVDS Backlight Inverter Power Connector | INV1           |
| 17      | AT / ATX Mode selection                       | PSON1          |
| 18      | 8-bit General Purpose I/O pin header          | GPIO1          |
| 19      | LED port 80 connector                         | LED_P80        |
| 20      | COM1 CONNECTOR (RS232)                        | COM1           |
| 21      | SATA POWER                                    | SATA_PWR2      |
| 22      | COM2 CONNECTOR (RS232/RS422/RS485)            | COM2           |
| 23      | SATA POWER                                    | SATA_PWR1      |
| 24      | PWRBTN#/ RESET#/HDD LED/SMBUS                 | JFP1           |
| 25      | Power LED pin header                          | JFP2           |
| 26      | Serial ATA interface Connector                | SATA2          |
| 27      | Serial ATA interface Connector                | SATA1          |
| 28      | Universal Serial Bus 2.0 WAFER                | USB56          |
| 29      | RTC / CMOS clear                              | JCMOS1         |
| 30      | Flash Descriptor Security Override Pin Header | JME1           |
| 31      | M.2 M-Key Connector                           | M2_M1          |
| 32      | SPI BIOS flash PIN HEADER                     | SPI_CN1        |
| 33      | M.2 E-Key Connector                           | M2_E1          |
| 34      | CMOS battery Connector                        | BAT1           |
| 35      | Case Open Connector                           | JCASE1         |
| 36      | COM1 RI# selection pin header                 | JSETCOM1_V1    |
| 37      | PCI Express x16 Bifurcation                   | SW_PEGSEL1     |

# 1.5 Board Layout: Jumper and Connector Locations

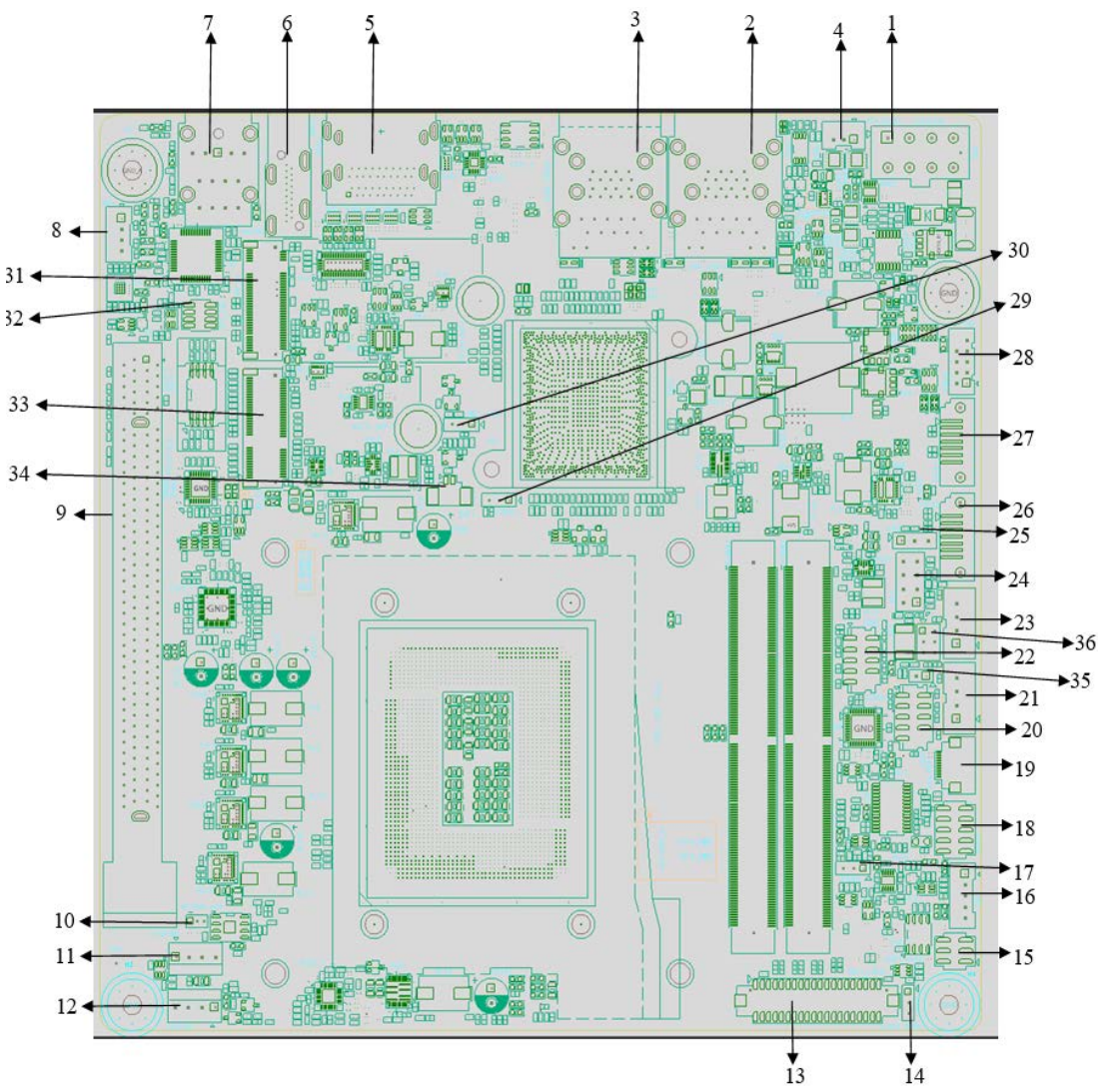

Figure 1.1 Jumper and Connector Locations (Top Side)

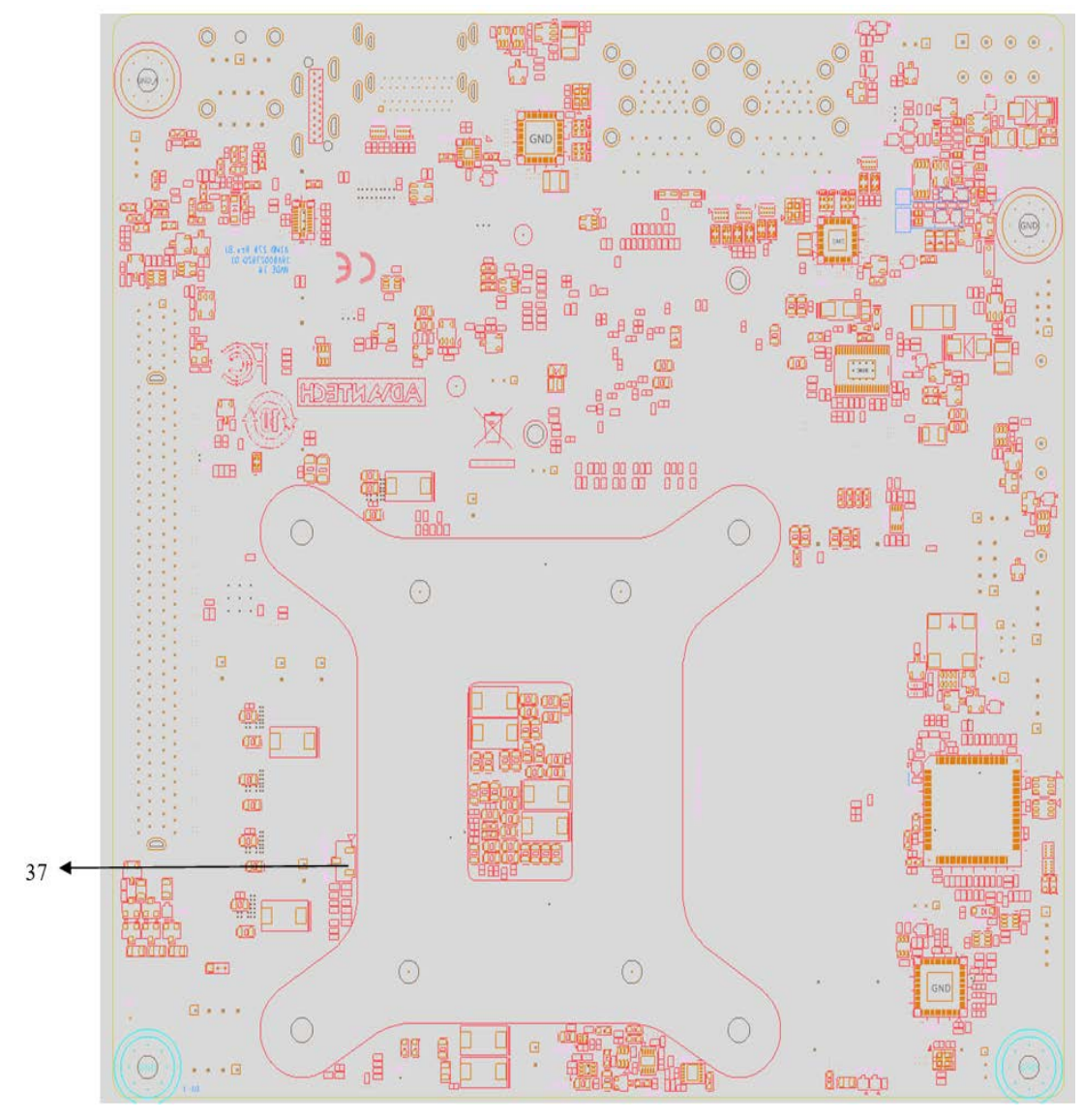

Figure 1.2 Jumper and Connector Locations (Bottom Side)

# 1.6 AIMB-279 B1 Board Diagram

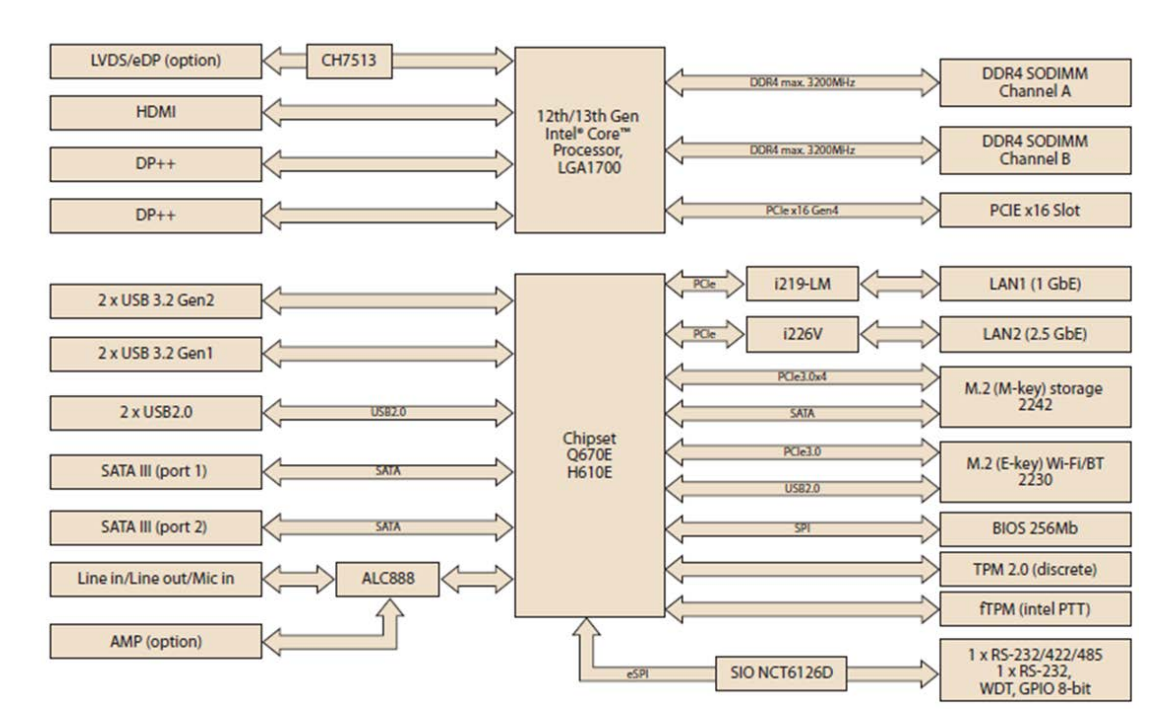

Figure 1.3 AIMB-279 B1 Block Diagram

#### 1.7 **Safety Precautions**

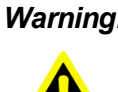

Warning! Always completely disconnect the power cord from the chassis whenever you work with the hardware. Do not make connections while the power is on. Sensitive electronic components can be damaged by sudden power surges. Only experienced electronics personnel should open the PC chassis.

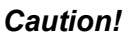

**Caution!** Always ground yourself to remove any static charge before touching the motherboard. Modern electronic devices are very sensitive to electrostatic discharges. As a safety precaution, use a grounding wrist strap at all times. Place all electronic components on a static-dissipative surface or in a static-shielded bag when they are not in the chassis.

**Caution!** The computer is provided with a battery-powered real-time clock circuit. There is a danger of explosion if the battery is incorrectly replaced. Replace only with the same or equivalent type recommended by the manufacturer. Discard used batteries according to the manufacturer's instructions.

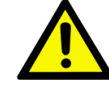

**Caution!** There is a danger of a new battery exploding if it is incorrectly installed. Do not attempt to recharge, force open, or heat the battery. Replace the battery only with the same or equivalent type recommended by the manufacturer. Discard used batteries according to the manufacturer's instructions.

## **1.8 Jumper Settings**

This section provides instructions on how to configure your motherboard by setting the jumpers. It also includes the motherboard's default settings and your options for each jumper.

#### 1.8.1 How to Set Jumpers

You can configure your motherboard to match the needs of your application by setting the jumpers. A jumper is a metal bridge that closes an electrical circuit. It consists of two metal pins and a small metal clip (often protected by a plastic cover) that slides over the pins to connect them. To "close" (or turn ON) a jumper, you connect the pins with the clip. To "open" (or turn OFF) a jumper, you remove the clip. Sometimes a jumper consists of a set of three pins, labeled 1, 2, and 3. In this case you connect either pins 1 and 2, or 2 and 3. A pair of needle-nose pliers may be useful when setting jumpers.

#### 1.8.2 CMOS Clear (JCMOS1)

The AIMB-279 B1 motherboard contains a jumper that can erase CMOS data and reset the system BIOS information. Normally this jumper should be set with pins 1-2 closed. If you want to reset the CMOS data, set CMOS1 to 2-3 closed for just a few seconds, and then move the jumper back to 1-2 closed. This procedure will reset the CMOS to its default setting.

| Table 1.2: JCMOS1        |                |  |  |  |
|--------------------------|----------------|--|--|--|
| Function                 | Jumper Setting |  |  |  |
| Keep CMOS data (Default) | 1 2 3<br>1-2   |  |  |  |
| Clear CMOS data          | 1 2 3<br>2-3   |  |  |  |

#### **1.8.3 ATX/AT Mode Selection (PSON1)**

| Table 1.3: ATX/AT Mode Selection (PSON1) |                         |  |  |
|------------------------------------------|-------------------------|--|--|
| Function                                 | Jumper Setting          |  |  |
| ATX Mode (Default)                       | $\circ$                 |  |  |
|                                          | 1 2 3                   |  |  |
| AT Mode                                  | $\bullet \bullet \circ$ |  |  |
|                                          | 1 2 3                   |  |  |

### 1.8.4 eDP/LVDS Panel Voltage Selection (JEDP1\_LVDS1)

| Table 1.4: eDP/LVDS Panel Voltage Selection (JEDP1_LVDS1) |                         |  |  |
|-----------------------------------------------------------|-------------------------|--|--|
| Function                                                  | Jumper Setting          |  |  |
| Jumper position for +3.3V (Default)                       |                         |  |  |
| Jumper position for 5V                                    | 2 4 6<br>0 0 0<br>1 3 5 |  |  |
| Jumper position for 12V                                   | 2 4 6<br>0 0 0<br>1 3 5 |  |  |

## **1.8.5 PCI Express x16 Bifurcation (SW\_PEGSEL1)**

| Table 1.5: PCI Express x16 Bifurcation (SW_PEGSEL1) |                |  |  |
|-----------------------------------------------------|----------------|--|--|
| Function                                            | Jumper Setting |  |  |
| 1 X16 (Default)                                     |                |  |  |
| 2 X8                                                |                |  |  |

# 1.8.6 COM1\_RI# Pin RI# / 5V / 12V Selection (JSETCOM1\_V1)

| Table 1.6: COM1_RI# Pin RI# / 5V / 12V Selection (JSETCOM1_V1) |                |  |  |
|----------------------------------------------------------------|----------------|--|--|
| Function                                                       | Jumper Setting |  |  |
|                                                                | 2 4 6          |  |  |
| Jumper position for RI# (Default)                              |                |  |  |
|                                                                | 1 3 5          |  |  |
|                                                                | 2 4 6          |  |  |
| Jumper position for 5V                                         |                |  |  |
|                                                                | 1 3 5          |  |  |

| Table 1.6: COM1_RI# Pin RI# / 5V / 12V Selection (JSETCOM1_V1) |       |  |  |
|----------------------------------------------------------------|-------|--|--|
|                                                                | 2 4 6 |  |  |
| Jumper position for 12V                                        |       |  |  |
|                                                                | 1 3 5 |  |  |

# **1.9 System Memory**

The AIMB-279 B1 has two sockets for 260-pin DDR5 SODIMMs. These sockets use a 1.2 V unbuffered double data rate synchronous DRAM (DDR SDRAM). DRAM is available in capacities of 8GB, 16GB, 32GB and 48GB. The sockets can take any combination with SODIMMs of any size, giving a total memory size between 8GB, 16GB, 32GB, 48GB, and up to max 96GB.

# **1.10 Memory Installation Procedures**

To install SODIMMs, first make sure the two handles of the SODIMM socket are in the "open" position, i.e., the handles lean outward. Slowly slide the SODIMM module along the plastic guides on both ends of the socket. Then firmly but gently (avoid pushing down too hard) press the SODIMM module well down into the socket, until you hear a click when the two handles have automatically locked the memory module into the correct position of the SODIMM socket. To remove the memory module, just push both handles outward, and the memory module will be ejected by the mechanism.

# 1.11 Cache Memory

The AIMB-279 B1 supports a CPU with one of the following built-in full speed last level caches:

36MB for Intel® Core<sup>™</sup> i9-14900E/i9-14900T 33MB for Intel® Core<sup>™</sup> i7-14700E/i7-14700T 24MB for Intel® Core<sup>™</sup> i5-14500E/i7-14500T 20MB for Intel® Core<sup>™</sup> i5-14400/i514400T 12MB for Intel® Core<sup>™</sup> i3-14100/i7-14100T 6MB Pentium® G7400E/G7400TE

The built-in second-level cache in the processor yields much higher performance than conventional external cache memory.

# **1.12 Processor Installation**

The AIMB-279 B1 is designed with the LGA 1700 socket to support 12th/13th/14th Gen Intel® Core™ i9 /i7/i5/i3, Pentium®, and Celeron® processors.

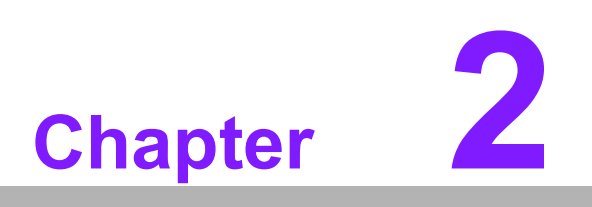

Connecting Peripherals

# 2.1 Introduction

You can access most of the connectors from the top of the board as it is being installed in the chassis. If you have a number of cards installed or have a packed chassis, you may need to partially remove the card to make all the connections.

# 2.2 DC-In Power Connector (ATX12V1)

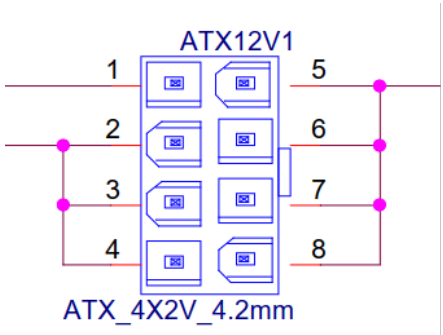

| Table 2.1: DC-In Power Connector (DCIN1) |        |     |        |  |
|------------------------------------------|--------|-----|--------|--|
| Pin                                      | Signal | Pin | Signal |  |
| 1                                        | GND    | 1   | POWER  |  |
| 2                                        | GND    | 2   | POWER  |  |
| 3                                        | GND    | 3   | POWER  |  |
| 4                                        | GND    | 4   | POWER  |  |

# 2.3 RJ-45 + USB 3.2 Stack Connector (LAN1\_USB12)

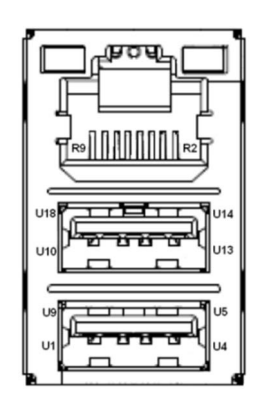

| Table 2.2: RJ45 + USB3.2 Stack Connector (LAN1_USB12) |        |     |        |  |
|-------------------------------------------------------|--------|-----|--------|--|
| Pin                                                   | Signal | Pin | Signal |  |
| U1                                                    | VBUS   | U10 | VBUS   |  |
| U2                                                    | D_1-   | U11 | D_2-   |  |
| U3                                                    | D_1+   | U12 | D_2+   |  |
| U4                                                    | GND    | U13 | GND    |  |
| U5                                                    | RX_1-  | U14 | RX_2-  |  |
| U6                                                    | RX_1+  | U15 | RX_2+  |  |
| U7                                                    | GND    | U16 | GND    |  |
| U8                                                    | TX_1-  | U17 | TX_2-  |  |
| U9                                                    | TX_1+  | U18 | TX_2+  |  |

| Table 2.2 | : RJ45 + USB3.2 Stacl | k Connector | (LAN1_USB12) |
|-----------|-----------------------|-------------|--------------|
| R2        | LAN1_MDI_P0           | R6          | LAN1_MDI_P2  |
| R3        | LAN1_MDI_N0           | R7          | LAN1_MDI_N2  |
| R4        | LAN1_MDI_P1           | R8          | LAN1_MDI_P3  |
| R5        | LAN1_MDI_N1           | R9          | LAN1_MDI_N3  |

# 2.4 RJ-45 Connector (LAN2\_USB34)

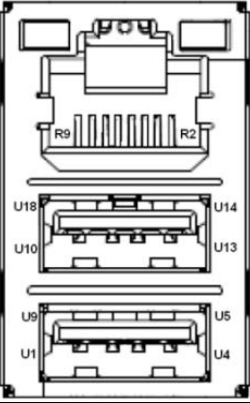

| Table 2.3: F | RJ45 Connector (LAN2) |     |             |
|--------------|-----------------------|-----|-------------|
| Pin          | Signal                | Pin | Signal      |
| U1           | VBUS                  | U10 | VBUS        |
| U2           | D_1-                  | U11 | D_2-        |
| U3           | D_1+                  | U12 | D_2+        |
| U4           | GND                   | U13 | GND         |
| U5           | RX_1-                 | U14 | RX_2-       |
| U6           | RX_1+                 | U15 | RX_2+       |
| U7           | GND                   | U16 | GND         |
| U8           | TX_1-                 | U17 | TX_2-       |
| U9           | TX_1+                 | U18 | TX_2+       |
| R2           | LAN2_MDI_P0           | R6  | LAN2_MDI_P2 |
| R3           | LAN2_MDI_N0           | R7  | LAN2_MDI_N2 |
| R4           | LAN2_MDI_P1           | R8  | LAN2_MDI_P3 |
| R5           | LAN2_MDI_N1           | R9  | LAN2_MDI_N3 |

# 2.5 ATX 5VSB CONN (ATX\_5VSB1)

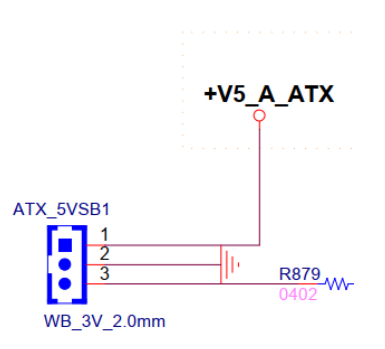

| Table 2.4: ATX 5VSB CONN (ATX_5VSB1) |            |  |
|--------------------------------------|------------|--|
| Pin                                  | Signal     |  |
| 1                                    | +5_A_ATX   |  |
| 2                                    | GND        |  |
| 3                                    | SPS_PS_ON# |  |

# 2.6 Dual DisplayPort Stack Up Connector (DP12)

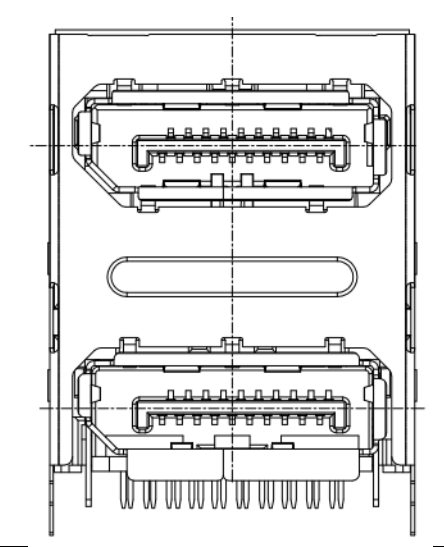

| Table 2.5: Dis | splayPort Stack Up Cor | nnector (DP2) |            |
|----------------|------------------------|---------------|------------|
| Pin            | Signal                 | Pin           | Signal     |
| 1              | DPD_0+                 | 21            | DP3_C_DP0+ |
| 2              | GND                    | 22            | GND        |
| 3              | DPD_0-                 | 23            | DP3_C_DN0  |
| 4              | DPD_1+                 | 24            | DP3_C_DP1  |
| 5              | GND                    | 25            | GND        |
| 6              | DPD_1-                 | 26            | DP3_C_DN1  |
| 7              | DPD_2+                 | 27            | DP3_C_DP2  |
| 8              | GND                    | 28            | GND        |
| 9              | DPD_2-                 | 29            | DP3_C_DN2  |
| 10             | DPD_3+                 | 30            | DP3_C_DP3  |
| 11             | GND                    | 31            | GND        |

| Table 2.5: [ | DisplayPort Stack Up Co | onnecto | r (DP2)          |
|--------------|-------------------------|---------|------------------|
| 12           | DPD_3-                  | 32      | DP3_C_DN3        |
| 13           | DP2_HDMI_DNG_DET        | 33      | DP3_HDMI_DNG_DET |
| 14           | DPD_P14                 | 34      | DP3_CFG2         |
| 15           | DPD_AUX+                | 35      | DP3_CON_AUXP     |
| 16           | GND                     | 36      | GND              |
| 17           | DPD_AUX-                | 37      | DP3_CON_AUXN     |
| 18           | DPD_HPD                 | 38      | DP3_HDP_CON      |
| 19           | GND                     | 39      | GND              |
| 20           | +3.3V_DPD               | 40      | +3.3V_DP         |

# 2.7 HDMI Vertical Conn Port (HDMI1)

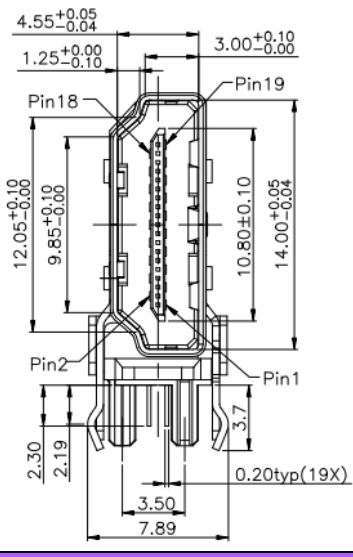

| Table 2.6: HDMI Vertical Conn Port (HDMI1) |             |     |              |  |
|--------------------------------------------|-------------|-----|--------------|--|
| Pin                                        | Signal      | Pin | Signal       |  |
| 1                                          | HDMI1_z_D2+ | 2   | GND          |  |
| 3                                          | HDMI1_z_D2- | 4   | HDMI1_z_D1+  |  |
| 5                                          | GND         | 6   | HDMI1_z_D1-  |  |
| 7                                          | HDMI1_z_D0+ | 8   | GND          |  |
| 9                                          | HDMI1_z_D0- | 10  | HDMI1_z_CLK+ |  |
| 11                                         | GND         | 12  | HDMI1_z_CLK- |  |
| 13                                         | NC          | 14  | NC           |  |
| 15                                         | HDMI1_SCL   | 16  | HDMI1_SDA    |  |
| 17                                         | GND         | 18  | +V5_HDMI1    |  |
| 19                                         | HDMI1_HPD   |     |              |  |

# 2.8 HD Audio Interface (Analog) (AUDIO1)

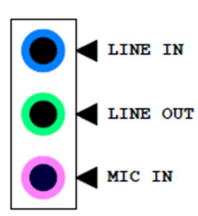

| Table 2.7: HD Audio Interface (Analog) (AUDIO1) |          |  |  |
|-------------------------------------------------|----------|--|--|
| Pin                                             | Signal   |  |  |
| 1                                               | MIC IN   |  |  |
| 2                                               | LINE OUT |  |  |
| 3                                               | LINE IN  |  |  |

# 2.9 Audio Amplifier Output Pin Header (AMP1)

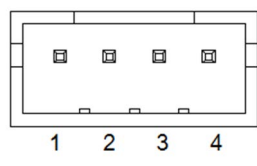

| Table 2.8: Audio Amplifier Output Pin Header (AMP1) |              |  |  |
|-----------------------------------------------------|--------------|--|--|
| Pin                                                 | Signal       |  |  |
| 1                                                   | AMP OUT – R+ |  |  |
| 2                                                   | AMP OUT – R- |  |  |
| 3                                                   | AMP OUT – L- |  |  |
| 4                                                   | AMP OUT – L+ |  |  |

# 2.10 PCI-Express x16 Slot (PCIEX16\_1)

| Table | A1 A11 A12<br>BBBBBBBBBBBBBBBBBBBBBBBBBBBBBBBBBBBB |     |          |
|-------|----------------------------------------------------|-----|----------|
| Pin   | Signal                                             | Pin | Signal   |
| B1    | +12V                                               | A1  | PRSNT1#  |
| B2    | +12V                                               | A2  | +12V     |
| B3    | +12V                                               | A3  | +12V     |
| B4    | GND                                                | A4  | GND      |
| B5    | SMB_CLK                                            | A5  | Reserved |
| B6    | SMB_DATA                                           | A6  | Reserved |
| B7    | GND                                                | A7  | Reserved |
| B8    | +3.3V                                              | A8  | Reserved |
| B9    | Reserved                                           | A9  | +3.3V    |
| B10   | +3.3VAUX                                           | A10 | +3.3V    |
| B11   | WAKE#                                              | A11 | PWRGD    |
| B12   | Reserved                                           | A12 | GND      |

| Table 2.9: PCI | -Express x16 Slot (P | CIEX16 1) |                   |
|----------------|----------------------|-----------|-------------------|
| B13            | GND                  | A13       | REFCLK+           |
| B14            | TX0+                 | A14       | REFCLK-           |
| B15            | TX0-                 | A15       | GND               |
| B16            | GND                  | A16       | RX0+              |
| B17            | Reserved             | A17       | RX0-              |
| B18            | DETECT#              | A18       | GND               |
| B19            | TX1+                 | A19       | Advantech defined |
| B20            | TX1-                 | A20       | GND               |
| B21            | GND                  | A21       | RX1+              |
| B22            | GND                  | A22       | RX1-              |
| B23            | TX2+                 | A23       | GND               |
| B24            | TX2-                 | A24       | GND               |
| B25            | GND                  | A25       | RX2+              |
| B26            | GND                  | A26       | RX2-              |
| B27            | TX3+                 | A27       | GND               |
| B28            | TX3-                 | A28       | GND               |
| B29            | GND                  | A29       | RX3+              |
| B30            | Reserved             | A30       | RX3-              |
| B31            | Reserved             | A31       | GND               |
| B32            | GND                  | A32       | Advantech defined |
| B33            | TX4+                 | A33       | Reserved          |
| B34            | TX4-                 | A34       | GND               |
| B35            | GND                  | A35       | RX4+              |
| B36            | GND                  | A36       | RX4-              |
| B37            | TX5+                 | A37       | GND               |
| B38            | TX5-                 | A38       | GND               |
| B39            | GND                  | A39       | RX5+              |
| B40            | GND                  | A40       | RX5-              |
| B41            | TX6+                 | A41       | GND               |
| B42            | TX6-                 | A42       | GND               |
| B43            | GND                  | A43       | RX6+              |
| B44            | GND                  | A44       | RX6-              |
| B45            | TX7+                 | A45       | GND               |
| B46            | TX7-                 | A46       | GND               |
| B47            | GND                  | A47       | RX7+              |
| B48            | Reserved             | A48       | RX7-              |
| B49            | GND                  | A49       | GND               |
| B50            | TX8+                 | A50       | Reserved          |
| B51            | TX8-                 | A51       | GND               |
| B52            | GND                  | A52       | RX8+              |
| B53            | GND                  | A53       | RX8-              |
| B54            | TX9+                 | A54       | GND               |
| B55            | TX9-                 | A55       | GND               |
| B56            | GND                  | A56       | RX9+              |
| B57            | GND                  | A57       | RX9-              |
| B58            | IX10+                | A58       | GND               |
| B59            | IX10-                | A59       | GND               |

| Table 2.9: | PCI-Express x16 | Slot (PCIEX16_1) |       |  |
|------------|-----------------|------------------|-------|--|
| B60        | GND             | A60              | RX10+ |  |
| B61        | GND             | A61              | RX10- |  |
| B62        | TX11+           | A62              | GND   |  |
| B63        | TX11-           | A63              | GND   |  |
| B64        | GND             | A64              | RX11+ |  |
| B65        | GND             | A65              | RX11- |  |
| B66        | TX12+           | A66              | GND   |  |
| B67        | TX12-           | A67              | GND   |  |
| B68        | GND             | A68              | RX12+ |  |
| B69        | GND             | A69              | RX12- |  |
| B70        | TX13+           | A70              | GND   |  |
| B71        | TX13-           | A71              | GND   |  |
| B72        | GND             | A72              | RX13+ |  |
| B73        | GND             | A73              | RX13- |  |
| B74        | TX14+           | A74              | GND   |  |
| B75        | TX14-           | A75              | GND   |  |
| B76        | GND             | A76              | RX14+ |  |
| B77        | GND             | A77              | RX14- |  |
| B78        | TX15+           | A78              | GND   |  |
| B79        | TX15-           | A79              | GND   |  |
| B80        | GND             | A80              | RX15+ |  |
| B81        | Reserved        | A81              | RX15- |  |
| B82        | Reserved        | A82              | GND   |  |

# 2.11 IMVP9.1 Programming Header (VR\_PMB1)

| Table 2.10: IMVP9.1 | Programming Header (JSMB1) |
|---------------------|----------------------------|
| Pin                 | Signal                     |
| 1                   | DATA                       |
| 2                   | GND                        |
| 3                   | CLK                        |

# 2.12 System Fan #1 Connector (SYSFAN1)

|               | 8 8                                     |             |
|---------------|-----------------------------------------|-------------|
| Table 2.11: 3 | 4<br>System Fan #1 Connect              | 1<br>or (SY |
| Pin           | Signal                                  |             |
|               | - J -                                   |             |
| 1             | GND                                     |             |
| 1 2           | GND<br>SYSTEM FAN VCC                   |             |
| 1<br>2<br>3   | GND<br>SYSTEM FAN VCC<br>SYSTEM FAN SPE | ED          |

# 2.13 CPU FAN Connector (CPUFAN1)

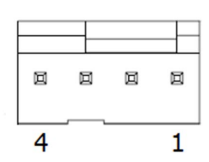

| Table 2.12: CPU FAN Connector (CPUFAN1) |               |  |  |
|-----------------------------------------|---------------|--|--|
| Pin                                     | Signal        |  |  |
| 1                                       | GND           |  |  |
| 2                                       | CPU FAN VCC   |  |  |
| 3                                       | CPU FAN SPEED |  |  |
| 4                                       | CPU FAN PWM   |  |  |

# 2.14 EDP Connector / LVDS Connector (EDP1\_LVDS1)

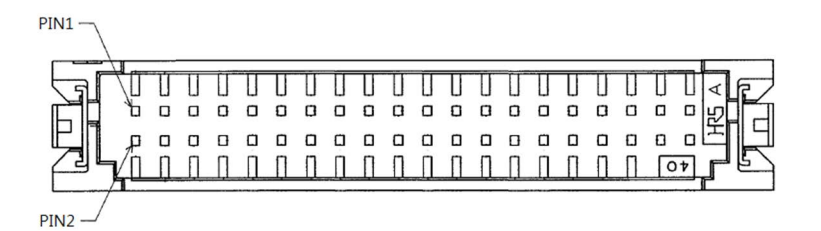

| Table 2.13: LVDS Connector (LVDS1) |              |     |           |  |
|------------------------------------|--------------|-----|-----------|--|
| Pin                                | Signal       | Pin | Signal    |  |
| 1                                  | VDD          | 2   | VDD       |  |
| 3                                  | LVDS DETECT# | 4   | GND       |  |
| 5                                  | VDD          | 6   | VDD       |  |
| 7                                  | LVDS_OD0-    | 8   | LVDS_ED0- |  |
| 9                                  | LVDS_OD0+    | 10  | LVDS_ED0+ |  |
| 11                                 | GND          | 12  | GND       |  |
| 13                                 | LVDS_OD1-    | 14  | LVDS_ED1- |  |
| 15                                 | LVDS_OD1+    | 16  | LVDS_ED1+ |  |
| 17                                 | GND          | 18  | GND       |  |
| 19                                 | LVDS_OD2-    | 20  | LVDS_ED2- |  |
| 21                                 | LVDS_OD2+    | 22  | LVDS_ED2+ |  |
| 23                                 | GND          | 24  | GND       |  |
| 25                                 | LVDS_OCK-    | 26  | LVDS_ECK- |  |
| 27                                 | LVDS_OCK+    | 28  | LVDS_ECK+ |  |
| 29                                 | GND          | 30  | GND       |  |
| 31                                 | N.C.         | 32  | N.C.      |  |
| 33                                 | GND          | 34  | GND       |  |
| 35                                 | LVDS_OD3-    | 36  | LVDS_ED3- |  |
| 37                                 | LVDS_OD3+    | 38  | LVDS_ED3+ |  |
| 39                                 | LVDS ENBKL   | 40  | LVDS VCON |  |

| Table 2.14: EDP Connector (EDP1) |              |     |          |  |
|----------------------------------|--------------|-----|----------|--|
| Pin                              | Signal       | Pin | Signal   |  |
| 1                                | VDD          | 2   | VDD      |  |
| 3                                | LVDS DETECT# | 4   | GND      |  |
| 5                                | VDD          | 6   | VDD      |  |
| 7                                | EDP_TX2-     | 8   | N.C.     |  |
| 9                                | EDP_TX2+     | 10  | N.C.     |  |
| 11                               | GND          | 12  | GND      |  |
| 13                               | EDP_TX1-     | 14  | N.C.     |  |
| 15                               | EDP_TX1+     | 16  | N.C.     |  |
| 17                               | GND          | 18  | GND      |  |
| 19                               | EDP_TX0-     | 20  | N.C.     |  |
| 21                               | EDP_TX0+     | 22  | N.C.     |  |
| 23                               | GND          | 24  | GND      |  |
| 25                               | EDP_TX3-     | 26  | N.C.     |  |
| 27                               | EDP_TX3+     | 28  | N.C.     |  |
| 29                               | GND          | 30  | GND      |  |
| 31                               | EDP_AUX+     | 32  | EDP_AUX- |  |
| 33                               | GND          | 34  | EDP_HPD  |  |
| 35                               | N.C.         | 36  | N.C.     |  |
| 37                               | N.C.         | 38  | N.C.     |  |
| 39                               | N.C.         | 40  | GND      |  |

# 2.15 LVDS VESA, JEIDA Format Selection Pin Header (JLVDS\_VCON1)

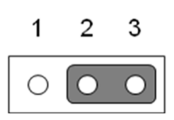

| Table 2.15: LVDS VESA, JEIDA Format Selection Pin Header<br>(JLVDS_VCON1) |                   |  |  |
|---------------------------------------------------------------------------|-------------------|--|--|
| Pin                                                                       | Signal            |  |  |
| 1                                                                         | +3.3V             |  |  |
| 2                                                                         | Advantech defined |  |  |
| 3                                                                         | GND               |  |  |

# 2.16 EDP Panel / LVDS Panel Voltage Selection (JEDP1\_LVDS1)

| 2 | 4 | 6 |
|---|---|---|
| 0 | 0 | 0 |
| 0 | 0 | 0 |
| 1 | 3 | 5 |

| Table 2.16: EDP Panel / LVDS Panel Voltage Selection (JEDP1_LVDS1) |        |     |        |  |
|--------------------------------------------------------------------|--------|-----|--------|--|
| Pin                                                                | Signal | Pin | Signal |  |
| 1                                                                  | NC     | 2   | +5V    |  |
| 3                                                                  | +12V   | 4   | VDD    |  |
| 5                                                                  | NC     | 6   | +3.3V  |  |

# 2.17 EDP / LVDS Backlight Inverter Power Connector (INV1)

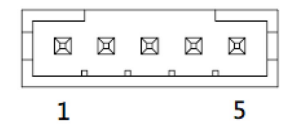

| Table 2.17: EDP / LVDS Backlight Inverter Power Connector (INV1) |         |  |  |
|------------------------------------------------------------------|---------|--|--|
| Pin                                                              | Signal  |  |  |
| 1                                                                | +12V    |  |  |
| 2                                                                | GND     |  |  |
| 3                                                                | BKL EN  |  |  |
| 4                                                                | BKLCTRL |  |  |
| 5                                                                | +5V     |  |  |

# 2.18 AT / ATX Mode Selection (PSON1)

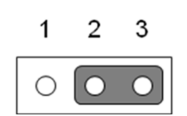

| Table 2.18: AT / ATX Mode Selection (PSON1) |        |  |  |
|---------------------------------------------|--------|--|--|
| Pin                                         | Signal |  |  |
| 1                                           | VCCAT  |  |  |
| 2                                           | +3.3V  |  |  |
| 3                                           | VCCATX |  |  |

# 2.19 8-Bit General Purpose I/O Pin Header (GPIO1)

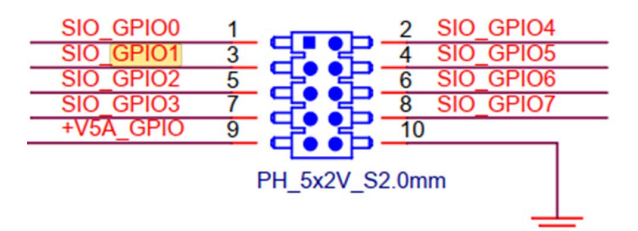

| Table 2.4 | 19: 8-Bit General Purp | ose I/O Pin Hea | der (GPIO1) |  |
|-----------|------------------------|-----------------|-------------|--|
| Pin       | Signal                 | Pin             | Signal      |  |
| 1         | SIO_GPIO0              | 2               | SIO_GPIO4   |  |
| 3         | SIO_GPIO1              | 4               | SIO_GPIO5   |  |
| 5         | SIO_GPIO2              | 6               | SIO_GPIO6   |  |
| 7         | SIO_GPIO3              | 8               | SIO_GPIO7   |  |
| 9         | +V5A_GPIO              | 10              | GND         |  |

# 2.20 LED Port 80 Connector (LED\_P80)

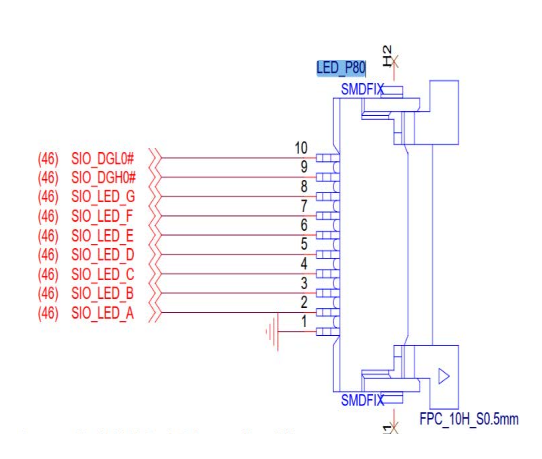

| Table 2.20: LED Port 80 Connector (LED_P80) |           |     |           |  |
|---------------------------------------------|-----------|-----|-----------|--|
| Pin                                         | Signal    | Pin | Signal    |  |
| 1                                           | GND       | 2   | SIO_LED_A |  |
| 3                                           | SIO_LED_B | 4   | SIO_LED_C |  |
| 5                                           | SIO_LED_D | 6   | SIO_LED_E |  |
| 7                                           | SIO_LED_F | 8   | SIO_LED_G |  |
| 9                                           | SIO_DGH0# | 10  | SIO_DGL0# |  |

### LED Port 80

# 2.21 COM1 Connector (COM1)

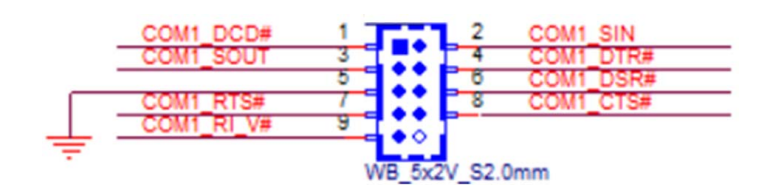

| Table 2.21: COM1 Connector (COM1) |            |     |           |  |
|-----------------------------------|------------|-----|-----------|--|
| Pin                               | Signal     | Pin | Signal    |  |
| 1                                 | COM1_DCD#  | 2   | COM1_SIN  |  |
| 3                                 | COM1_SOUT  | 4   | COM1_DTR# |  |
| 5                                 | GND        | 6   | COM1_DSR# |  |
| 7                                 | COM1_RTS#  | 8   | COM1_CTS# |  |
| 9                                 | COM1_RI_V# | 10  | NC        |  |

# 2.22 SATA POWER (SATA\_PWR2)

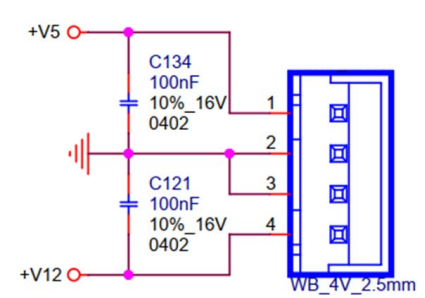

| Table 2.22: SATA POWER (SATA_PWR2) |        |  |  |
|------------------------------------|--------|--|--|
| Pin                                | Signal |  |  |
| 1                                  | +V5    |  |  |
| 2                                  | GND    |  |  |
| 3                                  | GND    |  |  |
| 4                                  | +V12   |  |  |

# 2.23 COM2 Connector (COM2)

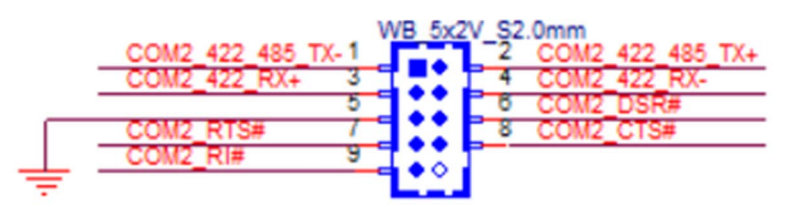

| Table 2.23: COM2 Connector (COM2) |                  |     |                  |  |
|-----------------------------------|------------------|-----|------------------|--|
| Pin                               | Signal           | Pin | Signal           |  |
| 1                                 | COM2_422_485_TX- | 2   | COM2_422_485_TX+ |  |
| 3                                 | COM2_422_RX+     | 4   | COM2_422_RX-     |  |
| 5                                 | GND              | 6   | COM2_DSR#        |  |
| 7                                 | COM2_RTS#        | 8   | COM2_CTS#        |  |
| 9                                 | COM2_RI#         | 10  | NC               |  |

# 2.24 SATA POWER (SATA\_PWR1)

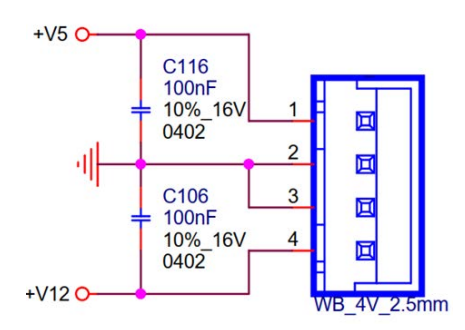

| Table 2.24: SATA POWER (SATA_PWR1) |        |  |  |
|------------------------------------|--------|--|--|
| Pin                                | Signal |  |  |
| 1                                  | +V5    |  |  |
| 2                                  | GND    |  |  |
| 3                                  | GND    |  |  |
| 4                                  | +V12   |  |  |

# 2.25 PWRBTN#/ RESET#/HDD LED/SMBUS (JFP1)

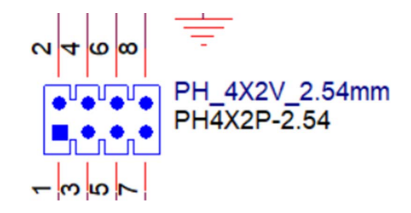

| Table 2.25: PWRBTN#/ RESET#/HDD LED/SMBUS (JFP1) |          |     |               |  |
|--------------------------------------------------|----------|-----|---------------|--|
| Pin                                              | Signal   | Pin | Signal        |  |
| 1                                                | HDD LED+ | 2   | Power Button  |  |
| 3                                                | HDD LED- | 4   | GND           |  |
| 5                                                | SMB_DATA | 6   | RESET Button- |  |
| 7                                                | SMB_CLK  | 8   | GND           |  |

# 2.26 Power LED Pin Header (JFP2)

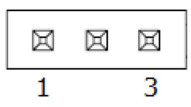

| Table 2.26: Power LED Pin Header (JFP2) |            |
|-----------------------------------------|------------|
| Pin                                     | Signal     |
| 1                                       | Power LED+ |
| 2                                       | NC         |
| 3                                       | Power LED- |
# 2.27 Serial ATA Interface Connector (SATA2)

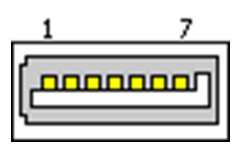

| Table 2.27: Serial ATA Interface Connector (SATA2) |        |  |  |
|----------------------------------------------------|--------|--|--|
| Pin                                                | Signal |  |  |
| 1                                                  | GND    |  |  |
| 2                                                  | TX+    |  |  |
| 3                                                  | TX-    |  |  |
| 4                                                  | GND    |  |  |
| 5                                                  | RX-    |  |  |
| 6                                                  | RX+    |  |  |
| 7                                                  | GND    |  |  |

# 2.28 Serial ATA Interface Connector (SATA1)

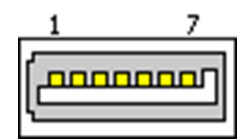

| Table 2.28: Serial ATA Interface Connector (SATA1) |        |  |  |
|----------------------------------------------------|--------|--|--|
| Pin                                                | Signal |  |  |
| 1                                                  | GND    |  |  |
| 2                                                  | TX+    |  |  |
| 3                                                  | TX-    |  |  |
| 4                                                  | GND    |  |  |
| 5                                                  | RX-    |  |  |
| 6                                                  | RX+    |  |  |
| 7                                                  | GND    |  |  |

# 2.29 USB 2.0 Front Panel Header (USB56)

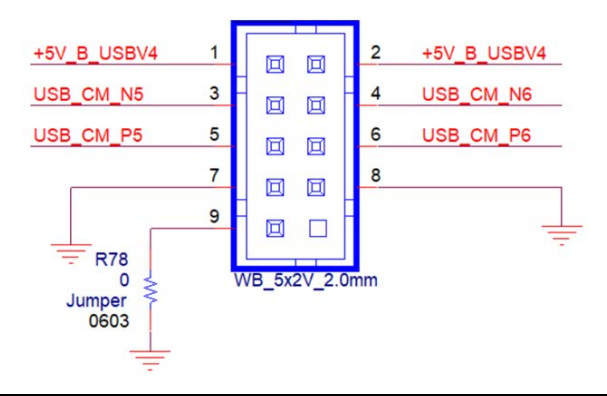

| Table 2.29: USB 2.0 Front Panel Header (USB56) |             |     |             |  |
|------------------------------------------------|-------------|-----|-------------|--|
| Pin                                            | Signal      | Pin | Signal      |  |
| 1                                              | +5V_B_USBV4 | 2   | +5V_B_USBV4 |  |
| 3                                              | USB_CM_N5   | 4   | USB_CM_N6   |  |
| 5                                              | USB_CM_P5   | 6   | USB_CM_P6   |  |
| 7                                              | GND         | 8   | GND         |  |
| 9                                              | GND         | 10  | Х           |  |

# 2.30 COMS Mode Selection (JCMOS1)

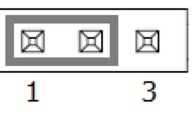

| Table 2.30: COMS Mode Selection (JCMOS1) |            |  |
|------------------------------------------|------------|--|
| Pin                                      | Signal     |  |
| 1                                        | NC         |  |
| 2                                        | RTC_RESET# |  |
| 3                                        | GND        |  |

## 2.31 Flash Descriptor Security Override Pin Header (JME1)

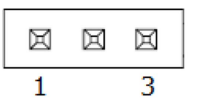

Table 2.31: Flash Descriptor Security Override Pin Header (JME1)PinSignal

| 1 | Advantech Defined |
|---|-------------------|
| 2 | Advantech Defined |
| 3 | NC                |

# 2.32 M.2 M-Key Connector (M2\_M1)

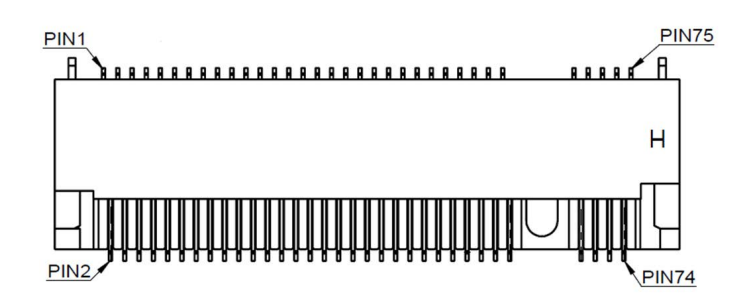

| Table 2.32: | M.2 M-Key Connector          | · (M2_M1) |                                      |
|-------------|------------------------------|-----------|--------------------------------------|
| Pin         | Signal                       | Pin       | Signal                               |
| 1           | GND                          | 2         | 3.3V                                 |
| 3           | GND                          | 4         | 3.3V                                 |
| 5           | PERn3                        | 6         | N/C                                  |
| 7           | PERp3                        | 8         | N/C                                  |
| 9           | GND                          | 10        | DAS/DSS# (I/O)/LED1# (I)(0/<br>3.3V) |
| 11          | PETn3                        | 12        | 3.3V                                 |
| 13          | PETp3                        | 14        | 3.3V                                 |
| 15          | GND                          | 16        | 3.3V                                 |
| 17          | PERn2                        | 18        | 3.3V                                 |
| 19          | PERp2                        | 20        | N/C                                  |
| 21          | GND                          | 22        | N/C                                  |
| 23          | PETn2                        | 24        | N/C                                  |
| 25          | PETp2                        | 26        | N/C                                  |
| 27          | GND                          | 28        | N/C                                  |
| 29          | PERn1                        | 30        | N/C                                  |
| 31          | PERp1                        | 32        | N/C                                  |
| 33          | GND                          | 34        | N/C                                  |
| 35          | PETn1                        | 36        | N/C                                  |
| 37          | PETp1                        | 38        | DEVSLP (O)                           |
| 39          | GND                          | 40        | N/C                                  |
| 41          | PERn0/SATA-B+                | 42        | N/C                                  |
| 43          | PERp0/SATA-B-                | 44        | N/C                                  |
| 45          | GND                          | 46        | N/C                                  |
| 47          | PETn0/SATA-A-                | 48        | N/C                                  |
| 49          | PETp0/SATA-A+                | 50        | PERST# (O)(0/3.3V) or N/C            |
| 51          | GND                          | 52        | CLKREQ# (I/O)(0/3.3V) or N/C         |
| 53          | REFCLKn                      | 54        | PEWAKE# (I/O)(0/3.3V) or N/C         |
| 55          | REFCLKp                      | 56        | N/C                                  |
| 57          | GND                          | 58        | N/C                                  |
| 59          | Connector Key                | 60        | Connector Key                        |
| 61          | Connector Key                | 62        | Connector Key                        |
| 63          | Connector Key                | 64        | Connector Key                        |
| 65          | Connector Key                | 66        | Connector Key                        |
| 67          | N/C                          | 68        | SUSCLK(32kHz) (O)(0/3.3V)            |
| 69          | PEDET (NC-PCle/GND-<br>SATA) | 70        | 3.3V                                 |

| Table | 2.32: M.2 M-Key Co | onnector (M2_M1) |      |  |
|-------|--------------------|------------------|------|--|
| 71    | GND                | 72               | 3.3V |  |
| 73    | GND                | 74               | 3.3V |  |
| 75    | GND                |                  |      |  |

# 2.33 SPI BIOS Flash Pin Header (SPI\_CN1)

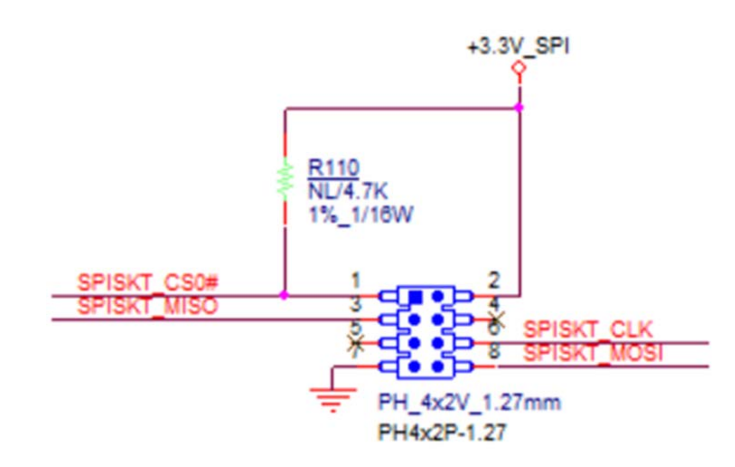

| Table 2.33: SPI BIOS Flash Pin Header (SPI_CN1) |             |     |             |  |
|-------------------------------------------------|-------------|-----|-------------|--|
| Pin                                             | Signal      | Pin | Signal      |  |
| 1                                               | SPISKT_CS0# | 2   | +3.3V_SPI   |  |
| 3                                               | SPISKT_MISO | 4   | NC          |  |
| 5                                               | NC          | 6   | SPISKT_CLK  |  |
| 7                                               | GND         | 8   | SPISKT_MOSI |  |

# 2.34 M.2 E-Key Connector (M2\_E1)

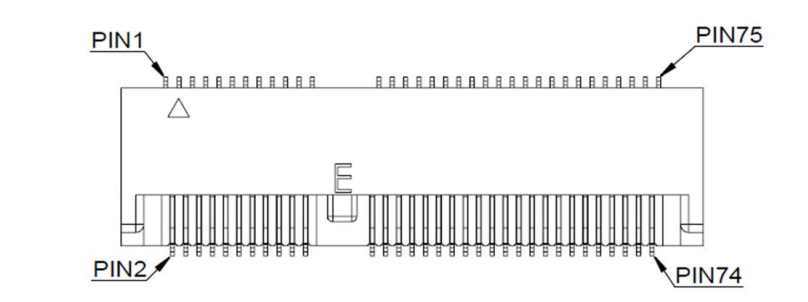

| Table 2.34: M.2 E-Key Connector (M2_E1) |            |     |            |  |
|-----------------------------------------|------------|-----|------------|--|
| Pin                                     | Signal     | Pin | Signal     |  |
| 1                                       | GND        | 2   | +3.3V      |  |
| 3                                       | USB_D+     | 4   | +3.3V      |  |
| 5                                       | USB_D-     | 6   | WLAN_LED1# |  |
| 7                                       | GND        | 8   | BT_PCMCLK  |  |
| 9                                       | CNV_WR_D1- | 10  | BT_PCMFRM  |  |
| 11                                      | CNV_WR_D1+ | 12  | BT_PCMIN   |  |
| 13                                      | GND        | 14  | BT_PCMOUT  |  |
| 15                                      | CNV_WR_D0- | 16  | BT_LED#    |  |
| 17                                      | CNV_WR_D0+ | 18  | GND        |  |
| 19                                      | GND        | 20  | UART WAKE# |  |

| Table 2.3 | 4: M.2 E-Key Connect | tor (M2_E1) |                      |
|-----------|----------------------|-------------|----------------------|
| 21        | CNV_WR_CLK-          | 22          | CNV_BRI_RSP          |
| 23        | CNV_WR_CLK+          | 24          | Connector Key        |
| 25        | Connector Key        | 26          | Connector Key        |
| 27        | Connector Key        | 28          | Connector Key        |
| 29        | Connector Key        | 30          | Connector Key        |
| 31        | Connector Key        | 32          | CNV_RGI_DT_R         |
| 33        | GND                  | 34          | CNV_RGI_RSP          |
| 35        | PETp0                | 36          | CNV_BRI_DT_R         |
| 37        | PETn0                | 38          | CL_RST#              |
| 39        | GND                  | 40          | CL_DAT               |
| 41        | PERp0                | 42          | CL_CLK               |
| 43        | PERn0                | 44          | CNV_GNSS_PA_BLANKING |
| 45        | GND                  | 46          | CNV_MFUART2_TXD      |
| 47        | REFCLKp0             | 48          | CNV_MFUART2_RXD      |
| 49        | REFCLKn0             | 50          | SUSCLK               |
| 51        | GND                  | 52          | WLAN_RST#            |
| 53        | CLKREQ0#             | 54          | BT_RF_KILL#          |
| 55        | PEWAKE0#             | 56          | WIFI_RF_KILL#        |
| 57        | GND                  | 58          | NC                   |
| 59        | CNV_WT_D1-           | 60          | NC                   |
| 61        | CNV_WT_D1+           | 62          | NC                   |
| 63        | GND                  | 64          | NC                   |
| 65        | CNV_WT_D0-           | 66          | NC                   |
| 67        | CNV_WT_D0+           | 68          | NC                   |
| 69        | GND                  | 70          | NC                   |
| 71        | CNV_WT_CLK-          | 72          | +3.3V                |
| 73        | CNV_WT_CLK+          | 74          | +3.3V                |
| 75        | GND                  |             |                      |

# 2.35 CMOS Battery Connector (BAT1)

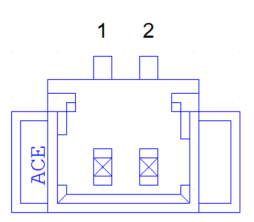

| Table 2.35: CMOS Battery Connector (BAT1) |        |  |
|-------------------------------------------|--------|--|
| Pin                                       | Signal |  |
| 1                                         | +VBAT  |  |
| 2                                         | GND    |  |

# 2.36 Case Open connector (JCASE1)

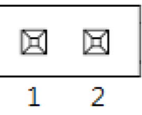

| Table 2.36: Case Open Connector (JCASE1) |           |  |  |
|------------------------------------------|-----------|--|--|
| Pin                                      | Signal    |  |  |
| 1                                        | Case Open |  |  |
| 2                                        | GND       |  |  |

## 2.37 COM1 RI# Selection Pin Header (JSETCOM1\_V1)

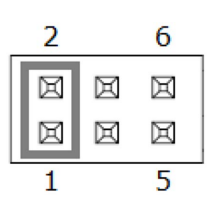

| Table 2.37: COM1 RI# Selection Pin Header (JSETCOM1_V1) |                   |     |                   |
|---------------------------------------------------------|-------------------|-----|-------------------|
| Pin                                                     | Signal            | Pin | Signal            |
| 1                                                       | RI# [1]           | 2   | Advantech defined |
| 3                                                       | Advantech defined | 4   | +5V               |
| 5                                                       | +12V              | 6   | Advantech defined |

# 2.38 PCI Express x16 Bifurcation (SW\_PEGSEL1)

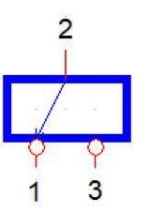

| Table 2.38: PCI Express x16 Bifurcation (SW_PEGSEL1) |                 |  |
|------------------------------------------------------|-----------------|--|
| Pin                                                  | Signal          |  |
| 1                                                    | +VCC_CFG_PU_OUT |  |
| 2                                                    | CPU_CFG5        |  |
| 3                                                    | GND             |  |

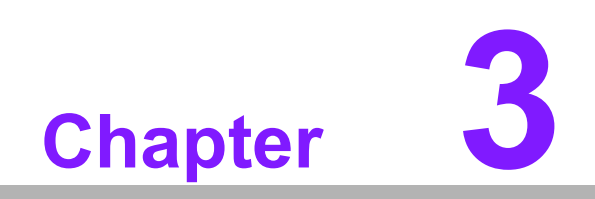

**BIOS Operation** 

## 3.1 Introduction

With the AMI BIOS Setup program, you can modify BIOS settings and control the special features of your computer. The Setup program uses a number of menus for making changes and turning special features on or off. This chapter describes the basic navigation of the AIMB-279 B1 setup screens.

## 3.2 BIOS Setup

The AIMB-279 B1 system has AMI BIOS built in, with a CMOS SETUP utility that allows users to configure required settings or to activate certain system features. The CMOS SETUP saves the configuration in the CMOS RAM of the motherboard. When the power is turned off, the battery on the board supplies the necessary power to preserve the CMOS RAM.

When the power is turned on, press the <Del> button during the BIOS POST (Power-On Self Test) to access the CMOS SETUP screen.

| Control Keys                                      |                                                                                                    |
|---------------------------------------------------|----------------------------------------------------------------------------------------------------|
| $<\uparrow><\downarrow><\leftarrow><\rightarrow>$ | Move to select item                                                                                                |
| <enter></enter>                                   | Select item                                                                                                    |
| <esc></esc>                                       | Main Menu - Quit without saving changes to the CMOS<br>Sub-Menu - Exit thecurrent page and return to the Main Menu |
| <page +="" up=""></page>                          | Increase the numeric value or make changes                                                                         |
| <page -="" down=""></page>                        | Decrease the numeric value or make changes                                                                         |
| <f1></f1>                                         | General help, for Setup Sub Menu                                                                                   |
| <f2></f2>                                         | Item help                                                                                                    |
| <f5></f5>                                         | Loads previous values                                                                                              |
| <f7></f7>                                         | Loads setup defaults                                                                                               |
| <f10></f10>                                       | Saves all CMOS changes                                                                                             |

### 3.2.1 Main Menu

Press <Del> to enter the AMI BIOS CMOS Setup Utility, the Main Menu will appear on the screen. Use arrow keys to select among the items and press <Enter> to accept or enter the sub-menu.

| Main Advanced Chipset Security                                                                                                    | Aptio Setup – AMI<br>Boot Save & Exit MEBx                                                                                                  |                                                                                                    |
|----------------------------------------------------------------------------------------------------|----------------------------------------------------------------------------------------------------|----------------------------------------------------------------------------------------------------|
| BIOS Information<br>BIOS Vendor<br>Core Version<br>Compliancy<br>Project Version<br>Build Date and Time<br>Access Level<br>Project Board Version<br>Power Type | American Megatrends<br>5.0.2.7 0.07 x64<br>UEFI 2.8; PI 1.7<br>A279000Q060X008<br>10/17/2023 15:31:16<br>Administrator<br>AIMB-279QF<br>ATX | Set the Date. Use Tab to<br>switch between Date elements.<br>Default Ranges:<br>Year: 2000–2099<br>Months: 1–12<br>Days: Dependent on month<br>Range of Years may vary. |
| Memory Information<br>Total Memory<br>Memory Frequency<br>System Date<br>System Time                                                                           | 4096 MB<br>2400 MT/s<br>[Sun 01/10/2021]<br>[17:11:28]                                                                                      | <pre>++: Select Screen 11: Select Item Enter: Select +/-: Change Opt. F1: General Help F2: Previous Values F3: Optimized Defaults F4: Save &amp; Exit ESC: Exit</pre>   |
| Version                                                                                                    | 2.22.1288 Copyright (C) 2023                                                                                                    | AMI                                                                                                    |

Figure 3.1

The Main BIOS setup screen has two main frames. The left frame displays all the options that can be configured. Grayed-out options cannot be configured; options in blue can. The right frame displays the key legend.

Above the key legend is an area reserved for a text message. When an option is selected in the left frame, it is highlighted in white. Often a text message will accompany it.

### System Time / System Date

Use this option to change the system time and date. Highlight the System Time or System Date using the <Arrow> keys. Enter new values via the keyboard. Press the <Tab> or <Arrow> keys to move between fields. The date must be entered in MM/DD/YY format. The time must be entered in HH:MM:SS format.

### 3.2.2 Advanced BIOS Features

Select the Advanced tab from the AIMB-279 B1 setup screen to enter the Advanced BIOS Setup screen. You can select any of the items in the left frame of the screen, such as CPU Configuration, to go to the sub menu for that item. You can display an Advanced BIOS Setup option by highlighting it using the <Arrow> keys. All Advanced BIOS Setup options are described in this section. The Advanced BIOS Setup screen is shown below. The sub menus are described on the following pages.

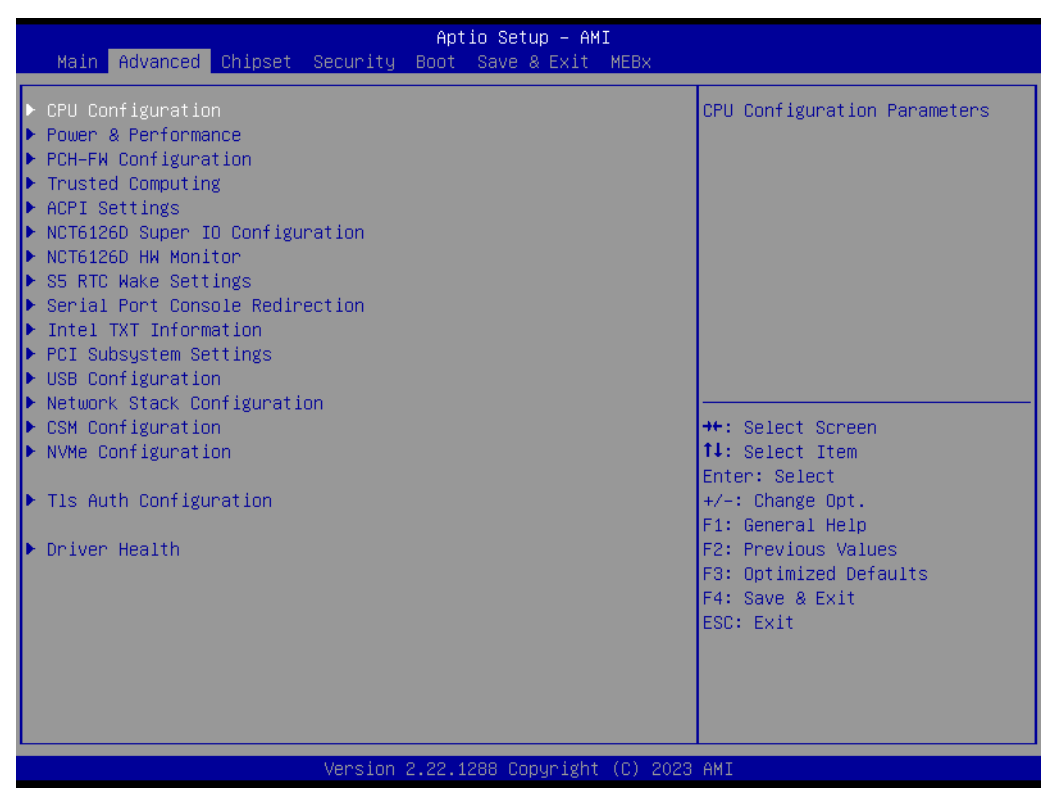

Figure 3.2

# Chapter 3 BIOS Operation

### 3.2.2.1 CPU Configuration

Advanced  $\rightarrow$  CPU Configuration

| Advanced                     | Aptio Setup – AMI          |                                   |
|------------------------------|----------------------------|-----------------------------------|
| CPU Configuration            |                            | ▲ Displays the E-core Information |
| ▶ Efficient-core Information |                            |                                   |
| Performance-core information |                            |                                   |
| ID                           | 0×B0671                    |                                   |
| Brand String                 | 13th Gen Intel(R)          |                                   |
|                              | Core(TM) i9–13900          |                                   |
| Microcode Revision           | 112                        |                                   |
| VMX                          | Supported                  |                                   |
| SMX/TXT                      | Supported                  |                                   |
| TXT CPASH LODE               | 0x0000000                  |                                   |
| Boot Guard Status            | 0×0008000                  | ++: Select Screen                 |
| Boot Guard ACM Policy Status | 0×00000000000000000        | ↑↓: Select Item                   |
| Boot Guard SACM Information  | 0x0000001100000000         | Enter: Select                     |
|                              |                            | +/-: Change Opt.                  |
| C6DRAM                       | [Enabled]                  | F1: General Help                  |
| CPU Flex Ratio Override      | [Disabled]                 | F2: Previous Values               |
| CPU Flex Ratio Settings      | 20                         | F3: Optimized Defaults            |
| Hardware Prefetcher          | [Enabled]                  | F4: Save & Exit                   |
| Adjacent Cache Line Pretetch | [Enabled]                  | ESC: Exit                         |
| Intel (VMX) Virtualization   | [Enabled]                  |                                   |
| PECT                         | [Enabled]                  |                                   |
|                              | [Endbied]                  |                                   |
|                              |                            |                                   |
| Version                      | 2.22.1288 Copyright (C) 20 | 23 AMI                            |

Figure 3.3

### **Efficient-Core Information**

 $\mathsf{Advanced} \to \mathsf{CPU} \ \mathsf{Configuration} \to \mathsf{Efficient}\text{-}\mathsf{Core} \ \mathsf{Information}$ 

| Advanced                                                      | Aptio Setup – AMI                                |                                                                                                    |
|---------------------------------------------------------------|--------------------------------------------------|----------------------------------------------------------------------------------------------------|
| Efficient-core Information                                    |                                                  |                                                                                                    |
| L1 Data Cache<br>L1 Instruction Cache<br>L2 Cache<br>L3 Cache | 32 KB × 16<br>64 KB × 16<br>4096 KB × 4<br>36 MB | <pre>+*: Select Screen 11: Select Item Enter: Select +/-: Change Opt. F1: General Help F2: Previous Values F3: Optimized Defaults F4: Save &amp; Exit ESC: Exit</pre> |
| Ver                                                           | rsion 2.22.1288 Copyright (C) 2023               | AMI                                                                                                    |

Figure 3.4

### **Performance-Core Information**

Advanced  $\rightarrow$  CPU Configuration  $\rightarrow$  Performance-Core Information

| Advanced                                                      | Aptio Setup – AMI                              |                                                                                                    |
|---------------------------------------------------------------|------------------------------------------------|----------------------------------------------------------------------------------------------------|
| Performance-core Information                                  |                                                |                                                                                                    |
| L1 Data Cache<br>L1 Instruction Cache<br>L2 Cache<br>L3 Cache | 48 KB x 8<br>32 KB x 8<br>2048 KB x 8<br>36 MB | <pre>++: Select Screen 11: Select Item Enter: Select +/-: Change Opt. F1: General Help F2: Previous Values F3: Optimized Defaults F4: Save &amp; Exit ESC: Exit</pre> |
| Version (                                                     | 2.22.1288 Copyright (C) 2023                   | AMI                                                                                                    |
| 10102011                                                      |                                                |                                                                                                    |

Figure 3.5

### **CPU SMM Enhancement**

Advanced  $\rightarrow$  CPU SMM Enhancement

| Advanced                                                                             | Aptio Setup – AMI                   |                                                                               |
|--------------------------------------------------------------------------------------|-------------------------------------|-------------------------------------------------------------------------------|
| CPU SMM Enhancement                                                                  |                                     | Enable/Disable usage of<br>SMM DELAYED MSR for MP sunc in                     |
| SMM Use Delay Indication<br>SMM Use Block Indication<br>SMM Use SMM en-US Indication | [Enabled]<br>[Enabled]<br>[Enabled] | SMI                                                                           |
|                                                                                      |                                     | ↔: Select Screen<br>↑↓: Select Item<br>Enter: Select                          |
|                                                                                      |                                     | +/−: Change Opt.<br>F1: General Help                                          |
|                                                                                      |                                     | F2: Previous Values<br>F3: Optimized Defaults<br>F4: Save & Exit<br>ESC: Exit |
|                                                                                      |                                     |                                                                               |
| Version :                                                                            | 2.22.1288 Copyright (C) 2023        | AMI                                                                           |

Figure 3.6

### 3.2.2.2 Power & Performance

Advanced  $\rightarrow$  Power & Performance

| Aptio Setup – AMI<br>Advanced                                                              |                                                                                                    |
|--------------------------------------------------------------------------------------------|----------------------------------------------------------------------------------------------------|
| Power & Performance<br>▶ CPU – Power Management Control<br>▶ GT – Power Management Control | CPU – Power Management Control<br>Options                                                                                                    |
|                                                                                            | <pre> ++: Select Screen  14: Select Item Enter: Select +/-: Change Opt. F1: General Help F2: Previous Values F3: Optimized Defaults F4: Save &amp; Exit ESC: Exit</pre> |
| Version 2.22.1288 Copyright (C) 200                                                        | 23 AMI                                                                                                    |

Figure 3.7

### **CPU - Power Management Control**

 $\mathsf{Advanced} \to \mathsf{Power} \And \mathsf{Performance} \to \mathsf{CPU} \text{ -} \mathsf{Power} \texttt{Management} \texttt{Control}$ 

| Advanced                                                                                                    | Aptio Setup – AMI                                                                                                    |                                                                                                    |
|----------------------------------------------------------------------------------------------------|----------------------------------------------------------------------------------------------------|----------------------------------------------------------------------------------------------------|
| CPU – Power Management Control                                                                                                    |                                                                                                    | Select the performance state<br>that the BIOS will set                                                                                                    |
| PO Fused Max Core Ratio<br>P1 Fused Max Core Ratio<br>P2 Fused Max Core Ratio<br>P3 Fused Max Core Ratio<br>P4 Fused Max Core Ratio<br>P5 Fused Max Core Ratio<br>P6 Fused Max Core Ratio<br>P7 Fused Max Core Ratio<br>Boot performance mode<br>Intel(R) SpeedStep(tm)<br>Race To Halt (RTH)<br>Intel(R) Speed Shift Technology<br>Intel(R) Turbo Boost Max<br>Technology 3.0<br>Per Core P State OS control mode<br>HwP Autonomous Per Core P State<br>HwP Autonomous Per Core P State<br>HwP Autonomous Per Core P State<br>HwP Autonomous Per Core P State<br>HwP Lock<br>HDC Control<br>Turbo Mode<br>View/Configure Turbo Options | 53<br>53<br>53<br>55<br>56<br>56<br>53<br>53<br>[Max Non-Turbo<br>Performance]<br>[Enabled]<br>[Enabled]<br>[Enabled]<br>[Enabled]<br>[Enabled]<br>[Enabled]<br>[Enabled]<br>[Enabled]<br>[Enabled]<br>[Enabled]<br>[Enabled]<br>[Enabled]<br>[Enabled]<br>[Enabled] | <pre>that the BIOS will set<br/>starting from reset vector.<br/>**: Select Screen<br/>fl: Select Item<br/>Enter: Select<br/>+/-: Change Opt.<br/>fl: General Help<br/>f2: Previous Values<br/>F3: Optimized Defaults<br/>F4: Save &amp; Exit<br/>ESC: Exit</pre> |
| Version                                                                                                    | 2.22.1288 Copyright (C) 20                                                                                                    | D23 AMI                                                                                                    |

Figure 3.8

| Aptio Setup - AMI<br>Advanced     |                           |                              |  |
|-----------------------------------|---------------------------|------------------------------|--|
| Turbo Mode                        | [Enabled]                 | ▲ Enable/Disable Timed MWAIT |  |
| View/Configure Turbo Options      |                           | Support                      |  |
| CPU VR Settings                   |                           |                              |  |
| ATX Telemetry Unit                | [Watts]                   |                              |  |
| Power Limit 4                     | 149000                    |                              |  |
| Power Limit 4 Lock                | [Disabled]                |                              |  |
| C states                          | [Enabled]                 |                              |  |
| Enhanced C-states                 | [Enabled]                 |                              |  |
| C-State Auto Demotion             | [C1]                      |                              |  |
| C-State Un-demotion               | [01]                      |                              |  |
| Package C—State Demotion          | [Enabled]                 |                              |  |
| Package C—State Un—demotion       | [Enabled]                 |                              |  |
| CState Pre-Wake                   | [Enabled]                 |                              |  |
| IO MWAIT Redirection              | [Disabled]                | ++: Select Screen            |  |
| Package C State Limit             | [Auto]                    | ↑↓: Select Item              |  |
| C6/C7 Short Latency Control(MSR 0 | x60B)                     | Enter: Select                |  |
| Time Unit                         | [1024 ns]                 | +/-: Change Opt.             |  |
| Latency                           | 0                         | F1: General Help             |  |
| C6/C7 Long Latency Control(MSR Ox | 60C)                      | F2: Previous Values          |  |
| Time Unit                         | [1024 ns]                 | F3: Optimized Defaults       |  |
| Latency                           | 0                         | F4: Save & Exit              |  |
| Thermal Monitor                   | [Enabled]                 | ESC: Exit                    |  |
| Interrupt Redirection Mode        | [Fixed Priority]          |                              |  |
| Selection                         |                           |                              |  |
| Timed MWAIT                       | [Disabled]                | ▼                            |  |
|                                   |                           |                              |  |
|                                   |                           |                              |  |
| Versio                            | n 2.22.1288 Copyright (C) | ) 2023 AMI                   |  |
| Eiguro 3.0                        |                           |                              |  |
|                                   | i iyure J.a               |                              |  |

### **Current Turbo Settings**

Advanced  $\rightarrow$  Power & Performance  $\rightarrow$  CPU - Power Management Control  $\rightarrow$  View/ Configure Turbo Option

| Advanced                                                                                                    | Aptio Setup – AMI                                                                       |                                                                                                    |
|----------------------------------------------------------------------------------------------------|-----------------------------------------------------------------------------------------|----------------------------------------------------------------------------------------------------|
| Current Turbo Settings                                                                                                    |                                                                                         | View/Configure Turbo Ratio                                                                                                    |
| Max Turbo Power Limit<br>Min Turbo Power Limit<br>Package TDP Limit<br>Power Limit 1<br>Power Limit 2                                                                                                    | 4095.875<br>0.0<br>65.0<br>65.0<br>93.0                                                 |                                                                                                    |
| Turbo Ratio Limit Options<br>Energy Efficient P-state<br>Package Power Limit MSR Lock<br>Power Limit 1 Override<br>Power Limit 1<br>Power Limit 2 Time Window<br>Power Limit 2 Override<br>Power Limit 2<br>Energy Efficient Turbo | [Enabled]<br>[Disabled]<br>[Enabled]<br>65000<br>[0]<br>[Enabled]<br>93000<br>[Enabled] | ++: Select Screen<br>1: Select Item<br>Enter: Select<br>+/-: Change Opt.<br>F1: General Help<br>F2: Previous Values<br>F3: Optimized Defaults<br>E4: Scup 2 Evit |
| Version                                                                                                    | 2,22.1288 Copyright (C) 202:                                                            | ESC: Exit                                                                                                    |

Figure 3.10

# Chapter 3 BIOS Operation

### **Turbo Ratio Limit Options**

Advanced  $\rightarrow$  Power & Performance  $\rightarrow$  CPU – Power Management Control  $\rightarrow$  View/ Configure Turbo Option  $\rightarrow$  Turbo Ratio Limit Options

| Advanced                           | Aptio Setup – AMI |                                |
|------------------------------------|-------------------|--------------------------------|
| Current Turbo Ratio Limit Settings |                   | Performance-core Turbo Ratio   |
| P-core Turbo Ratio Limit NumcoreO  | 1                 | core range, the turbo ratio is |
| P–core Turbo Ratio Limit Numcore1  | 2                 | defined in Turbo Ratio Limit   |
| P–core Turbo Ratio Limit Numcore2  | 3                 | RatioO. If value is zero, this |
| P–core Turbo Ratio Limit Numcore3  | 4                 | entry is ignored.              |
| P–core Turbo Ratio Limit Numcore4  | 5                 |                                |
| P–core Turbo Ratio Limit Numcore5  | 6                 |                                |
| P–core Turbo Ratio Limit Numcore6  | 7                 |                                |
| P–core Turbo Ratio Limit Numcore7  | 8                 |                                |
| P–core Turbo Ratio Limit RatioO    | 56                |                                |
| P–core Turbo Ratio Limit Ratio1    | 56                |                                |
| P–core Turbo Ratio Limit Ratio2    | 53                |                                |
| P–core Turbo Ratio Limit Ratio3    | 53                | ↔: Select Screen               |
| P–core Turbo Ratio Limit Ratio4    | 53                | †↓: Select Item                |
| P–core Turbo Ratio Limit Ratio5    | 53                | Enter: Select                  |
| P–core Turbo Ratio Limit Ratio6    | 53                | +/−: Change Opt.               |
| P–core Turbo Ratio Limit Ratio7    | 53                | F1: General Help               |
| E–core Turbo Ratio Limit NumcoreO  | 16                | F2: Previous Values            |
| E–core Turbo Ratio Limit Numcore1  | 0                 | F3: Optimized Defaults         |
| E–core Turbo Ratio Limit Numcore2  | 0                 | F4: Save & Exit                |
| E-core Turbo Ratio Limit Numcore3  | 0                 | ESC: Exit                      |
| E-core Turbo Ratio Limit Numcore4  | 0                 |                                |
| E-core Turbo Ratio Limit Numcore5  | 0                 |                                |
| E-core Turbo Ratio Limit Numcore6  | 0                 |                                |
|                                    |                   |                                |

Version 2.22.1288 Copyright (C) 2023 AMI

Figure 3.11

| Advanced                                                                                                    | Aptio Setup — AMI                                                                          |                                                                                                    |
|----------------------------------------------------------------------------------------------------|--------------------------------------------------------------------------------------------|----------------------------------------------------------------------------------------------------|
| E-core Turbo Ratio Limit Numcored<br>E-core Turbo Ratio Limit Numcored<br>E-core Turbo Ratio Limit Ratio0<br>E-core Turbo Ratio Limit Ratio1<br>E-core Turbo Ratio Limit Ratio2<br>E-core Turbo Ratio Limit Ratio3<br>E-core Turbo Ratio Limit Ratio4<br>E-core Turbo Ratio Limit Ratio5<br>E-core Turbo Ratio Limit Ratio6<br>E-core Turbo Ratio Limit Ratio7<br>P-core Turbo Ratio Limit Numcored                                                                                                    | 0 42<br>0 42<br>0 0<br>0 0<br>0 0<br>0 0<br>0 0<br>0 0<br>0 0                              | Performance-core Turbo Ratio<br>Limit Ratio5 defines the turbo<br>ratio (max is 85 in normal<br>mode and 120 in core extension<br>mode), the core range is<br>defined in Turbo Ratio Limit<br>Numcore5. |
| P-core Turbo Ratio Limit Numcored<br>P-core Turbo Ratio Limit Numcored<br>P-core Turbo Ratio Limit Numcored<br>P-core Turbo Ratio Limit Numcored<br>P-core Turbo Ratio Limit Numcored<br>P-core Turbo Ratio Limit Numcored<br>P-core Turbo Ratio Limit Numcored<br>P-core Turbo Ratio Limit Ratio0<br>P-core Turbo Ratio Limit Ratio1<br>P-core Turbo Ratio Limit Ratio2<br>P-core Turbo Ratio Limit Ratio3<br>P-core Turbo Ratio Limit Ratio3<br>P-core Turbo Ratio Limit Ratio4<br>P-core Turbo Ratio Limit Ratio5 | 2<br>3<br>4<br>5<br>6<br>7<br>7<br>8<br>56<br>56<br>56<br>56<br>53<br>53<br>53<br>53<br>53 | <pre>++: Select Screen 11: Select Item Enter: Select +/-: Change Opt. F1: General Help F2: Previous Values F3: Optimized Defaults F4: Save &amp; Exit ESC: Exit</pre>                                   |
| Versio                                                                                                    | n 2.22.1288 Copyright (C) 2023                                                             | 3 AMI                                                                                                    |

Figure 3.12

| Advanced                                                                                                    |                                                                                                    | Aptio Setup – AMI                                                                   |                                                                                                    |
|----------------------------------------------------------------------------------------------------|----------------------------------------------------------------------------------------------------|-------------------------------------------------------------------------------------|----------------------------------------------------------------------------------------------------|
| Advanced<br>P-core Turbo Ratio Limit<br>P-core Turbo Ratio Limit<br>P-core Turbo Ratio Limit<br>P-core Turbo Ratio Limit<br>P-core Turbo Ratio Limit<br>P-core Turbo Ratio Limit<br>P-core Turbo Ratio Limit<br>P-core Turbo Ratio Limit<br>P-core Turbo Ratio Limit<br>E-core Turbo Ratio Limit<br>E-core Turbo Ratio Limit | Numcore7<br>Ratio0<br>Ratio1<br>Ratio2<br>Ratio3<br>Ratio4<br>Ratio5<br>Ratio6<br>Ratio7<br>Numcore0<br>Numcore0<br>Numcore1<br>Numcore3<br>Numcore4<br>Numcore5<br>Numcore6<br>Numcore7<br>Ratio0<br>Ratio1<br>Ratio1<br>Ratio2<br>Ratio3<br>Ratio4<br>Ratio5<br>Ratio6<br>Ratio5<br>Ratio6<br>Ratio6<br>Ratio6<br>Ratio6<br>Ratio7 | Aptio Setup - AMI  8 56 56 53 53 53 53 53 53 16 0 0 0 0 0 0 0 0 0 0 0 0 0 0 0 0 0 0 | Efficient-core Turbo Ratio<br>Limit Ratio7 defines the turbo<br>ratio (max is 85 irrespective<br>of the core extension mode),<br>the core range is defined in<br>E-core Turbo Ratio Limit<br>Numcore7.<br>++: Select Screen<br>11: Select Item<br>Enter: Select<br>+/-: Change Opt.<br>F1: General Help<br>F2: Previous Values<br>F3: Optimized Defaults<br>F4: Save & Exit<br>ESC: Exit |
|                                                                                                    | Version 2.                                                                                                    | 22.1288 Copyright (C) 2023                                                          | AMI                                                                                                    |

Figure 3.13

### **CPU VR Settings**

Advanced  $\rightarrow$  Power & Performance  $\rightarrow$  CPU - Power Management Control  $\rightarrow$  CPU VR Settings

| Advanced                                                                                                    | Aptio Setup – AMI                                          |                                                                                                    |
|----------------------------------------------------------------------------------------------------|------------------------------------------------------------|----------------------------------------------------------------------------------------------------|
| CPU VR Settings<br>Current VccIn Aux Icc Max<br>PSYS Slope<br>PSYS Offset<br>PSYS Prefix<br>PSYS PMax Power<br>Min Voltage Override<br>VccIn Aux Icc Max<br>VccIn Aux IMON Slope<br>VccIN Aux IMON Slope<br>VccIN Aux IMON Prefix  | 144<br>0<br>[+]<br>0<br>[Disabled]<br>0<br>100<br>0<br>[+] | PSYS Slope defined in 1/100<br>increments. Range is 0–200.<br>For a 1.25 slope, enter 125. 0<br>= AUTO. Uses BIOS VR mailbox<br>command 0x9.                                   |
| Vsys/Psys Critical<br>Assertion Deglitch Mantissa<br>Assertion Deglitch Exponent<br>De assertion Deglitch Exponent<br>VR Power Delivery Design<br>Acoustic Noise Settings<br>Core/IA VR Settings<br>GT VR Settings<br>RFI Settings | [Disabled]<br>1<br>0<br>13<br>2<br>[AUTO]                  | ++: Select Screen<br>11: Select Item<br>Enter: Select<br>+/-: Change Opt.<br>F1: General Help<br>F2: Previous Values<br>F3: Optimized Defaults<br>F4: Save & Exit<br>ESC: Exit |
| Version                                                                                                    | 2.22.1288 Copyright (C) 2023                               | 3 AMI                                                                                                    |

Figure 3.14

# Chapter 3 BIOS Operation

### Acoustic Noise Settings

Advanced  $\rightarrow$  Power & Performance  $\rightarrow$  CPU - Power Management Control  $\rightarrow$  CPU VR Settings  $\rightarrow$  Acoustic Noise Settings

| Advanced                                  | Aptio Setup – AMI          |                                |
|-------------------------------------------|----------------------------|--------------------------------|
| Acoustic Noise Settings                   |                            | Enabling this option will help |
| Acoustic Noise Mitigation                 | [Disabled]                 | certain SKUs when the CPU is   |
| Pre Wake Time                             | 0                          | in deeper C state              |
| Ramp Up Time                              | 0                          |                                |
| Ramp Down Time                            | 0                          |                                |
|                                           |                            |                                |
| IA VR Domain                              |                            |                                |
| Disable Fast PKG C State Ramp for         | [FALSE]                    |                                |
| IH DUMAIN<br>Slow Slew Rate for IA Domain | [Fact/2]                   |                                |
| SIGM SIGM NATE FOR IN DOMAIN              | [[ d3(72]                  |                                |
| GT VR Domain                              |                            |                                |
| Disable Fast PKG C State Ramp for         | [FALSE]                    | ↔: Select Screen               |
| GT Domain                                 |                            | †↓: Select Item                |
| Slow Slew Rate for GT Domain              | [Fast/2]                   | Enter: Select                  |
|                                           |                            | +/−: Change Opt.               |
|                                           |                            | F1: General Help               |
|                                           |                            | F2: Previous Values            |
|                                           |                            | F3: Uptimized Defaults         |
|                                           |                            | ESC: Exit                      |
|                                           |                            | Loor Latt                      |
|                                           |                            |                                |
|                                           |                            |                                |
|                                           |                            |                                |
| -Vencion-2                                | 22 1288 Copuridht (C) 2022 | AMT                            |

Figure 3.15

### Core/IA VR Settings

Advanced  $\rightarrow$  Power & Performance  $\rightarrow$  CPU - Power Management Control  $\rightarrow$  CPU VR Settings  $\rightarrow$  Core/IA Settings

| Advanced                                                                                                    | Aptio Setup – AM                                                                                                    | I                                                                                                    |
|----------------------------------------------------------------------------------------------------|----------------------------------------------------------------------------------------------------|----------------------------------------------------------------------------------------------------|
| Core∕IA VR Domain                                                                                                    |                                                                                                    | ▲ VR Config Enable                                                                                                    |
| VR Config Enable<br>Current AC Loadline<br>Current DC Loadline<br>Current PSil Threshold<br>Current PSil Threshold<br>Current PSil Threshold<br>Current Imon Slope<br>Current Imon Offset<br>Current VR Current Limit<br>Current VC Current Limit<br>Current Voltage Limit<br>AC Loadline<br>DC Loadline<br>PS Current Threshold1<br>PS Current Threshold2<br>PS Current Threshold3<br>PS3 Enable<br>PS4 Enable<br>IMON Slope<br>IMON Offset<br>IMON Prefix<br>VR Current Limit<br>Core VR Fast Vmode | [Enabled]<br>110<br>110<br>80<br>20<br>4<br>0<br>1<br>1116<br>1408<br>1720<br>0<br>0<br>80<br>20<br>4<br>[Enabled]<br>[Enabled]<br>0<br>1<br>[Enabled] | <pre>**: Select Screen 14: Select Item Enter: Select +/-: Change Opt. F1: General Help F2: Previous Values F3: Optimized Defaults F4: Save &amp; Exit ESC: Exit</pre> |
| Vens                                                                                                    | ion 2.22.1288 Copyright                                                                                                    | (C) 2023 AMI                                                                                                    |

Figure 3.16

| Advanced                                                                                                    | Aptio Setup – AM                                                                                                    | I                                                                                                    |
|----------------------------------------------------------------------------------------------------|----------------------------------------------------------------------------------------------------|----------------------------------------------------------------------------------------------------|
| Current Psi3 Threshold<br>Current Imon Slope<br>Current Imon Offset<br>Current VR Current Limit<br>Current VC Current Limit<br>Current Voltage Limit<br>AC Loadline<br>DC Loadline<br>PS Current Threshold1<br>PS Current Threshold2<br>PS Current Threshold3<br>PS3 Enable<br>PS4 Enable<br>IMON Slope<br>IMON Offset<br>IMON Prefix<br>VR Current Limit<br>Core VR Fast Vmode<br>Fast Vmode Itrip ICC Limit<br>VR Voltage Limit<br>TDC Enable<br>TDC Current Limit<br>TDC Time Window<br>TDC Lock<br>IRMS | 4<br>0<br>1<br>1116<br>1408<br>1720<br>0<br>0<br>80<br>20<br>4<br>[Enabled]<br>[Enabled]<br>0<br>0<br>[Enabled]<br>988<br>0<br>[Enabled]<br>988<br>0<br>[Enabled]<br>0<br>[Enabled]<br>988<br>0<br>[Enabled]<br>0<br>1 sec]<br>[Disabled]<br>[Disabled] | <ul> <li>Enable/Disable IRMS - Current<br/>root mean square</li> <li>**: Select Screen</li> <li>11: Select Item<br/>Enter: Select</li> <li>*/-: Change Opt.</li> <li>F1: General Help</li> <li>F2: Previous Values</li> <li>F3: Optimized Defaults</li> <li>F4: Save &amp; Exit</li> <li>ESC: Exit</li> </ul> |
| l leves l                                                                                                    |                                                                                                    | (a) 0000 ANT                                                                                                    |

Figure 3.17

### **GT VR Settings**

Advanced  $\rightarrow$  Power & Performance  $\rightarrow$  CPU - Power Management Control  $\rightarrow$  CPU VR Settings  $\rightarrow$  GT VR Settings

| Advanced                                                                                                    | Aptio Setup – AMI                                                                                                    |                                                                                                    |
|----------------------------------------------------------------------------------------------------|----------------------------------------------------------------------------------------------------|----------------------------------------------------------------------------------------------------|
| GT Domain                                                                                                    |                                                                                                    | ▲ VR Config Enable                                                                                                    |
| VR Config Enable<br>Current AC Loadline<br>Current DC Loadline<br>Current Psil Threshold<br>Current Psi2 Threshold<br>Current Psi3 Threshold<br>Current Imon Slope<br>Current Imon Offset<br>Current VR Current Limit<br>Current VR Current Limit<br>Current VOltage Limit<br>AC Loadline<br>DC Loadline<br>PS Current Threshold1<br>PS Current Threshold2<br>PS Current Threshold3<br>PS3 Enable<br>PS4 Enable<br>IMON Slope<br>IMON Offset<br>IMON Prefix<br>VR Current Limit<br>GT VR Fast Vmode | [Enabled]<br>400<br>400<br>80<br>20<br>4<br>1<br>120<br>176<br>1500<br>0<br>0<br>80<br>20<br>4<br>[Enabled]<br>[Enabled]<br>0<br>0<br>0<br>[H]<br>0<br>0<br>[Jisabled] | <pre>+*: Select Screen 1: Select Item Enter: Select +/-: Change Opt. F1: General Help F2: Previous Values F3: Optimized Defaults F4: Save &amp; Exit ESC: Exit</pre> |

Figure 3.18

| Advanced                                                                                                    | Aptio Setup – AMI                                                                                                    |                                                                                                    |
|----------------------------------------------------------------------------------------------------|----------------------------------------------------------------------------------------------------|----------------------------------------------------------------------------------------------------|
| Advanced<br>Current Psi1 Threshold<br>Current Psi2 Threshold<br>Current Psi3 Threshold<br>Current Imon Slope<br>Current Imon Offset<br>Current VR Current Limit<br>Current VC Current Limit<br>Current Voltage Limit<br>AC Loadline<br>DC Loadline<br>PS Current Threshold1<br>PS Current Threshold2<br>PS Current Threshold3<br>PS3 Enable<br>PS4 Enable<br>IMON Slope<br>IMON Offset<br>IMON Prefix<br>VR Current Limit<br>GT VR Fast Vmode<br>VR Voltage Limit<br>TDC Enable<br>TDC Current Limit<br>TDC Time Window<br>TDC Lock | 80<br>20<br>4<br>0<br>1<br>120<br>176<br>1500<br>0<br>80<br>20<br>4<br>[Enabled]<br>[Enabled]<br>0<br>0<br>[Inabled]<br>0<br>[Inabled]<br>[Inabled] | <ul> <li>TDC Lock</li> <li>**: Select Screen</li> <li>11: Select Item</li> <li>Enter: Select</li> <li>+/-: Change Opt.</li> <li>F1: General Help</li> <li>F2: Previous Values</li> <li>F3: Optimized Defaults</li> <li>F4: Save &amp; Exit</li> <li>ESC: Exit</li> </ul> |
|                                                                                                    | Version 2.22.1288 Copyright (C)                                                                                                    | 2023 AMI                                                                                                    |

Figure 3.19

### **RFI Settings**

Advanced  $\rightarrow$  Power & Performance  $\rightarrow$  CPU - Power Management Control  $\rightarrow$  CPU VR Settings  $\rightarrow$  RFI Settings

| Advanced                                                                                            | Aptio Setup - AMI                      |                                                                                                    |
|----------------------------------------------------------------------------------------------------|----------------------------------------|----------------------------------------------------------------------------------------------------|
| RFI Domain<br>RFI Current Frequency<br>RFI Frequency<br>FIVR Spread Spectrum<br>RFI Spread Spectrum | 139.200MHz<br>0<br>[Enabled]<br>[1.5%] | Set desired RFI frequency, in<br>increments of 100KHz. (For a<br>frequency of 100.6MHz, enter<br>1006.)                                                                        |
|                                                                                                    |                                        | ++: Select Screen<br>14: Select Item<br>Enter: Select<br>+/-: Change Opt.<br>F1: General Help<br>F2: Previous Values<br>F3: Optimized Defaults<br>F4: Save & Exit<br>ESC: Exit |
| Version 2.22.1288 Copyright (C) 2023 AMI                                                            |                                        |                                                                                                    |

Figure 3.20

# Chapter 3 BIOS Operation

### **Custom P-State Table**

Advanced  $\rightarrow$  Power & Performance  $\rightarrow$  CPU - Power Management Control  $\rightarrow$  Custom P-State Table

| Advanced                                 | Aptio Setup – AMI |                                                                   |
|------------------------------------------|-------------------|-------------------------------------------------------------------|
| Custom P-state Table                     |                   | Sets the number of custom                                         |
| Number of P states                       | 0                 | must be present.                                                  |
|                                          |                   |                                                                   |
|                                          |                   |                                                                   |
|                                          |                   |                                                                   |
|                                          |                   |                                                                   |
|                                          |                   | ↔: Select Screen<br>↑↓: Select Item                               |
|                                          |                   | Enter: Select<br>+/-: Change Opt.                                 |
|                                          |                   | F1: General Help<br>F2: Previous Values<br>F3: Ontimized Defaults |
|                                          |                   | F4: Save & Exit<br>ESC: Exit                                      |
|                                          |                   |                                                                   |
|                                          |                   |                                                                   |
| Version 2.22.1288 Copyright (C) 2023 AMI |                   |                                                                   |

Figure 3.21

### **CPU Lock Configuration**

Advanced  $\rightarrow$  Power & Performance  $\rightarrow$  CPU - Power Management Control  $\rightarrow$  CPU Lock Configuration

| Advanced                                 | Aptio Setup – AMI      |                                                                                                    |
|------------------------------------------|------------------------|----------------------------------------------------------------------------------------------------|
| CFG Lock<br>Overclocking Lock            | [Enabled]<br>[Enabled] | Configure MSR 0xE2[15], CFG<br>Lock bit<br>++: Select Screen<br>14: Select Item<br>Enter: Select<br>+/-: Change Opt.<br>F1: General Help<br>F2: Previous Values<br>F3: Optimized Defaults<br>F4: Save & Exit<br>ESC: Exit |
| Version 2.22.1288 Copyright (C) 2023 AMI |                        |                                                                                                    |
| Figure 3.22                              |                        |                                                                                                    |

### GT - Power Management Control

Advanced  $\rightarrow$  Power & Performance  $\rightarrow$  GT - Power Management Control

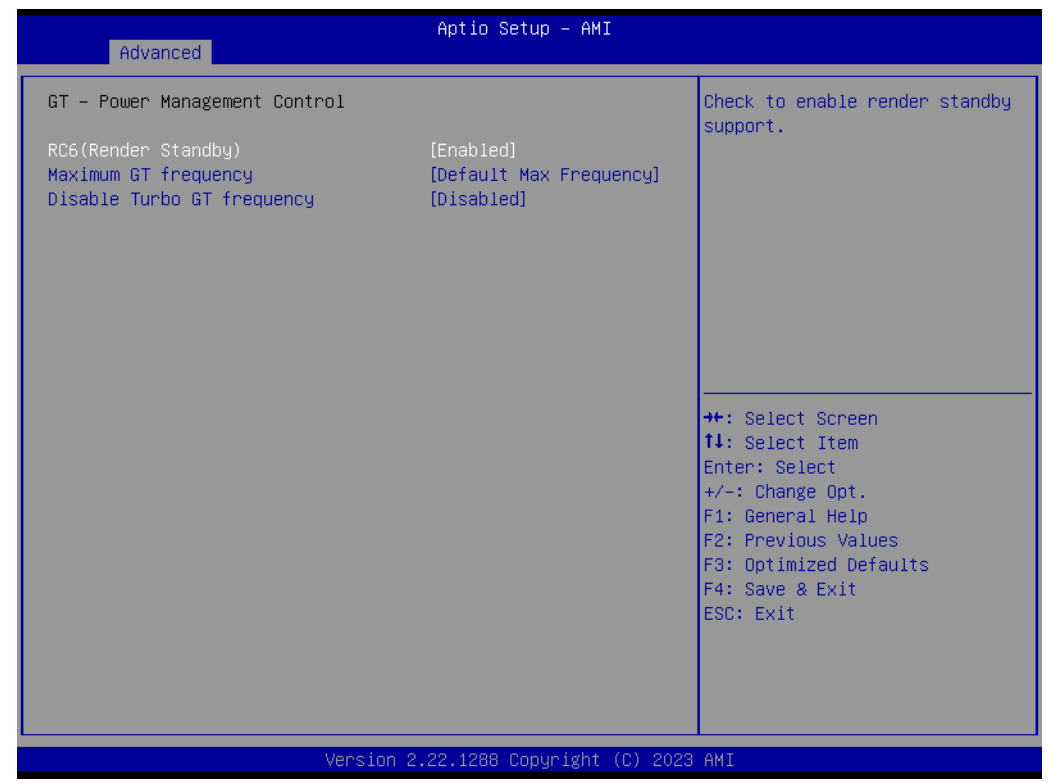

Figure 3.23

### 3.2.2.3 PCH-FW Configuration

Advanced → PCH-FW Configuration

|                                                          | Aptio Setup - AMI<br>Advanced                                                                                                    |                                                                                                    |                                                                                                    |  |  |  |
|----------------------------------------------------------|----------------------------------------------------------------------------------------------------|----------------------------------------------------------------------------------------------------|----------------------------------------------------------------------------------------------------|--|--|--|
| ME<br>ME<br>ME<br>ME<br>ME<br>ME<br>ME<br>ME             | Firmware Version<br>Firmware Mode<br>Firmware SKU<br>Firmware Status 1<br>Firmware Status 2<br>Firmware Status 3<br>Firmware Status 4<br>Firmware Status 5<br>Firmware Status 6<br>State<br>anageability Features State                                                                                   | 16.1.25.2101 ▲<br>Normal Mode<br>Corporate SKU<br>0×90000255<br>0×39858106<br>0×00000030<br>0×00004000<br>0×0000103<br>0×80400002<br>[Enabled]<br>[Enabled] | Configure Intel(R) Active<br>Management Technology<br>Parameters                                                                                                    |  |  |  |
| AN<br>AN<br>AN<br>AN<br>AN<br>AN<br>AN<br>AN<br>AN<br>AN | AT BIOS Features<br>AT Configuration<br>ocal Platform Erase Configuration<br>E Unconfig on RTC Clear<br>omms Hub Support<br>AI Support<br>ore Bios Done Message<br>GE Data Resilience Support<br>immware Update Configuration<br>TT Configuration<br>IPS Configuration<br>hique Platform Id Configuration | [Enabled]<br>[Disabled]<br>[Disabled]<br>[Enabled]<br>[Enabled]                                                                                             | <pre>++: Select Screen 14: Select Item Enter: Select +/-: Change Opt. F1: General Help F2: Previous Values F3: Optimized Defaults F4: Save &amp; Exit ESC: Exit</pre> |  |  |  |

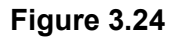

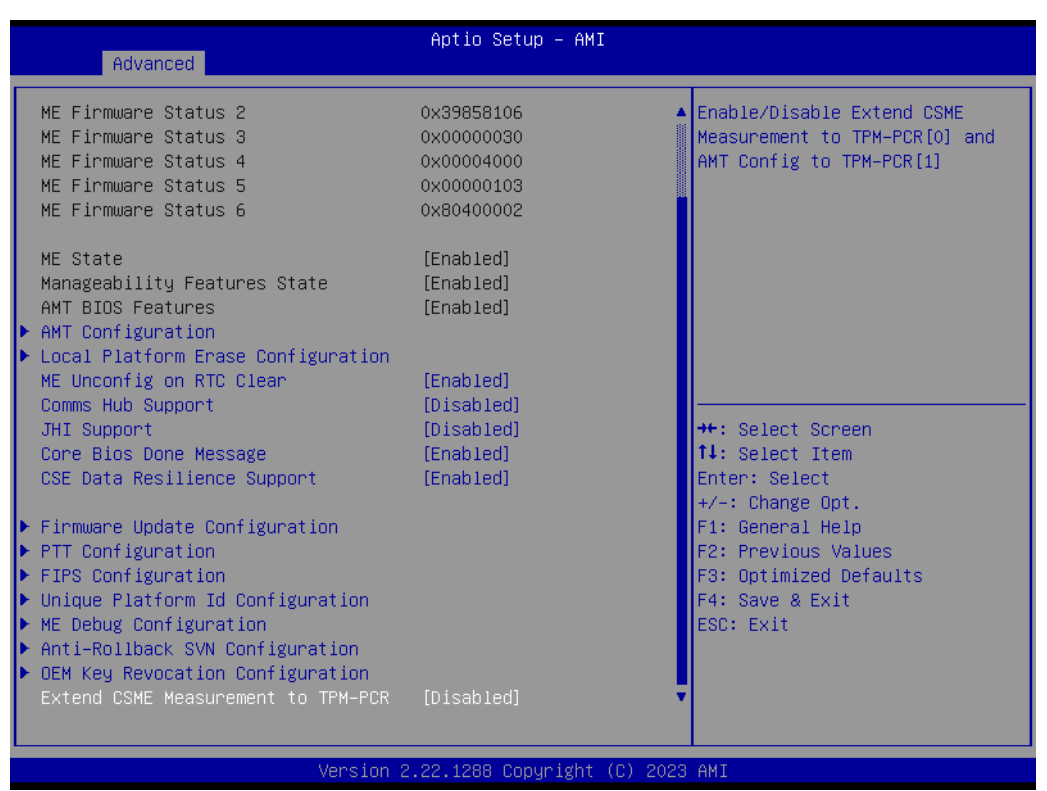

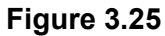

### 3.2.2.4 AMT Configuration

Advanced  $\rightarrow$  PCH-FW Configuration  $\rightarrow$  AMT Configuration

| Advanced                                                                                                    | Aptio Setup – AMI                                                           |                                                                                                    |
|----------------------------------------------------------------------------------------------------|-----------------------------------------------------------------------------|----------------------------------------------------------------------------------------------------|
| USB Provisioning of AMT<br>MAC Pass Through<br>Dynamic Lan Switch<br>Activate Remote Assistance Process<br>Unconfigure ME<br>ASF Configuration<br>Secure Erase Configuration<br>One Click Recovery(OCR) Configuration<br>Remote Platform Erase Configuration | [Disabled]<br>[Disabled]<br>[As defined in FIT]<br>[Disabled]<br>[Disabled] | Enable/Disable of AMT USB<br>Provisioning.<br>++: Select Screen<br>14: Select Item<br>Enter: Select<br>+/-: Change Opt.<br>F1: General Help<br>F2: Previous Values<br>F3: Optimized Defaults<br>F4: Save & Exit<br>ESC: Exit |
| Version 2.                                                                                                    | 22.1288 Copyright (C) 2023                                                  | AMI                                                                                                    |

Figure 3.26

### **AMT Configuration**

Advanced  $\rightarrow$  PCH-FW Configuration  $\rightarrow$  AMT Configuration  $\rightarrow$  ASF Configuration

| Advanced                                                                | Aptio Setup – AMI                          |                                                              |
|-------------------------------------------------------------------------|--------------------------------------------|--------------------------------------------------------------|
| PET Progress<br>WatchDog<br>OS Timer<br>BIOS Timer<br>ASF Sensors Table | [Enabled]<br>[Disabled]<br>0<br>[Disabled] | Enable/Disable PET Events<br>Progress to receive PET Events. |
|                                                                         | /ersion 2.22.1288 Copyright (              | C) 2023 AMI                                                  |

Figure 3.27

### Secure Erase Configuration

 $\mathsf{Advanced} \to \mathsf{PCH}\text{-}\mathsf{FW}$  Configuration  $\to \mathsf{AMT}$  Configuration  $\to \mathsf{Secure}$  Erase Configuration

| Advanced                                | Aptio Setup – AMI               |                                                                                                    |
|-----------------------------------------|---------------------------------|----------------------------------------------------------------------------------------------------|
| Secure Erase mode<br>Force Secure Erase | [Simulated]<br>[Disabled]       | Change Secure Erase module<br>behavior:<br>Simulated: Performs SE flow<br>without erasing SSD<br>Real: Erase SSD.<br>**** If SATA device is used,<br>OEM could use<br>SECURE_ERASE_HOOK_PROTOCOL to<br>remove SATA power to skip G3<br>cycle. *** |
|                                         |                                 | <pre>++: Select Screen 14: Select Item Enter: Select +/-: Change Opt. F1: General Help F2: Previous Values F3: Optimized Defaults F4: Save &amp; Exit ESC: Exit</pre>                                                                             |
|                                         | Version 2.22.1288 Copyright (C) | 2023 AMI                                                                                                    |

Figure 3.28

### One Click Recovery(ORC) Configuration

Advanced  $\rightarrow$  PCH-FW Configuration  $\rightarrow$  AMT Configuration  $\rightarrow$  One Click Recovery(ORC) Configuration

| Advanced                                                                                           | Aptio Setup – AMI                                |                                                                                                    |  |
|----------------------------------------------------------------------------------------------------|--------------------------------------------------|----------------------------------------------------------------------------------------------------|--|
| Advanced<br>OCR Https Boot<br>OCR PBA Boot<br>OCR Windows Recovery Boot<br>OCR Disable Secure Boot | [Enabled]<br>[Enabled]<br>[Enabled]<br>[Enabled] | Enable/Disable One Click<br>Recovery Https Boot<br>++: Select Screen<br>fl: Select Item<br>Enter: Select<br>+/-: Change Opt.<br>F1: General Help<br>F2: Previous Values<br>F3: Optimized Defaults<br>F4: Save & Exit |  |
|                                                                                                    |                                                  | ESC: Exit                                                                                                    |  |
| Vers                                                                                               | ion 2.22.1288 Copyright                          | (C) 2023 AMI                                                                                                    |  |
| Figure 3.29                                                                                        |                                                  |                                                                                                    |  |

### Firmware Update Configuration

Advanced  $\rightarrow$  PCH-FW Configuration  $\rightarrow$  Firmware Update Configuration

| Advanced                          | Aptio Setup – AMI          |                                                                                                    |
|-----------------------------------|----------------------------|----------------------------------------------------------------------------------------------------|
| Me FW Image Re-Flash<br>FW Update | [Disabled]<br>[Enabled]    | Enable/Disable Me FW Image<br>Re-Flash function.                                                                                                    |
|                                   |                            | <pre>++: Select Screen 14: Select Item Enter: Select +/-: Change Opt. F1: General Help F2: Previous Values F3: Optimized Defaults F4: Save &amp; Exit ESC: Exit</pre> |
| Vers                              | ion 2.22.1288 Copyright (0 | 2023 AMT                                                                                                    |

Figure 3.30

### **PTT Configuration** Advanced $\rightarrow$ PCH-FW Configuration $\rightarrow$ PTT Configuration

| Advanced               | Aptio Setup – AMI           |                                                                                                    |
|------------------------|-----------------------------|----------------------------------------------------------------------------------------------------|
| PTT Capability / State | 1 / 0                       |                                                                                                    |
| TPM Device Selection   | [dTPM]                      |                                                                                                    |
|                        |                             | <pre>++: Select Screen 11: Select Item Enter: Select +/-: Change Opt. F1: General Help F2: Previous Values F3: Optimized Defaults F4: Save &amp; Exit ESC: Exit</pre> |
| Version 2              | .22.1288 Copyright (C) 2023 | AMI                                                                                                    |

Figure 3.31

### **FIPS Configuration**

Advanced  $\rightarrow$  PCH-FW Configuration  $\rightarrow$  FIPS Configuration

| Advanced                                                            | Aptio Setup – AMI                      |                                                                                                    |
|---------------------------------------------------------------------|----------------------------------------|----------------------------------------------------------------------------------------------------|
| FIPS Mode Select<br>Current FIPS mode<br>Crypto driver FIPS version | [Disabled]<br>Disabled<br>16.1.2101.25 | FIPS Mode configuration<br>++: Select Screen<br>14: Select Item<br>Enter: Select<br>+/-: Change Opt.<br>F1: General Help<br>F2: Previous Values<br>F3: Optimized Defaults<br>F4: Save & Exit<br>ESC: Exit |
| Version 2                                                           | 22.1288 Copyright (C) 2023.            | AMI                                                                                                    |

Figure 3.32

### **Unique Platform Id Configuration**

Advanced  $\rightarrow$  PCH-FW Configuration  $\rightarrow$  Unique Platform Id Configuration

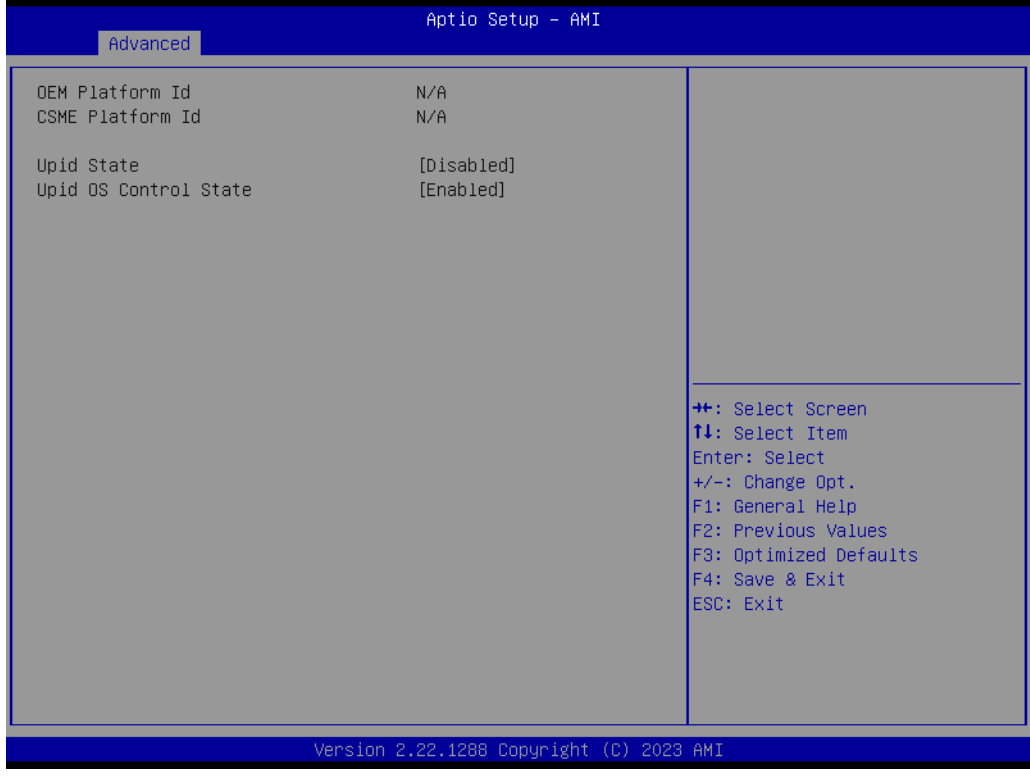

Figure 3.33

### **ME Debug Configuration**

Advanced  $\rightarrow$  PCH-FW Configuration  $\rightarrow$  ME Debug Configuration

| Advanced                                                                                                    | Aptio Setup — AMI                                                    |                                                                                                    |
|----------------------------------------------------------------------------------------------------|----------------------------------------------------------------------|----------------------------------------------------------------------------------------------------|
| HECI Timeouts<br>Force ME DID Init Status<br>CPU Replaced Polling Disable<br>HECI Message check Disable<br>MBP HOB Skip                                        | [Enabled]<br>[Disabled]<br>[Disabled]<br>[Disabled]<br>[Disabled]    | Enable/Disable HECI<br>Send/Receive Timeouts.                                                                                                    |
| HECI2 Interface Communication<br>KT Device<br>End Of Post Message<br>DOI3 Setting for HECI Disable<br>MCTP Broadcast Cycle<br>SMBIOS type 130 OEM capabilities | [Disabled]<br>[Enabled]<br>[Send in DXE]<br>[Disabled]<br>[Disabled] |                                                                                                    |
|                                                                                                    |                                                                      | ++: Select Screen<br>fl: Select Item<br>Enter: Select<br>+/-: Change Opt.<br>F1: General Help<br>F2: Previous Values<br>F3: Optimized Defaults<br>F4: Save & Exit<br>ESC: Exit |
| Version                                                                                                    | 2.22.1288 Copyright (C) 2023                                         | 3 AMI                                                                                                    |

Figure 3.34

### SMBIOS Type 130 OEM Capabilities

Advanced  $\rightarrow$  PCH-FW Configuration  $\rightarrow$  ME debug Configuration  $\rightarrow$  SMBIOS Type 130 OEM Capabilities

| Advanced                                                                                                    | Aptio Setup – AMI                                              |                                                                                                    |
|----------------------------------------------------------------------------------------------------|----------------------------------------------------------------|----------------------------------------------------------------------------------------------------|
| BIOS Reflash Capability State<br>BIOS Boot to Setup Capability<br>State<br>BIOS Pause Before Booting<br>Capability State<br>BIOS Secure Boot Capability<br>Exposure to FW State<br>vPro TBT Dock Support | [Enabled]<br>[Enabled]<br>[Disabled]<br>[Enabled]<br>[Enabled] | Change BIOS Reflash Capability<br>State                                                                                                    |
|                                                                                                    |                                                                | <pre>++: Select Screen 11: Select Item Enter: Select +/-: Change Opt. F1: General Help F2: Previous Values F3: Optimized Defaults F4: Save &amp; Exit ESC: Exit</pre> |
| Version 2                                                                                                    | .22.1288 Copyright (C) 2023                                    | AMI                                                                                                    |

Figure 3.35

### Anti-Rollback SVN Configuration

 $\mathsf{Advanced} \to \mathsf{PCH}\text{-}\mathsf{FW}\ \mathsf{Configuration} \to \mathsf{Anti-Rollback}\ \mathsf{SVN}\ \mathsf{Configuration}$ 

| Advanced                                                                                                    | Aptio                 | Setup – AMI          |                                                                                                    |
|----------------------------------------------------------------------------------------------------|-----------------------|----------------------|----------------------------------------------------------------------------------------------------|
| Minimal Allowed Anti-Rollback<br>Executing Anti-Rollback SVN<br>Automatic HW-Enforced<br>Anti-Rollback SVN<br>Set HW-Enforced Anti-Rollback<br>Current SVN | SVN 0<br>4<br>[Disab. | Led]<br>Led]         | ++: Select Screen<br>11: Select Item<br>Enter: Select<br>+/-: Change Opt.<br>F1: General Help<br>F2: Previous Values<br>F3: Optimized Defaults<br>F4: Save & Exit<br>ESC: Exit |
| Ver                                                                                                    | sion 2.22.1288        | 3 Copyright (C) 2023 | AMI                                                                                                    |

Figure 3.36

### **OEM Key Revocation Configuration**

Advanced  $\rightarrow$  PCH-FW Configuration  $\rightarrow$  OEM Key Revocation Configuration

| Advanced                                                  | Aptio Setup — AMI           |                                                                                                    |
|-----------------------------------------------------------|-----------------------------|----------------------------------------------------------------------------------------------------|
| Automatic OEM Key Revocation<br>Invoke OEM Key Revocation | [Disabled]<br>[Disabled]    | When enabled, BIOS will<br>automatically send HECI<br>command to revoke OEM keys.                                                                                       |
|                                                           |                             | <pre> ++: Select Screen  1↓: Select Item Enter: Select +/-: Change Opt. F1: General Help F2: Previous Values F3: Optimized Defaults F4: Save &amp; Exit ESC: Exit</pre> |
| Version 2                                                 | .22.1288 Copyright (C) 2023 | AMI                                                                                                    |

Figure 3.37

### 3.2.2.5 Trusted Computing Settings

Advanced → Trusted Computing

| Advanced                                                                                                    | Aptio Setup – AMI                                                                          |                                                                                                    |
|----------------------------------------------------------------------------------------------------|--------------------------------------------------------------------------------------------|----------------------------------------------------------------------------------------------------|
| TPM 2.0 Device Found<br>Firmware Version:<br>Vendor:<br>Security Device Support<br>Active PCR banks<br>Available PCR banks                                                                              | 15.22<br>IFX<br>[Enable]<br>SHA256<br>SHA256,SHA384                                        | Enables or Disables BIOS<br>support for security device.<br>O.S. will not show Security<br>Device. TCG EFI protocol and<br>INT1A interface will not be<br>available.           |
| SHA256 PCR Bank<br>SHA384 PCR Bank<br>Pending operation<br>Platform Hierarchy<br>Storage Hierarchy<br>Endorsement Hierarchy<br>Physical Presence Spec Version<br>TPM 2.0 InterfaceType<br>Device Select | [Enabled]<br>[Disabled]<br>[Enabled]<br>[Enabled]<br>[Inabled]<br>[1.3]<br>[TIS]<br>[Auto] | ++: Select Screen<br>14: Select Item<br>Enter: Select<br>+/-: Change Opt.<br>F1: General Help<br>F2: Previous Values<br>F3: Optimized Defaults<br>F4: Save & Exit<br>ESC: Exit |
| Version 2.22.1288 Copyright (C) 2023 AMI                                                                                                    |                                                                                            |                                                                                                    |

Figure 3.38

# Chapter 3 BIOS Operation

### 3.2.2.6 ACPI Settings

 $\mathsf{Advanced} \to \mathsf{ACPI} \ \mathsf{Settings}$ 

| Advanced                                 | Aptio Setup – AMI                  |                                                                                                    |
|------------------------------------------|------------------------------------|----------------------------------------------------------------------------------------------------|
| ACPI Settings                            |                                    | Enables or Disables BIOS ACPI                                                                                                    |
| Enable ACPI Auto Configuration           | [Disabled]                         | Huto configuration.                                                                                                    |
| Enable Hibernation<br>ACPI Sleep State   | [Enabled]<br>[S3 (Suspend to RAM)] |                                                                                                    |
|                                          |                                    | <pre>++: Select Screen fl: Select Item Enter: Select +/-: Change Opt. F1: General Help F2: Previous Values F3: Optimized Defaults F4: Save &amp; Exit ESC: Exit</pre> |
| Version 2.22.1288 Copyright (C) 2023 AMI |                                    |                                                                                                    |

Figure 3.39

### 3.2.2.7 NCT6126D Super IO Configuration

Advanced  $\rightarrow$  NCT6126D Super IO Configuration

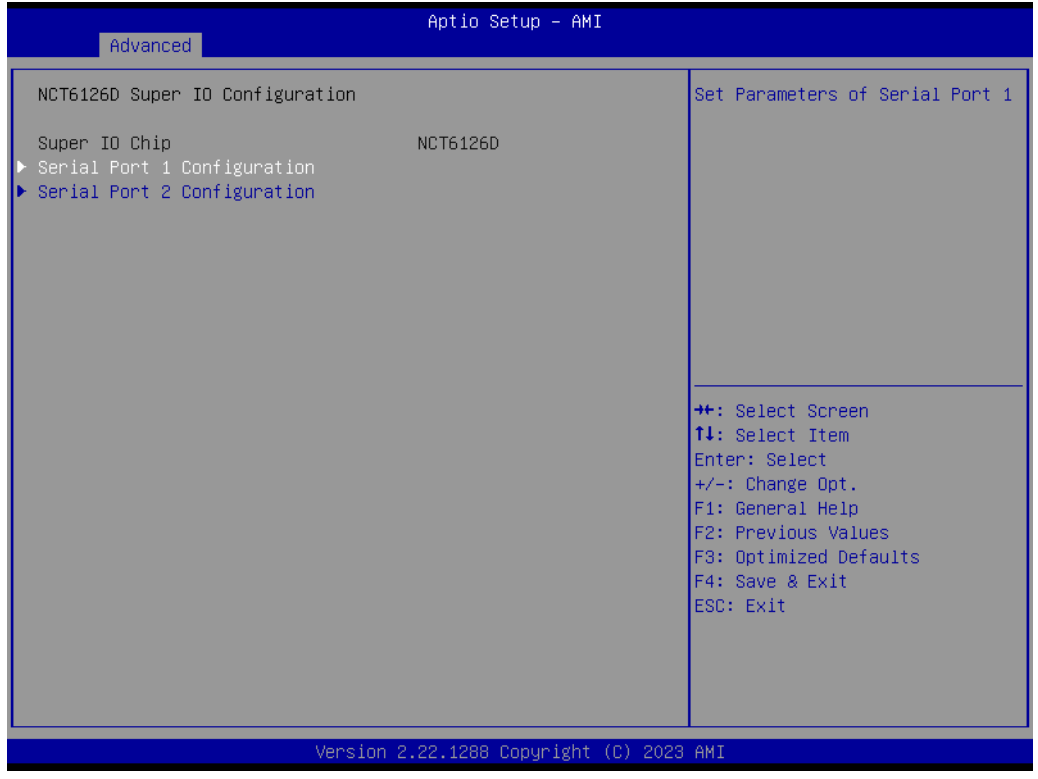

Figure 3.40

### **Serial Port 1 Configuration**

Advanced  $\rightarrow$  NCT6126D Super IO Configuration  $\rightarrow$  Serial Port 1 Configuration

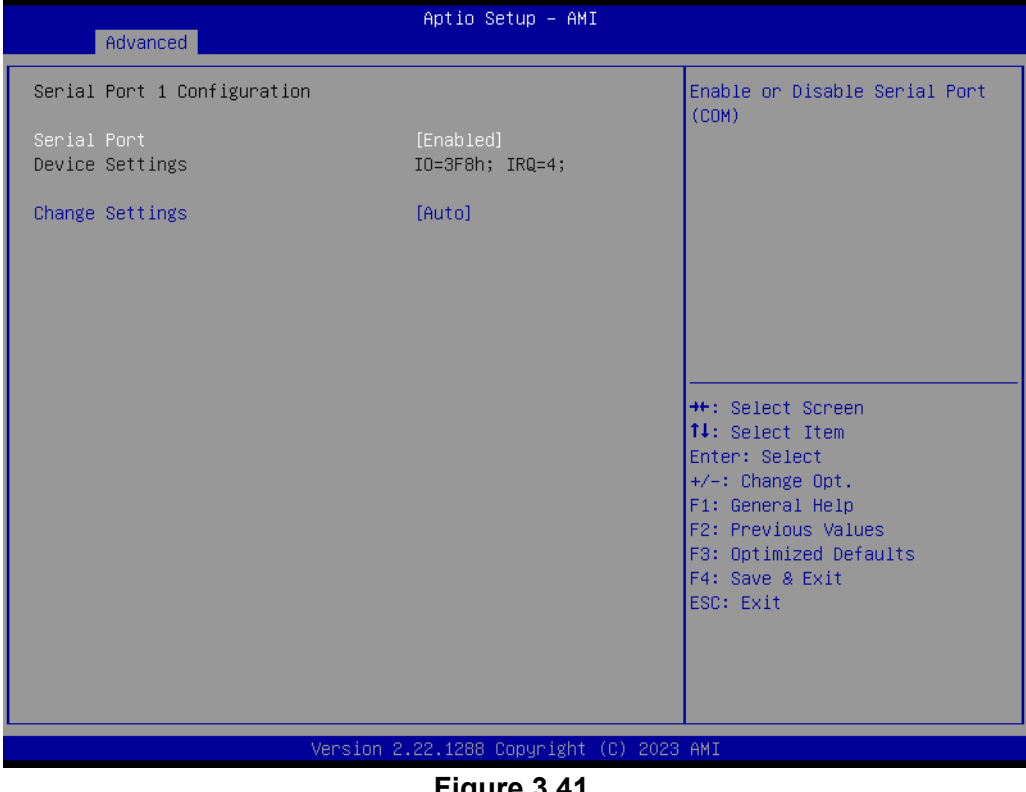

Figure 3.41

### **Serial Port 2 Configuration**

Advanced 

— NCT6126D Super IO Configuration 

— Serial Port 2 Configuration

| Serial Port 2 Configuration       Enable or Disable Serial Port (COM)         Serial Port       [Enabled]         Device Settings       IO=2F8h; IRQ=3;         Change Settings       [Auto]         Device Mode       [RS232] |
|----------------------------------------------------------------------------------------------------|
| Serial Port [Enabled]<br>Device Settings IO=2F8h; IRQ=3;<br>Change Settings [Auto]<br>Device Mode [RS232]                                                                                                    |
| Change Settings [Auto]<br>Device Mode [RS232]                                                                                                    |
|                                                                                                    |
|                                                                                                    |
|                                                                                                    |
| ++: Select Screen<br>14: Select Item<br>Enter: Select                                                                                                    |
| +/-: Change Opt.<br>F1: General Help                                                                                                    |
| F2: Previous Values<br>F3: Optimized Defaults                                                                                                    |
| F4: Save & Exit<br>ESC: Exit                                                                                                    |
|                                                                                                    |
| Version 2 22 1288 Conunight (C) 2023 AMT                                                                                                    |

Figure 3.42

### 3.2.2.8 NCT6126D HW Monitor

Advanced  $\rightarrow$  NCT6126D HW Monitor

| Advanced                                                                                                    | Aptio Setup – AMI                                                                                                    |                                                                                                    |
|----------------------------------------------------------------------------------------------------|----------------------------------------------------------------------------------------------------|----------------------------------------------------------------------------------------------------|
| PC Health Status                                                                                                  |                                                                                                    | Enable or Disable Smart Fan                                                                                           |
| System temperature<br>Cpu Temperature<br>CPU FAN Speed<br>SYS FAN1 Speed<br>VCORE<br>+5V<br>+12V<br>+3.3V<br>VBAT | : +34°C/ +93°F<br>: +40°C/ +104°F<br>: 2795 RPM<br>: 0 RPM<br>: +0.728 V<br>: +5.200 V<br>: +12.096 V<br>: +3.328 V<br>: +3.024 V |                                                                                                    |
| Smart Fan Function<br>▶ Smart Fan Function<br>▶ Digital I/O Configuration                                         | [Enabled]                                                                                                    | ++: Select Screen<br>↑↓: Select Item<br>Enter: Select                                                                 |
| CPU Warning Temperature<br>ACPI Shutdown Temperature<br>Case Open Warning<br>Wake On Ring<br>Watch Dog Timer      | [Disabled]<br>[Disabled]<br>[Disabled]<br>[Disabled]<br>[Disabled]                                                                | +/-: Change Opt.<br>F1: General Help<br>F2: Previous Values<br>F3: Optimized Defaults<br>F4: Save & Exit<br>ESC: Exit |
| 1                                                                                                    | /ersion 2.22.1288 Copyright (C) 203                                                                                               | 23 AMI                                                                                                    |

Figure 3.43

### **Smart Fan Function**

Advanced  $\rightarrow$  NCT6126D HW Monitor  $\rightarrow$  Smart Fan Function

|                                 | Aptio Setup – AMI         |                        |
|---------------------------------|---------------------------|------------------------|
| Advanced                        |                           |                        |
| Smart Fan Mode Configuration    |                           | CPU Fan Mode Select    |
|                                 |                           |                        |
| CPU Fan Mode                    | [SMART FAN IV Mode]       |                        |
| CPUFAN Temperature 1            | 40                        |                        |
| CPUFAN DC/PWM 1                 | 127                       |                        |
| CPUFAN Temperature 2            | 57                        |                        |
| CPUFAN DC/PWM 2                 | 170                       |                        |
| CPUFAN Temperature 3            | 74                        |                        |
| CPUFAN DC/PWM 3                 | 214                       |                        |
| CPUFAN Temperature 4            | 90                        |                        |
| CPUFAN DC/PWM 4                 | 255                       |                        |
| CPUFAN Critical Temperature     | 90                        |                        |
| CPUFAN Critical Temp Tolerance  | 1                         |                        |
|                                 |                           | ↔: Select Screen       |
| System Fan1 Mode                | [SMART FAN IV Mode]       | ↑↓: Select Item        |
| SYSFAN1 Temperature 1           | 30                        | Enter: Select          |
| SYSFAN1 DC/PWM 1                | 0                         | +/−: Change Opt.       |
| SYSFAN1 Temperature 2           | 40                        | F1: General Help       |
| SYSFAN1 DC/PWM 2                | 84                        | F2: Previous Values    |
| SYSFAN1 Temperature 3           | 50                        | F3: Optimized Defaults |
| SYSFAN1 DC/PWM 3                | 168                       | F4: Save & Exit        |
| SYSFAN1 Temperature 4           | 60                        | ESC: Exit              |
| SYSFAN1 DC/PWM 4                | 255                       |                        |
| SYSFAN1 Critical Temperature    | 90                        |                        |
| SYSFAN1 Critical Temp Tolerance | 1                         |                        |
|                                 |                           |                        |
|                                 |                           |                        |
| Version                         | 2.22.1288 Copyright (C) 2 | 023 AMI                |

Figure 3.44

### **Digital I/O Configuration**

Advanced  $\rightarrow$  NCT6126D HW Monitor  $\rightarrow$  Digital I/O Configuration

| Advanced                                                                                                    | Aptio Setup — AMI                                                         |                                                                                                    |
|----------------------------------------------------------------------------------------------------|---------------------------------------------------------------------------|----------------------------------------------------------------------------------------------------|
| Digital I/O Configuration                                                                                                    |                                                                           | Configure Digital I/O Pin.                                                                                                    |
| Digital I/O Pin 1<br>Digital I/O Pin 2<br>Digital I/O Pin 3<br>Digital I/O Pin 4<br>Digital I/O Pin 5<br>Digital I/O Pin 6<br>Digital I/O Pin 7<br>Digital I/O Pin 8 | [Input]<br>[Input]<br>[Input]<br>[Input]<br>[Input]<br>[Input]<br>[Input] | <pre>++: Select Screen 11: Select Item Enter: Select +/-: Change Opt. F1: General Help F2: Previous Values F3: Optimized Defaults F4: Save &amp; Exit ESC: Exit</pre> |
| Versi                                                                                                    | on 2.22.1288 Copyright (C) 202                                            | 3 AMI                                                                                                    |

Figure 3.45

### 3.2.2.9 S5 RTC Wake Settings

Advanced  $\rightarrow$  S5 RTC Wake Settings

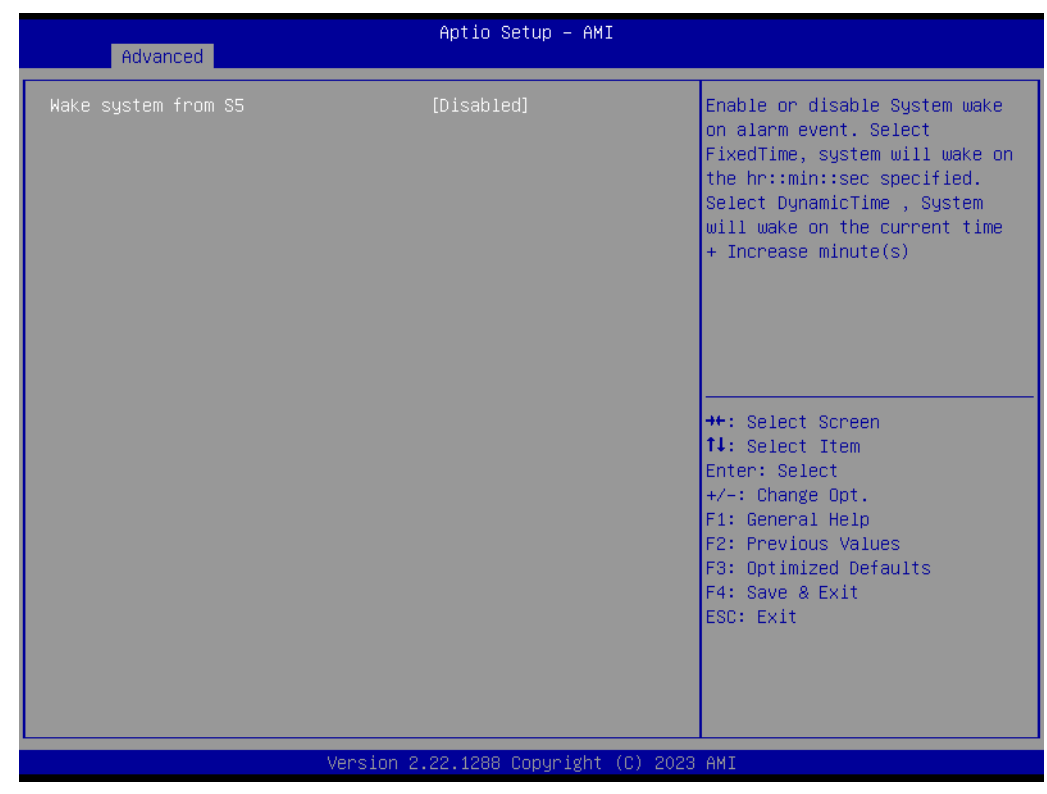

Figure 3.46

# Chapter 3 **BIOS** Operation

### 3.2.2.10 Serial Port Console Redirection

Advanced → Serial Port Console Redirection

| Advanced                                                                                                    | Aptio Setup – AMI              |                                                                                              |
|----------------------------------------------------------------------------------------------------|--------------------------------|----------------------------------------------------------------------------------------------|
| COM1<br>Console Redirection<br>▶ Console Redirection Settings<br>COM1(Pci Bus0,Dev0,Func0) (Disabled)<br>Console Redirection                                                                                 | [Disabled]<br>Port Is Disabled | Console Redirection Enable or<br>Disable.                                                    |
| Legacy Console Redirection<br>Legacy Console Redirection Settings<br>Serial Port for Out-of-Band Manageme<br>Windows Emergency Management Service<br>Console Redirection EMS<br>Console Redirection Settings | nt/<br>s (EMS)<br>[Disabled]   | <pre>++: Select Screen f↓: Select Item Enter: Select +/-: Change Opt. F1: General Help</pre> |
| Version 2                                                                                                    | .22.1288 Convright (C) 2023    | F2: Previous Values<br>F3: Optimized Defaults<br>F4: Save & Exit<br>ESC: Exit                |
|                                                                                                    |                                |                                                                                              |

### rigure 3.47

### Legacy Console Redirection Settings

Advanced  $\rightarrow$  Serial Port Console Redirection  $\rightarrow$  Legacy Console Redirection Settings

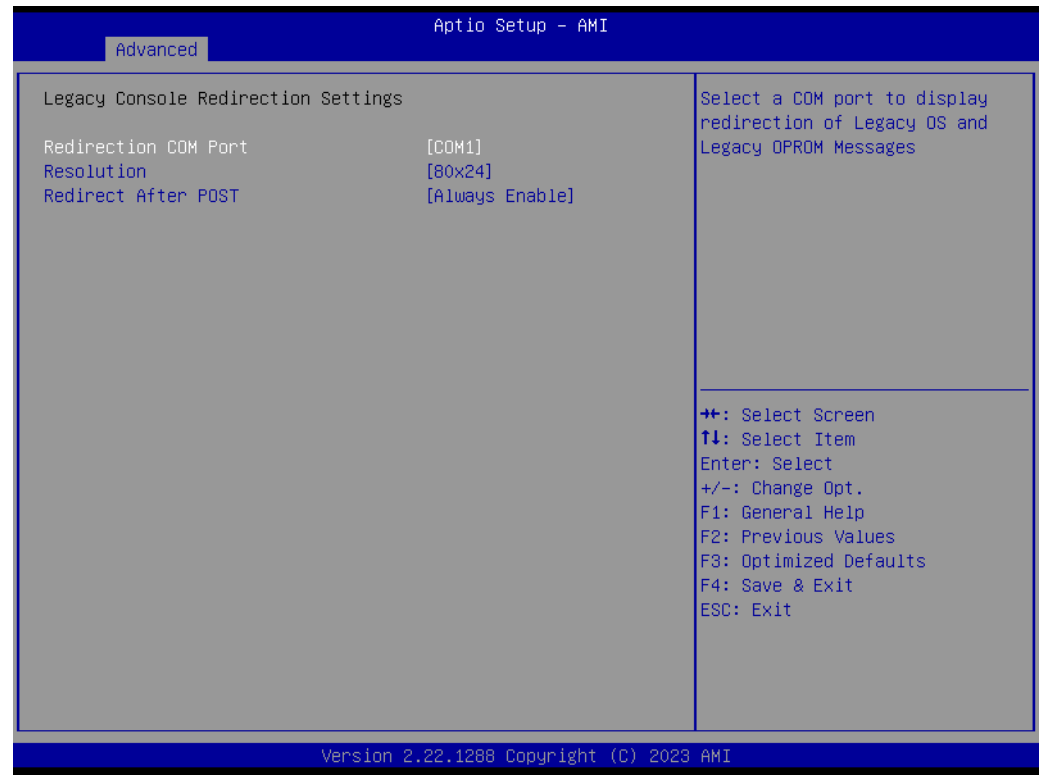

Figure 3.48

### 3.2.2.11 Intel TXT Information

### Advanced $\rightarrow$ Intel TXT Information

| Advanced                                                                                                    | Aptio Setup — AMI                                                                                              |                                                                                                    |
|----------------------------------------------------------------------------------------------------|----------------------------------------------------------------------------------------------------|----------------------------------------------------------------------------------------------------|
| Advanced<br>Intel TXT Information<br>Chipset<br>BiosAcm<br>Chipset Txt<br>Cpu Txt<br>Error Code<br>Class Code<br>Major Code<br>Minor Code | Aptio Setup - AMI<br>Production Fused<br>Production Fused<br>Supported<br>None<br>None<br>None<br>None<br>None | ++: Select Screen<br>1: Select Item<br>Enter: Select<br>+/-: Change Opt.<br>F1: General Help<br>F2: Previous Values<br>F3: Optimized Defaults<br>F4: Save & Exit<br>ESC: Exit |
| Vers                                                                                                    | ion 2.22.1288 Copyright (C) 202                                                                                | 3 AMI                                                                                                    |

Figure 3.49

### 3.2.2.12 USB Configuration

Advanced  $\rightarrow$  USB Configuration

| Huvanceu                            |                             |                                                                 |
|-------------------------------------|-----------------------------|-----------------------------------------------------------------|
| USB Configuration                   |                             | Enables Legacy USB support.                                     |
| USB Module Version                  | 31                          | support if no USB devices are<br>connected. DISABLE option will |
| USB Controllers:<br>1 XHCI          |                             | keep USB devices available<br>only for EFI applications.        |
| USB Devices:<br>1 Drive, 1 Keyboard |                             |                                                                 |
| Legacy USB Support                  | [Enabled]                   |                                                                 |
| USB Mass Storage Driver Support     | [Enabled]                   |                                                                 |
| USB hardware delays and time-outs:  |                             | ↔+: Select Screen                                               |
| USB transfer time-out               | [20 sec]                    | †↓: Select Item                                                 |
| Device reset time-out               | [20 sec]                    | Enter: Select                                                   |
| Device power-up delay               | [Auto]                      | +/−: Change Opt.                                                |
|                                     |                             | F1: General Help                                                |
| Mass Storage Devices:               |                             | F2: Previous Values                                             |
| Generic Flash Disk 8.07             | [Auto]                      | F3: Optimized Defaults<br>F4: Save & Exit                       |
| USB PWR OFF Configuration 1         | [Disabled]                  | ESC: Exit                                                       |
| USB PWR OFF Configuration 2         | [Disabled]                  |                                                                 |
| USB PWR OFF Configuration 3         | [Disabled]                  |                                                                 |
|                                     |                             |                                                                 |
|                                     |                             |                                                                 |
| Version 2.                          | .22.1288 Copyright (C) 2023 | AMI                                                             |

Figure 3.50
# 3.2.2.13 Network Stack Configuration

 $\mathsf{Advanced} \to \mathsf{Network} \; \mathsf{Stack} \; \mathsf{Configuration}$ 

| Advanced      | Aptio Setup – AMI              |                                                                                                    |
|---------------|--------------------------------|----------------------------------------------------------------------------------------------------|
| Network Stack | [Disabled]                     | Enable/Disable UEFI Network<br>Stack<br>++: Select Screen<br>14: Select Item<br>Enter: Select<br>+/-: Change Opt.<br>F1: General Help<br>F2: Previous Values<br>F3: Optimized Defaults<br>F4: Save & Exit<br>ESC: Exit |
|               | Version 2.22.1288 Copyright (C | ) 2023 AMI                                                                                                    |

Figure 3.51

#### 3.2.2.14 CSM Configuration

 $\mathsf{Advanced} \to \mathsf{CSM}\ \mathsf{Configuration}$ 

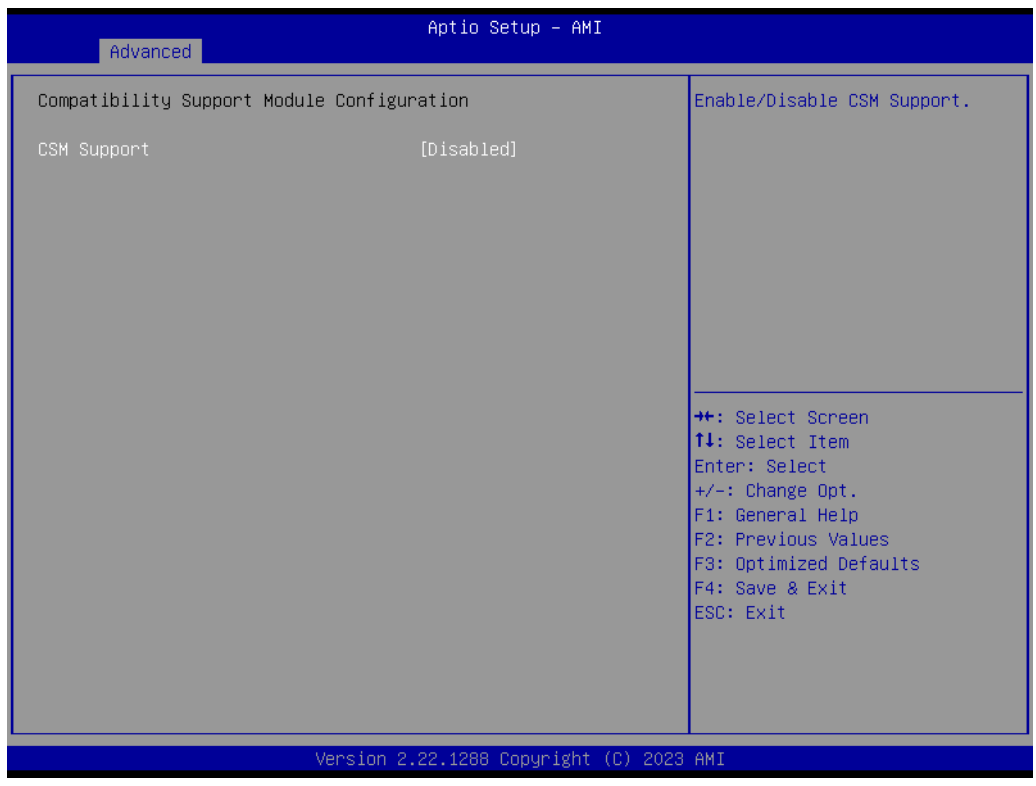

Figure 3.52

### 3.2.2.15 NVMe Configuration

Advanced  $\rightarrow$  NVMe Configuration

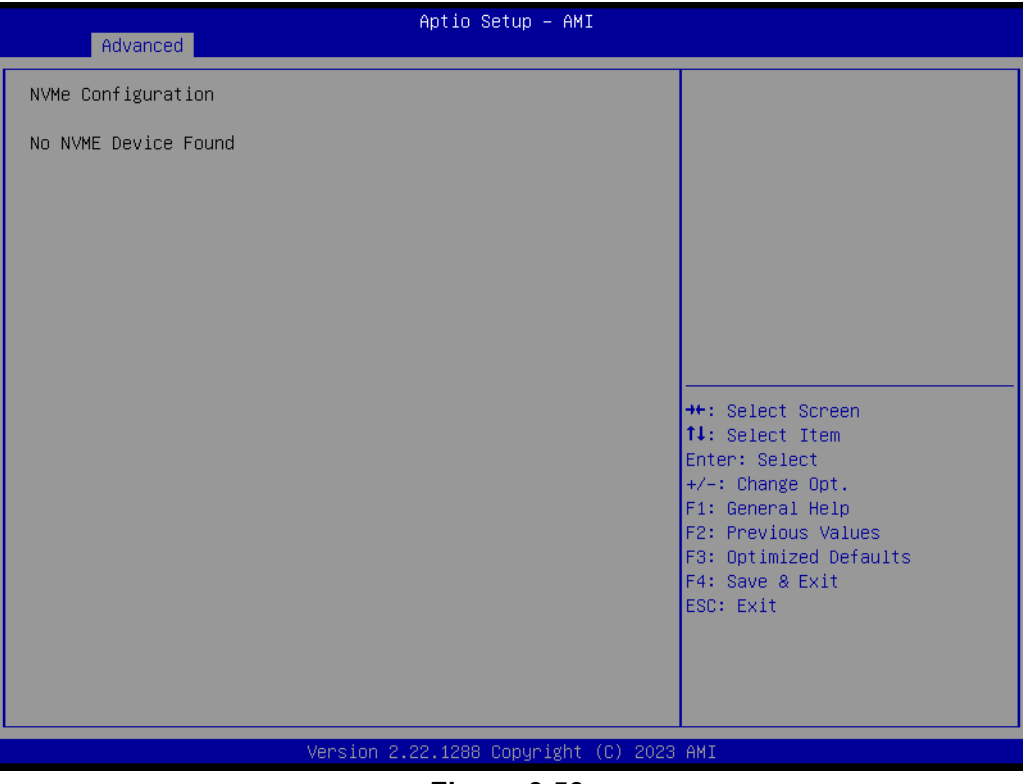

Figure 3.53

#### 3.2.2.16 TIs Auth Configuration

Advanced  $\rightarrow$  TIs Auth Configuration

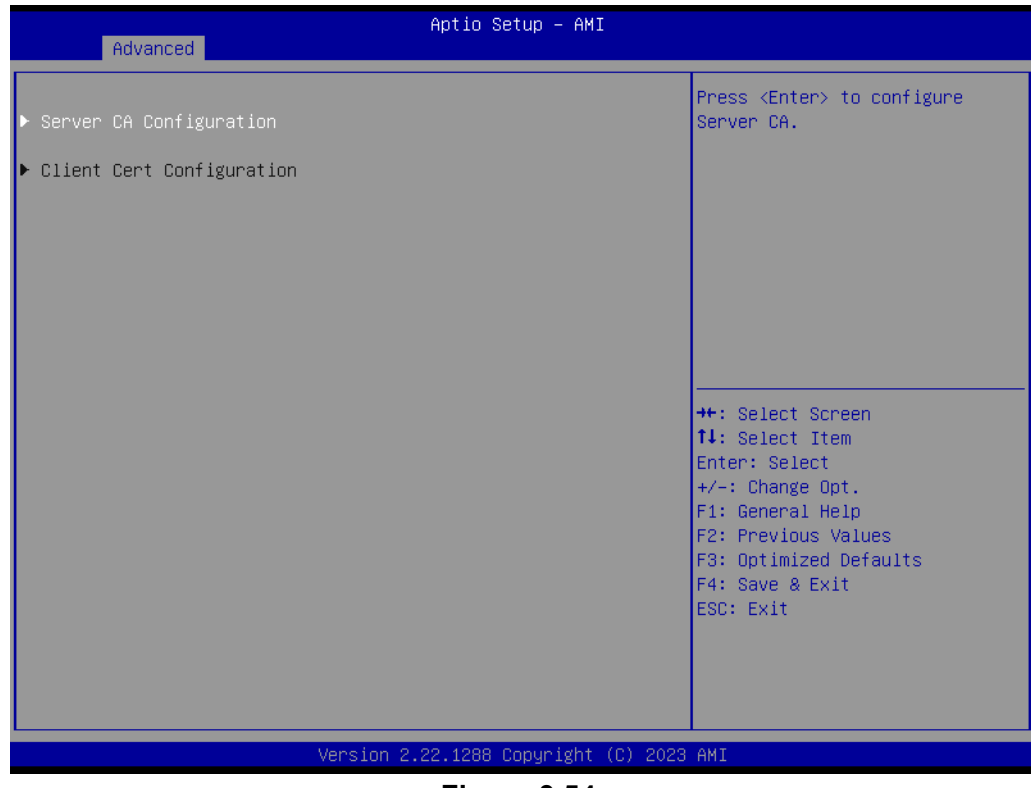

Figure 3.54

# 3.2.2.17 Driver Health

 $\mathsf{Advanced} \to \mathsf{Driver} \; \mathsf{Health}$ 

| Aptio Setup – AMI<br>Advanced                                                                                                   |                                                                                                    |
|----------------------------------------------------------------------------------------------------|----------------------------------------------------------------------------------------------------|
| <ul> <li>Intel(R) Ethernet Connection I219 0.2.03 Healthy</li> <li>Intel(R) 2.56 Ethernet Controller 0.10.06 Healthy</li> </ul> | Provides Health Status for the<br>Drivers/Controllers<br>++: Select Screen<br>11: Select Item<br>Enter: Select Item<br>Enter: Select<br>+/-: Change Opt.<br>F1: General Help<br>F2: Previous Values<br>F3: Optimized Defaults<br>F4: Save & Exit<br>ESC: Exit |
| Version 2.22.1288 Copyright (C) 2023                                                                                            | AMI                                                                                                    |

Figure 3.55

# 3.2.3 Chipset Configuration Settings

Select the chipset tab from the BIOS setup screen to enter the Chipset Setup screen. Users can select any item in the left frame of the screen, such as PCI express Configuration, to go to the sub-menu for that item. Users can display a Chipset Setup option by highlighting it using the <Arrow> keys. All Chipset Setup options are described in this section. The Chipset Setup screens are shown below. The sub-menus are described on the following pages.

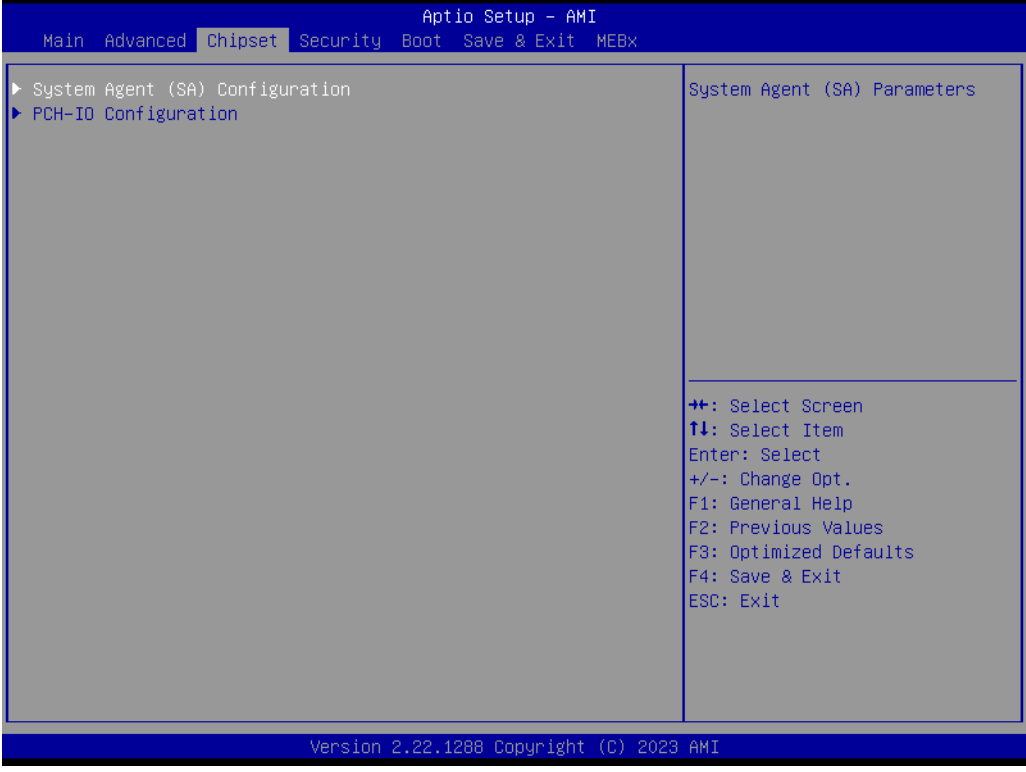

Figure 3.56

# Chapter 3 BIOS Operation

# 3.2.3.1 System Agent (SA) Configuration

 $Chipset \rightarrow System \, Agent \, (SA) \, Configuration$ 

| Chipset                                                                                                    | Aptio Setup – AMI                                       |                                                                                                    |
|----------------------------------------------------------------------------------------------------|---------------------------------------------------------|----------------------------------------------------------------------------------------------------|
| System Agent (SA) Configuration                                                                                                    |                                                         | Memory Configuration Parameters                                                                                                    |
| VT-d                                                                                                    | Supported                                               |                                                                                                    |
| <ul> <li>Memory Configuration</li> <li>Graphics Configuration</li> <li>DMI/OPI Configuration</li> <li>VMD setup menu</li> <li>PCI Express Configuration</li> </ul> |                                                         |                                                                                                    |
| VT-d<br>Control Iommu Pre-boot Behavior<br>Above 4GB MMIO BIOS assignment<br>Program Grant Count                                                                   | [Enabled]<br>[Disable IOMMU]<br>[Enabled]<br>[Disabled] | <pre> ++: Select Screen  11: Select Item Enter: Select +/-: Change Opt. F1: General Help F2: Previous Values F3: Optimized Defaults F4: Save &amp; Exit ESC: Exit</pre> |
| Version 2                                                                                                    | 2.22.1288 Copyright (C) 2023                            | AMI                                                                                                    |

Figure 3.57

# **Memory Configuration**

 $Chipset \rightarrow System Agent (SA) \ Configuration \rightarrow Memory \ Configuration$ 

| Chipset                                                                                                    | Aptio Setup – AMI                                                                                                    |                                                                                                    |
|----------------------------------------------------------------------------------------------------|----------------------------------------------------------------------------------------------------|----------------------------------------------------------------------------------------------------|
| Memory Configuration<br>Memory RC Version<br>Memory Frequency<br>DIMMA1<br>Size<br>Number of Ranks<br>Manufacturer<br>DIMMB1<br>SAM Overlaoding | 0.0.4.112<br>2400 MT/s<br>Not Populated / Disabled<br>4096 MB (DDR4)<br>1<br>Apacer Technology<br>Not Populated / Disabled<br>[Disabled] | Enable: copy the sagv<br>frequency point. Disable: not<br>copy.                                                                                                    |
|                                                                                                    |                                                                                                    | <pre>++: Select Screen f4: Select Item Enter: Select +/-: Change Opt. F1: General Help F2: Previous Values F3: Optimized Defaults F4: Save &amp; Exit ESC: Exit</pre> |
| Version (                                                                                                    | 2.22.1288 Copyright (C) 2023                                                                                                    | AMI                                                                                                    |

Figure 3.58

### **Graphics Configuration**

Chipset  $\rightarrow$  System Agent (SA) Configuration  $\rightarrow$  Graphics Configuration

| Chipset                                                                                                    | Aptio Setup – AMI                                                                                                    |                                                                                                    |
|----------------------------------------------------------------------------------------------------|----------------------------------------------------------------------------------------------------|----------------------------------------------------------------------------------------------------|
| Graphics Configuration<br>Graphics Turbo IMON Current                                                                                                    | 31                                                                                                    | Graphics turbo IMON current<br>values supported (14–31)                                                                                        |
| <ul> <li>Skip Scaning of External Gfx Card</li> <li>Primary Display</li> <li>External Gfx Card Primary Display Conternal Graphics</li> <li>GTT Size</li> <li>Aperture Size</li> <li>DVMT Pre-Allocated</li> <li>DVMT Total Gfx Mem</li> </ul> | [Disabled]<br>[Auto]<br>onfiguration<br>[Auto]<br>[8MB]<br>[256MB]<br>[60M]<br>[256M]                                         |                                                                                                    |
| Intel Graphics Pei Display Peim<br>VDD Enable<br>Configure GT for use<br>RC1p Support<br>PAVP Enable<br>Cdynmax Clamping Enable<br>Cd Clock Frequency                                                                                         | [Disabled]<br>[Enabled]<br>[Enabled]<br>[Disabled]<br>[Enabled]<br>[Disabled]<br>[Max CdClock freq<br>based on Reference Cikl | ++: Select Screen<br>14: Select Item<br>Enter: Select<br>+/-: Change Opt.<br>F1: General Help<br>F2: Previous Values<br>E3: Ontimized Defaults |
| ▶ LCD Control                                                                                                    |                                                                                                    | F4: Save & Exit<br>ESC: Exit                                                                                                    |
| Version 2.22.1288 Copyright (C) 2023 AMI                                                                                                    |                                                                                                    |                                                                                                    |

Figure 3.59

#### External Gfx Card Primary Display Configuration

Chipset  $\rightarrow$  System Agent (SA) Configuration  $\rightarrow$  Graphics Configuration  $\rightarrow$  External Gfx Card Primary Display Configuration

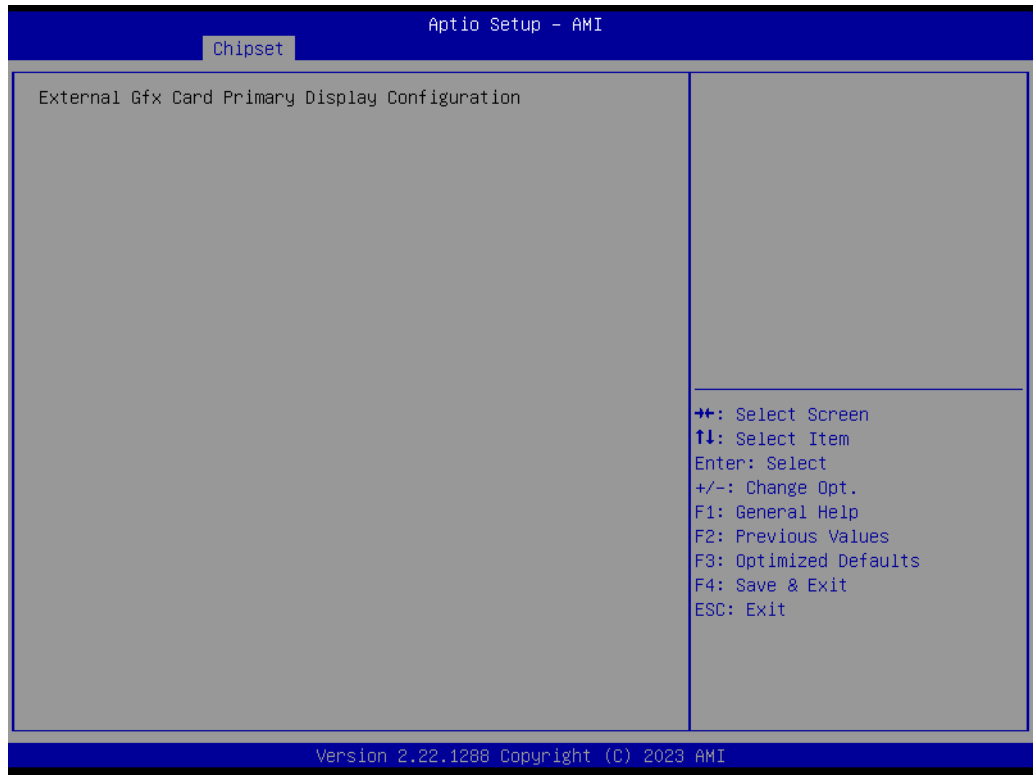

Figure 3.60

# Chapter 3 BIOS Operation

# LCD Control

| LCD Control<br>Panel Type [Disabled]<br>Backlight Signal Control [PWM]<br>Backlight Control PWM 100<br>Backlight PWM Frequency Control [23.3 KHz]<br>++: Select Screen<br>1: Select Item<br>Enter: Select<br>+/-: Change Opt.<br>F1: General Help<br>F2: Previous Values<br>F3: Optimized Defaults<br>F4: Save & Exit<br>ESC: Exit                                             | Chipset                                                                                            | Aptio Setup – AMI                        |                                                                                                    |
|----------------------------------------------------------------------------------------------------|----------------------------------------------------------------------------------------------------|------------------------------------------|----------------------------------------------------------------------------------------------------|
| Panel Type       [Disabled]         Backlight Signal Control       [PNM]         Backlight Control PNM       100         Backlight PNM Frequency Control       [23.3 KHz]         **: Select Screen         1: Select Item         Enter: Select         */-: Change Opt.         F2: Previous Values         F3: Optimized Defaults         F4: Save & Exit         ESC: Exit | LCD Control                                                                                        |                                          |                                                                                                    |
| Version 2.22.1288 Copyright (C) 2023 AMI                                                                                                    | Panel Type<br>Backlight Signal Control<br>Backlight Control PWM<br>Backlight PWM Frequency Control | [Disabled]<br>[PWM]<br>100<br>[23.3 KHz] | <pre>++: Select Screen 14: Select Item Enter: Select +/-: Change Opt. F1: General Help F2: Previous Values F3: Optimized Defaults F4: Save &amp; Exit ESC: Exit</pre> |
|                                                                                                    | Version 2.22.1288 Copyright (C) 2023 AMI                                                           |                                          |                                                                                                    |

Figure 3.61

# **DMI/OPI Configuration**

 $Chipset \rightarrow System \ Agent \ (SA) \ Configuration \rightarrow DMI/OPI \ Configuration$ 

| Chipset                                                                                                    | Aptio Setup – AMI                                    |                                                                                                    |
|----------------------------------------------------------------------------------------------------|------------------------------------------------------|----------------------------------------------------------------------------------------------------|
| DMI/OPI Configuration                                                                                                    |                                                      | Set DMI Speed Gen1/Gen2/Gen3                                                                                                    |
| DMI                                                                                                    | X8 Gen4                                              |                                                                                                    |
| DMI Max Link Speed<br>CDR Relock for CPU DMI<br>DMI ASPM<br>DMI Gen3 L1 Exit Latency<br>New FOM for CPU DMI<br>▶ DMI Advanced Menu | [Gen4]<br>[Disabled]<br>[ASPM L1]<br>4<br>[Disabled] | <pre>++: Select Screen 11: Select Item Enter: Select +/-: Change Opt. F1: General Help F2: Previous Values F3: Optimized Defaults F4: Save &amp; Exit ESC: Exit</pre> |
| Versi                                                                                                    | ion 2.22.1288 Copyright (C)                          | 2023 AMI                                                                                                    |

Figure 3.62

#### DMI Advanced Menu

Chipset  $\rightarrow$  System Agent (SA) Configuration  $\rightarrow$  DMI/OPI Configuration  $\rightarrow$  DMI Advanced Menu

| Chipset                                                                                                    | Aptio Setup – AMI                                                                             |                                                                                                    |
|----------------------------------------------------------------------------------------------------|-----------------------------------------------------------------------------------------------|----------------------------------------------------------------------------------------------------|
| DMI Advanced Menu                                                                                                    |                                                                                               | ▲ DMI Gen4 EQ Mode                                                                                                    |
| DMI Gen4 EQ Mode<br>DMI Gen4 RTCO Cpre Lane0<br>DMI Gen4 RTCO Cpre Lane0<br>DMI Gen4 RTCO Cpre Lane1<br>DMI Gen4 RTCO Cpre Lane1<br>DMI Gen4 RTCO Cpre Lane2<br>DMI Gen4 RTCO Cpre Lane2<br>DMI Gen4 RTCO Cpre Lane3<br>DMI Gen4 RTCO Cpre Lane3<br>DMI Gen4 RTCO Cpre Lane4<br>DMI Gen4 RTCO Cpre Lane5<br>DMI Gen4 RTCO Cpre Lane5<br>DMI Gen4 RTCO Cpre Lane6<br>DMI Gen4 RTCO Cpre Lane6<br>DMI Gen4 RTCO Cpre Lane7<br>DMI Gen4 RTCO Cpre Lane7<br>DMI Gen3 RTCO Cpre Lane0<br>DMI Gen3 RTCO Cpre Lane0<br>DMI Gen3 RTCO Cpre Lane1<br>DMI Gen3 RTCO Cpre Lane1<br>DMI Gen3 RTCO Cpre Lane1<br>DMI Gen3 RTCO Cpre Lane1<br>DMI Gen3 RTCO Cpre Lane1<br>DMI Gen3 RTCO Cpre Lane1 | [Fixed EQ]<br>10<br>6<br>10<br>6<br>10<br>6<br>10<br>6<br>10<br>6<br>10<br>6<br>10<br>6<br>10 | <pre>**: Select Screen 14: Select Item Enter: Select +/-: Change Opt. F1: General Help F2: Previous Values F3: Optimized Defaults F4: Save &amp; Exit ESC: Exit */*</pre> |
|                                                                                                    | Version 2 22 1288 Conuright (                                                                 | C) 2023 AMT                                                                                                    |

Figure 3.63

| Chipset                                                                                                    | Aptio Setup – A                                                                                                    | IME                                                                                                    |
|----------------------------------------------------------------------------------------------------|----------------------------------------------------------------------------------------------------|----------------------------------------------------------------------------------------------------|
| Chipset<br>DMI Gen4 RTC0 Cpost Lane3<br>DMI Gen4 RTC0 Cpre Lane4<br>DMI Gen4 RTC0 Cpre Lane4<br>DMI Gen4 RTC0 Cpost Lane5<br>DMI Gen4 RTC0 Cpre Lane5<br>DMI Gen4 RTC0 Cpre Lane5<br>DMI Gen4 RTC0 Cpre Lane6<br>DMI Gen4 RTC0 Cpre Lane7<br>DMI Gen4 RTC0 Cpre Lane7<br>DMI Gen3 RTC0 Cpre Lane0<br>DMI Gen3 RTC0 Cpre Lane0<br>DMI Gen3 RTC0 Cpre Lane1<br>DMI Gen3 RTC0 Cpre Lane1<br>DMI Gen3 RTC0 Cpre Lane2<br>DMI Gen3 RTC0 Cpre Lane2<br>DMI Gen3 RTC0 Cpre Lane2<br>DMI Gen3 RTC0 Cpre Lane3<br>DMI Gen3 RTC0 Cpre Lane3<br>DMI Gen3 RTC0 Cpre Lane3<br>DMI Gen3 RTC0 Cpre Lane4<br>DMI Gen3 RTC0 Cpre Lane4<br>DMI Gen3 RTC0 Cpre Lane5<br>DMI Gen3 RTC0 Cpre Lane5<br>DMI Gen3 RTC0 Cpre Lane5<br>DMI Gen3 RTC0 Cpre Lane6<br>DMI Gen3 RTC0 Cpre Lane6<br>DMI Gen3 RTC0 Cpre Lane6<br>DMI Gen3 RTC0 Cpre Lane6<br>DMI Gen3 RTC0 Cpre Lane6 | Aptio Setup - 6<br>10<br>6<br>10<br>6<br>10<br>6<br>10<br>6<br>3<br>3<br>3<br>5<br>5<br>5<br>3<br>3<br>3<br>3<br>5<br>5<br>5<br>3<br>3<br>3<br>5<br>5<br>5<br>3<br>3<br>3<br>5<br>5<br>5<br>3<br>3<br>3<br>5<br>5<br>5<br>3<br>3<br>3<br>5<br>5<br>5<br>5<br>3<br>3<br>3<br>5<br>5<br>5<br>5<br>3<br>3<br>3<br>3<br>5<br>5<br>5<br>5<br>5<br>5<br>3<br>3<br>3<br>3<br>5<br>5<br>5<br>5<br>5<br>5<br>3<br>3<br>3<br>3<br>5<br>5<br>5<br>5<br>5<br>5<br>5<br>5<br>5<br>5<br>5<br>5<br>5 | AMI         DMI Gen3 Lane Transmitter         Pre/Post-Cursor Coefficient         values.         ++: Select Screen         11: Select Item         Enter: Select         +/-: Change Opt.         F1: General Help         F2: Previous Values         F3: Optimized Defaults         F4: Save & Exit         ESC: Exit |
| UMI Gena Kicu upust Laner                                                                                                    | Version 2.22.1288 Copyrigh                                                                                                    | nt (C) 2023 AMI                                                                                                    |

Figure 3.64

# VMD Setup Menu

 $Chipset \rightarrow System Agent (SA) Configuration \rightarrow VMD Setup Menu$ 

| Chipset               | Aptio Setup – AMI             |                                           |
|-----------------------|-------------------------------|-------------------------------------------|
| VMD Configuration     |                               | Enable/Disable to VMD                     |
| Enable VMD controller | [Disabled]                    |                                           |
|                       |                               |                                           |
|                       |                               |                                           |
|                       |                               |                                           |
|                       |                               |                                           |
|                       |                               | ≁+: Select Screen<br>↑↓: Select Item      |
|                       |                               | Enter: Select<br>+/−: Change Opt.         |
|                       |                               | F1: General Help<br>F2: Previous Values   |
|                       |                               | F3: Optimized Defaults<br>F4: Save & Exit |
|                       |                               | ESC: Exit                                 |
|                       |                               |                                           |
| Versic                | on 2.22.1288 Convright (C) 20 | D23 AMI                                   |
| 10/010                | p3, 18,10 (0) 20              |                                           |

Figure 3.65

# **PCI Express Configuration**

 $Chipset \rightarrow System Agent (SA) Configuration \rightarrow PCI Express Configuration$ 

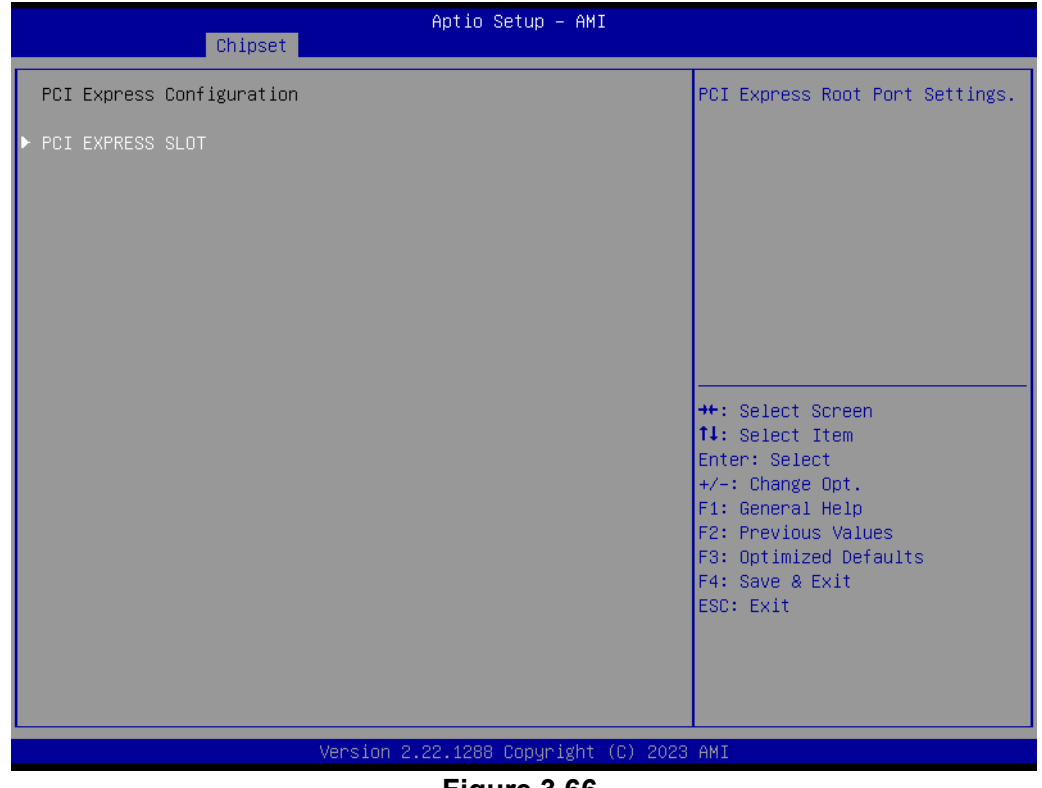

Figure 3.66

# **PCI Express Configuration**

Chipset  $\rightarrow$  System Agent (SA) Configuration  $\rightarrow$  PCI Express Configuration  $\rightarrow$  PCI EXPRESS SLOT

| Chipset                                                                                                    | Aptio Setup – AMI                                                                                                    |                                                                                                    |
|----------------------------------------------------------------------------------------------------|----------------------------------------------------------------------------------------------------|----------------------------------------------------------------------------------------------------|
| Connection Type<br>PCI Express Clock Gating<br>PCI Express Power Gating<br>ASPM<br>L1 Substates<br>Gen3 Eq Phase3 Method<br>Gen4 Eq Phase3 Method<br>ACS<br>PTM<br>DPC<br>FOM Scoreboard Control Policy<br>Multi-VC<br>EDPC<br>URR<br>FER<br>NFER<br>CER<br>CTO<br>SEFE<br>SENFE<br>SECE<br>PME SCI<br>Advanced Error Reporting<br>PCIe Speed<br>Enable ClockReq Messaging | <pre>[Slot]<br/>[Enabled]<br/>[Enabled]<br/>[Disabled]<br/>[Disabled]<br/>[Disabled]<br/>[Hardware]<br/>[Enabled]<br/>[Enabled]<br/>[Enabled]<br/>[Enabled]<br/>[Enabled]<br/>[Enabled]<br/>[Enabled]<br/>[Disabled]<br/>[Disabled]<br/>[Disabled]<br/>[Disabled]<br/>[Disabled]<br/>[Enabled]<br/>[Disabled]<br/>[Disabled]<br/>[Enabled]<br/>[Disabled]<br/>[Disabled]<br/>[Enabled]<br/>[Disabled]<br/>[Disabled]<br/>[Enabled]<br/>[Disabled]<br/>[Disabled]<br/>[Enabled]<br/>[Disabled]<br/>[Disabled]<br/>[Enabled]<br/>[Enabled]<br/>[Disabled]<br/>[Enabled]<br/>[Enabled]<br/>[Enabled]<br/>[Disabled]</pre> | <ul> <li>Built-In: a built-in device is connected to this rootport. SlotImplemented bit will be clear. Slot: this rootport connects to user-accessible slot. SlotImplemented bit will be set.</li> <li>**: Select Screen         11: Select Item Enter: Select             +/-: Change Opt.             F1: General Help             F2: Previous Values             F3: Optimized Defaults             F4: Save &amp; Exit             ESC: Exit         </li> </ul> |

Version 2.22.1288 Copyright (C) 2023 AMI

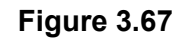

| Chipset                                                                                                    | Aptio Setup – AMI                                         | [                                                                                    |
|----------------------------------------------------------------------------------------------------|-----------------------------------------------------------|--------------------------------------------------------------------------------------|
| Enable ClockReq Messaging<br>Transmitter Half Swing<br>Detect Timeout<br>P2P Support<br>CPU PCIE Func0 Link Disable | [Disabled]<br>[Disabled]<br>0<br>[Disabled]<br>[Disabled] | ▲ Downstream Port Transmitter<br>Preset                                              |
| SA PCIE LTR Configuration<br>LTR<br>Snoop Latency Override<br>Non Snoop Latency Override<br>Force LTR Override      | [Enabled]<br>[Auto]<br>[Auto]<br>[Disabled]               |                                                                                      |
| LTR Lock                                                                                                    | [Disabled]                                                | · · · · · · · · · · · · · · · · · · ·                                                |
| CPU PCIe Gen3 HWEQ Config<br>UPTP<br>DPTP                                                                           | 7<br>7                                                    | ++: Select Screen<br>fl: Select Item<br>Enter: Select<br>+/-: Change Opt.            |
| CPU PCIE Gen4 HWEQ Config<br>UPTP<br>DPTP                                                                           | 7<br>5                                                    | F1: General Help<br>F2: Previous Values<br>F3: Optimized Defaults<br>F4: Save & Exit |
| CPU PCIE Gen5 HWEQ Config<br>UPTP<br>DPTP                                                                           | 5<br>7                                                    | ESC: Exit                                                                            |
| Versi                                                                                                    | on 2.22.1288 Copyright                                    | (C) 2023 AMI                                                                         |

Figure 3.68

# 3.2.3.2 PCH-I/O Configuration

 $Chipset \rightarrow PCH\text{-I/O Configuration}$ 

| Chipset                                                                                                    | Aptio Setup – AMI                                                                                                    |                                                                                                    |
|----------------------------------------------------------------------------------------------------|----------------------------------------------------------------------------------------------------|----------------------------------------------------------------------------------------------------|
| PCH-IO Configuration<br>> PCI Express Configuration<br>> SATA Configuration<br>> Security Configuration<br>> HD Audio Configuration                                                                                                    |                                                                                                    | PCI Express Configuration<br>settings                                                                                                    |
| LAN1 Controller<br>LAN1 PXE OpROM<br>LAN2 Controller<br>LAN2 PXE OpROM<br>PCIE Wake<br>ErP Support<br>Restore AC Power Loss<br>PCIE Device Initial Delay<br>Legacy IO Low Latency<br>Flash Protection Range Registers<br>(FPRR)<br>SPD Write Disable | [Enabled]<br>[Disabled]<br>[Disabled]<br>[Disabled]<br>[Disabled]<br>[Power Off]<br>0<br>[Disabled]<br>[Disabled]<br>[Disabled]<br>[TRUE] | <pre>++: Select Screen 14: Select Item Enter: Select +/-: Change Opt. F1: General Help F2: Previous Values F3: Optimized Defaults F4: Save &amp; Exit ESC: Exit</pre> |
| Version 2                                                                                                    | 2.22.1288 Copyright (C) 2023                                                                                                    | AMI                                                                                                    |

Figure 3.69

# ErP Support Note

 $Chipset \rightarrow PCH\text{-I/O Configuration} \rightarrow ErP \text{ Support}$ 

| Chipset                                                                                                    | Aptio Setup – AMI                                                                                                    |                                                                                                    |
|----------------------------------------------------------------------------------------------------|----------------------------------------------------------------------------------------------------|----------------------------------------------------------------------------------------------------|
| PCH-IO Configuration<br>> PCI Express Configuration<br>> SATA Configuration<br>> Security Configuration<br>> HD Audio Configuration                                                                                                    |                                                                                                    | When Erp enables, wake up<br>event not supported. Please<br>refer to user manual for more<br>details.                                                                          |
| LANI Controller<br>LANI PXE OpROM<br>LAN2 Controller<br>LAN2 PXE OpROM<br>PCIE Wake<br>ErP Support<br>Restore AC Power Loss<br>PCIE Device Initial Delay<br>Legacy IO Low Latency<br>Flash Protection Range Registers<br>(FPRR)<br>SYD Write Disaule | <pre>[Enabled]<br/>[Disabled]<br/>[Disabled]<br/>[Disabled]<br/>[Power Off]<br/>0<br/>[Disabled]<br/>[Disabled]<br/>[Disabled]<br/>[Disabled]</pre> | ++: Select Screen<br>14: Select Item<br>Enter: Select<br>+/-: Change Opt.<br>F1: General Help<br>F2: Previous Values<br>F3: Optimized Defaults<br>F4: Save & Exit<br>ESC: Exit |
| Version                                                                                                    | 2.22.1284 Copyright (C) 202                                                                                                    | 2 AMI                                                                                                    |

Figure 3.70

When ErP enables, restore AC power loss & below features are not supported. [USB : S3/S4] [PCIE Wake] Connect to PCIe slots and depends on add-on card driver behavior. [RT: S5] [WOR: S5] [WOL: depends on LAN chip and driver behavior(GBE)]

Support S3/S4/S5 (with I219 & I226)

### **PCI Express Configuration**

Chipset  $\rightarrow$  PCH-I/O Configuration  $\rightarrow$  PCI Express Configuration

| Chipset                                                                                           | Aptio Setup – AMI |                                                                                                    |
|---------------------------------------------------------------------------------------------------|-------------------|----------------------------------------------------------------------------------------------------|
| PCI Express Configuration                                                                         |                   | The control of Active State                                                                                                    |
| DMI Link ASPM Control<br>PCIe function swap<br>PCIE EQ settings<br>M.2 E-Key<br>LAN2<br>M.2 M-Key | [L1]<br>[Enabled] | Link.                                                                                                    |
|                                                                                                   |                   | ++: Select Screen<br>1: Select Item<br>Enter: Select<br>+/-: Change Opt.<br>F1: General Help<br>F2: Previous Values<br>F3: Optimized Defaults<br>F4: Save & Exit<br>ESC: Exit |
| Versi                                                                                             |                   | ) 2023 HMI                                                                                                    |

Figure 3.71

# **PCIe EQ Settings**

Chipset  $\rightarrow$  PCH-I/O Configuration  $\rightarrow$  PCI Express Configuration  $\rightarrow$  PCIe EQ Settings

| Chipset          | Aptio Setup – AMI               |                                                                                                    |
|------------------|---------------------------------|----------------------------------------------------------------------------------------------------|
| PCIe EQ override | [Disabled]                      | Choose your own PCIe EQ<br>settings, only for users who<br>have a thorough understanding<br>of equalization process<br>++: Select Screen<br>fl: Select Item<br>Enter: Select<br>+/-: Change Opt.<br>F1: General Help<br>F2: Previous Values<br>F3: Optimized Defaults<br>F4: Save & Exit<br>ESC: Exit |
|                  | Version 2.22.1288 Copyright (C) | 2023 AMI                                                                                                    |

Figure 3.72

## LAN2

 $Chipset \rightarrow PCH\text{-I/O Configuration} \rightarrow PCI \text{ Express Configuration} \rightarrow LAN2$ 

| Chipset                                                                                                    | Aptio Setup – AMI                                                                                                    |                                                                                                    |
|----------------------------------------------------------------------------------------------------|----------------------------------------------------------------------------------------------------|----------------------------------------------------------------------------------------------------|
| Chipset<br>LAN2<br>Connection Type<br>ASPM<br>L1 Substates<br>L1 Low<br>ACS<br>PTM<br>DPC<br>EDPC<br>URR<br>FER<br>NFER<br>CER<br>SEFE<br>SENFE<br>SECE<br>PME SCI<br>Advanced Error Reporting<br>PCIe Speed<br>Transmitter Half Swing<br>Detect Timeout<br>Extra Bus Reserved<br>Reserved Memory<br>Reserved I/0 | [Enabled]<br>[Slot]<br>[Disabled]<br>[Disabled]<br>[Enabled]<br>[Enabled]<br>[Enabled]<br>[Disabled]<br>[Disabled]<br>[Disabled]<br>[Disabled]<br>[Disabled]<br>[Disabled]<br>[Disabled]<br>[Disabled]<br>[Enabled]<br>[Enabled]<br>[Enabled]<br>[Enabled]<br>[Auto]<br>[Disabled]<br>0<br>0<br>10 | Control the PCI Express Root<br>Port.<br>**: Select Screen<br>14: Select Item<br>Enter: Select<br>+/-: Change Opt.<br>F1: General Help<br>F2: Previous Values<br>F3: Optimized Defaults<br>F4: Save & Exit<br>ESC: Exit |
| V                                                                                                    | ersion 2.22.1288 Copyright (                                                                                                    | (C) 2023 AMI                                                                                                    |

Figure 3.73

| Chipset                                  | Aptio Setup – AMI |                        |
|------------------------------------------|-------------------|------------------------|
|                                          | [Disels]ed]       | A Doorn Manager United |
|                                          | [DISabled]        | ■ Peer Memory Write    |
|                                          | [Enabled]         | Enable/Disable         |
|                                          | [Disabled]        |                        |
| FER                                      | [DISabled]        |                        |
| NFER                                     | [Disabled]        |                        |
|                                          | [DISabled]        |                        |
| SEFE                                     | [Disabled]        |                        |
| SENFE                                    | [Disabled]        |                        |
| SECE                                     | [D1sabled]        |                        |
| PME SUI                                  | [Enabled]         |                        |
| Advanced Error Reporting                 | [Enabled]         |                        |
| Pule Speed                               | [Auto]            |                        |
| Iransmitter Half Swing                   | [Disabled]        |                        |
| Detect limeout                           | 0                 | ++: Select Screen      |
| Extra Bus Reserved                       | 0                 | I↓: Select Item        |
| Reserved Memory                          | 10                | Enter: Select          |
| Reserved I/O                             | 4                 | +/-: Change Opt.       |
|                                          |                   | F1: General Help       |
| PCH PCIe LTR Configuration               |                   | F2: Previous Values    |
| LTR                                      | [Enabled]         | F3: Optimized Defaults |
| Snoop Latency Override                   | [Auto]            | F4: Save & Exit        |
| Non Snoop Latency Override               | [Auto]            | ESC: Exit              |
| LTR Lock                                 | [Disabled]        |                        |
| Peer Memory Write Enable                 | [Disabled]        | T                      |
|                                          |                   |                        |
| Version 2.22.1288 Copyright (C) 2023 AMI |                   |                        |
|                                          |                   |                        |

Figure 3.74

# M.2 E-Key

 $Chipset \rightarrow PCH\text{-I/O Configuration} \rightarrow PCI \text{ Express Configuration} \rightarrow M.2 \text{ E-Key}$ 

| Chipset                                                                                                    | Aptio Setup — AMI                                                                                                    |                                                                                                    |
|----------------------------------------------------------------------------------------------------|----------------------------------------------------------------------------------------------------|----------------------------------------------------------------------------------------------------|
| Chipset<br>M.2 E-Key<br>Connection Type<br>ASPM<br>L1 Substates<br>L1 Low<br>ACS<br>PTM<br>DPC<br>EDPC<br>URR<br>FER<br>NFER<br>CER<br>SEFE<br>SENFE<br>SEFE<br>SENFE<br>SECE<br>PME SCI<br>Advanced Error Reporting<br>PCIe Speed<br>Transmitter Half Swing<br>Detect Timeout<br>Extra Bus Reserved<br>Reserved Memory<br>Reserved I/O | Aptio Setup - AMI<br>[Enabled]<br>[Slot]<br>[Disabled]<br>[Disabled]<br>[Enabled]<br>[Enabled]<br>[Enabled]<br>[Disabled]<br>[Disabl | <ul> <li>Control the PCI Express Root<br/>Port.</li> <li>++: Select Screen</li> <li>++: Select Item<br/>Enter: Select</li> <li>+/-: Change Opt.</li> <li>F1: General Help</li> <li>F2: Previous Values</li> <li>F3: Optimized Defaults</li> <li>F4: Save &amp; Exit</li> <li>ESC: Exit</li> </ul> |
| Reserved I/0                                                                                                    | 4<br>Version 2.22.1288 Copyright (C)                                                                                                    | ▼<br>2023 AMI                                                                                                    |

Figure 3.75

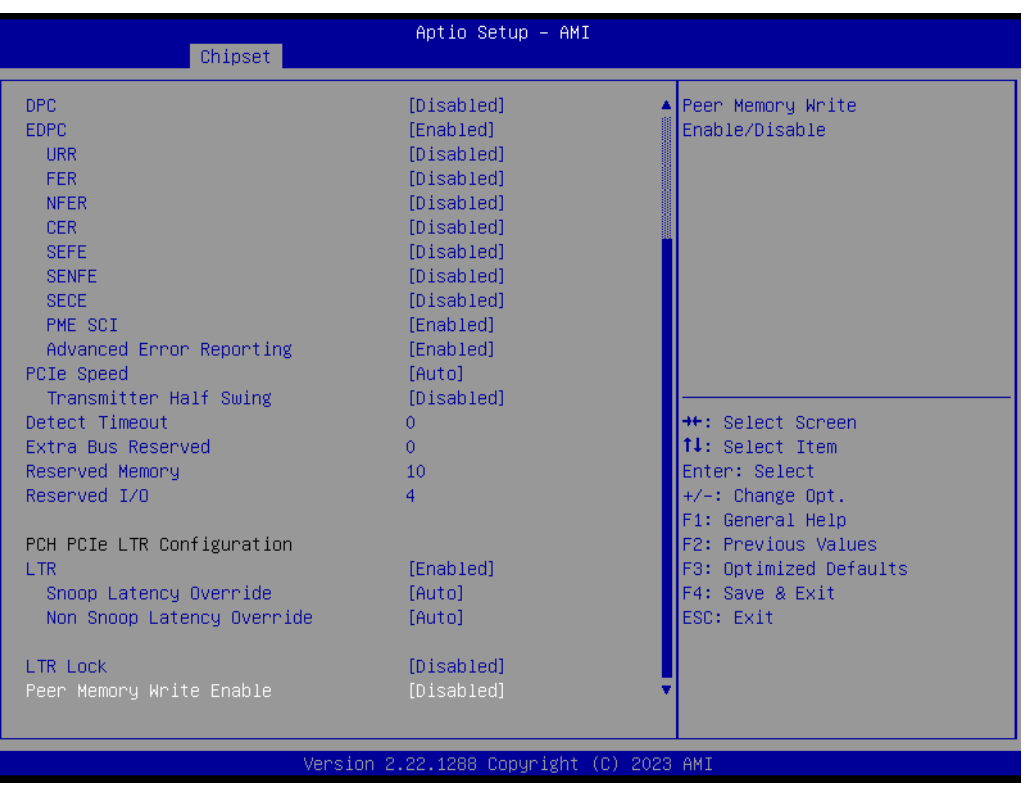

Figure 3.76

# M.2 M-key

Chipset  $\rightarrow$  PCH-I/O Configuration  $\rightarrow$  PCI Express Configuration  $\rightarrow$  M.2 M-Key

| Chipset                                                                                                    | Aptio Setup – AMI                                                                                                    |                                                                                                    |
|----------------------------------------------------------------------------------------------------|----------------------------------------------------------------------------------------------------|----------------------------------------------------------------------------------------------------|
| M.2 M-Key<br>Connection Type<br>ASPM<br>L1 Substates<br>L1 Low<br>ACS<br>PTM<br>DPC<br>EDPC<br>URR<br>FER<br>NFER<br>CER<br>SEFE<br>SENFE<br>SECE<br>PME SCI<br>Advanced Error Reporting<br>PCIe Speed<br>Transmitter Half Swing<br>Detect Timeout<br>Extra Bus Reserved<br>Reserved Memory<br>Reserved I/O | [Enabled]<br>[Slot]<br>[Disabled]<br>[Disabled]<br>[Enabled]<br>[Enabled]<br>[Enabled]<br>[Enabled]<br>[Disabled]<br>[Disabled | <ul> <li>Control the PCI Express Root<br/>Port.</li> <li>++: Select Screen</li> <li>+1: Select Item<br/>Enter: Select</li> <li>+/-: Change Opt.</li> <li>F1: General Help</li> <li>F2: Previous Values</li> <li>F3: Optimized Defaults</li> <li>F4: Save &amp; Exit</li> <li>ESC: Exit</li> </ul> |
|                                                                                                    | Version 2.22.1288 Copyright (C)                                                                                                    | ) 2023 AMI                                                                                                    |

Figure 3.77

| Chipset                    | Aptio Setup – AMI        |                        |
|----------------------------|--------------------------|------------------------|
| DPC                        | [Disabled]               | A Peer Memory Write    |
| EDEC                       | [Enabled]                | Enable/Disable         |
| LIRR                       | [Disabled]               |                        |
| FFR                        | [Disabled]               |                        |
| NER                        | [Disabled]               |                        |
| CER                        | [Disabled]               |                        |
| SEFE                       | [Disabled]               |                        |
| SENFE                      | [Disabled]               |                        |
| SECE                       | [Disabled]               |                        |
| PME SCI                    | [Enabled]                |                        |
| Advanced Error Reporting   | [Enabled]                |                        |
| PCIe Speed                 | [Auto]                   |                        |
| Transmitter Half Swing     | [Disabled]               |                        |
| Detect Timeout             | 0                        | ++: Select Screen      |
| Extra Bus Reserved         | 0                        | ↑↓: Select Item        |
| Reserved Memory            | 10                       | Enter: Select          |
| Reserved I/O               | 4                        | +/-: Change Opt.       |
|                            |                          | F1: General Help       |
| PCH PCIe LTR Configuration |                          | F2: Previous Values    |
| LTR                        | [Enabled]                | F3: Optimized Defaults |
| Snoop Latency Override     | [Auto]                   | F4: Save & Exit        |
| Non Snoop Latency Override | [Auto]                   | ESC: Exit              |
| LTR Lock                   | [Disabled]               |                        |
| Peer Memory Write Enable   | [Disabled]               | <b>T</b>               |
|                            | [01000100]               |                        |
|                            |                          |                        |
| Versio                     | on 2.22.1288 Copyright ( | (C) 2023 AMI           |

Figure 3.78

# SATA Configuration

 $Chipset \rightarrow PCH\text{-I/O Configuration} \rightarrow SATA \ Configuration$ 

| Chipset                                                                                                    | Aptio Setup – AMI                                                                                                    |                                                                                                    |
|----------------------------------------------------------------------------------------------------|----------------------------------------------------------------------------------------------------|----------------------------------------------------------------------------------------------------|
| SATA Configuration                                                                                                    |                                                                                                    | ▲ Enable/Disable SATA Device.                                                                                                    |
| SATA Controller(s)<br>SATA Mode Selection<br>Aggressive LPM Support<br>SATA Controller Speed<br>Serial ATA Port 1<br>Software Preserve<br>Port 1<br>External<br>Spin Up Device<br>SATA Device Type<br>Topology<br>SATA Port 1 DevSlp<br>DITO Configuration<br>DITO Value<br>DM Value<br>Serial ATA Port 2<br>Software Preserve<br>Port 2<br>External<br>Spin Up Device<br>SATA Device Type<br>Topology | [Enabled]<br>[AHCI]<br>[Enabled]<br>[Default]<br>Empty<br>Unknown<br>[Enabled]<br>[Disabled]<br>[Disabled]<br>[Disabled]<br>[Disabled]<br>[Disabled]<br>[Disabled]<br>625<br>15<br>Empty<br>Unknown<br>[Enabled]<br>[Disabled]<br>[Disabled]<br>[Disabled]<br>[Disabled]<br>[Disabled]<br>[Disabled]<br>[Disabled]<br>[Disabled]<br>[Disabled]<br>[Disabled]<br>[Disabled]<br>[Disabled] | <pre>++: Select Screen 11: Select Item Enter: Select +/-: Change Opt. F1: General Help F2: Previous Values F3: Optimized Defaults F4: Save &amp; Exit ESC: Exit</pre> |
|                                                                                                    | Version 2.22.1288 Copyright (C)                                                                                                    | 2023 AMI                                                                                                    |

Figure 3.79

| Chipset                                                                                                    | Aptio Setup – AMI                                                                                                    |                                                                                                    |
|----------------------------------------------------------------------------------------------------|----------------------------------------------------------------------------------------------------|----------------------------------------------------------------------------------------------------|
| DITO Configuration<br>DITO Value<br>DM Value<br>Serial ATA Port 2<br>Software Preserve<br>Port 2<br>External<br>Spin Up Device<br>SATA Device Type<br>Topology<br>SATA Port 2 DevSlp<br>DITO Configuration<br>DITO Value<br>DM Value<br>M.2 M-Key<br>Software Preserve<br>Port 3<br>External<br>Spin Up Device<br>SATA Device Type<br>Topology<br>SATA Port 3 DevSlp<br>DITO Configuration<br>DITO Value<br>DM Value<br>M.2 M-Key | [Disabled]<br>625<br>15<br>Empty<br>Unknown<br>[Enabled]<br>[Disabled]<br>[Disabled]<br>[Hard Disk Drive]<br>[Unknown]<br>[Disabled]<br>[Disabled] | <ul> <li>Enable/Disable DITO<br/>Configuration</li> <li>**: Select Screen</li> <li>**: Select Item</li> <li>Enter: Select</li> <li>*/-: Change Opt.</li> <li>F1: General Help</li> <li>F2: Previous Values</li> <li>F3: Optimized Defaults</li> <li>F4: Save &amp; Exit</li> <li>ESC: Exit</li> </ul> |
| Version 2.22.1288 Copyright (C) 2023 AMI                                                                                                    |                                                                                                    |                                                                                                    |

Figure 3.80

# Security Configuration

 $Chipset \rightarrow PCH\text{-I/O Configuration} \rightarrow Security \ Configuration$ 

| Chipset                                                       | Aptio Setup – AMI                    |                                                                                                    |
|---------------------------------------------------------------|--------------------------------------|----------------------------------------------------------------------------------------------------|
| Security Configuration                                        |                                      | Enable will lock bytes 38h–3Fh                                                                                                    |
| RTC Memory Lock<br>BIOS Lock<br>Force unlock on all GPIO pads | [Enabled]<br>[Enabled]<br>[Disabled] | In the lower∕upper 128–byte<br>bank of RTC RAM                                                                                                 |
|                                                               |                                      | ++: Select Screen<br>14: Select Item<br>Enter: Select<br>+/-: Change Opt.<br>F1: General Help<br>F2: Previous Values<br>F3: Optimized Defaults |
|                                                               |                                      | F4: Save & Exit<br>ESC: Exit                                                                                                    |
| Version                                                       | 2.22.1288 Copyright (C) 202          | 3 AMI                                                                                                    |

Figure 3.81

# HD Audio Subsystem Configuration Settings

 $\label{eq:chipset} Chipset \rightarrow PCH\text{-I/O Configuration} \rightarrow HD \ Audio \ Subsystem \ Configuration \ Settings$ 

| Chipset                                    | Aptio Setup – AMI               |                                                                                                    |
|--------------------------------------------|---------------------------------|----------------------------------------------------------------------------------------------------|
| HD Audio Subsystem Configuration Se        | ettings                         | Control Detection of the HD-Audio device.                                                                                                    |
| HD Audio<br>HDA Codec ALC245 Configuration | [Enabled]<br>[No Dmic to codec] | Disabled = HDA will be<br>unconditionally disabled<br>Enabled = HDA will be<br>unconditionally enabled.                                                               |
|                                            |                                 | <pre>++: Select Screen 14: Select Item Enter: Select +/-: Change Opt. F1: General Help F2: Previous Values F3: Optimized Defaults F4: Save &amp; Exit ESC: Exit</pre> |
| Version 2.22.1288 Copyright (C) 2023 AMI   |                                 |                                                                                                    |
|                                            |                                 |                                                                                                    |

Figure 3.82

# 3.2.4 Security

| Aptio Setup – AMI<br>Main Advanced Chipset <mark>Security</mark> Boot Save & Exit MEBx                                                                                                    |                                    |                                                                                                   |
|----------------------------------------------------------------------------------------------------|------------------------------------|---------------------------------------------------------------------------------------------------|
| Password Description                                                                                                    |                                    | Set Administrator Password                                                                        |
| If ONLY the Administrator's password is set,<br>then this only limits access to Setup and is<br>only asked for when entering Setup.<br>If ONLY the User's password is set, then this<br>is a power on password and must be entered to<br>boot or enter Setup. In Setup the User will<br>have Administrator rights.<br>The password length must be<br>in the following range: |                                    |                                                                                                   |
| Maximum length                                                                                                    | 20                                 | ↔+: Select Screen                                                                                 |
| Administraton Descurred                                                                                                    |                                    | 14: Select Item                                                                                   |
| Haministrator Password                                                                                                    |                                    | +/-: Change Opt.                                                                                  |
| ▶ Secure Boot                                                                                                    |                                    | F1: General Help<br>F2: Previous Values<br>F3: Optimized Defaults<br>F4: Save & Exit<br>ESC: Exit |
|                                                                                                    | Vaccian 2 22 4290 Comunickt /D) 00 | 22.047                                                                                            |
| Version 2.22.1200 copyright (L) 2023 HMI                                                                                                    |                                    |                                                                                                   |

Figure 3.83

# Administrator Password

Select this option and press <ENTER> to access the sub-menu, and then type in the password to set the Administrator password.

#### User Password

Select this option and press <ENTER> to access the sub-menu, and then type in the password to set the User Password.

#### Secure Boot

Security  $\rightarrow$  Secure Boot

| Security                                                            | Aptio Setup – AMI     |                                                                                                    |
|---------------------------------------------------------------------|-----------------------|----------------------------------------------------------------------------------------------------|
| System Mode                                                         | Setup                 |                                                                                                    |
| Secure Boot                                                         | [Enabled]<br>Inactive |                                                                                                    |
| Secure Boot Mode<br>▶ Restore Factory Keys<br>▶ Reset To Setup Mode | [Standard]            |                                                                                                    |
| ▶ Key Management                                                    |                       |                                                                                                    |
|                                                                     |                       | <pre>++: Select Screen 11: Select Item Enter: Select +/-: Change Opt. F1: General Help F2: Previous Values F3: Optimized Defaults F4: Save &amp; Exit ESC: Exit</pre> |
| Version 2.22.1288 Copyright (C) 2023 AMI                            |                       |                                                                                                    |

Figure 3.84

# 3.2.5 Boot Settings

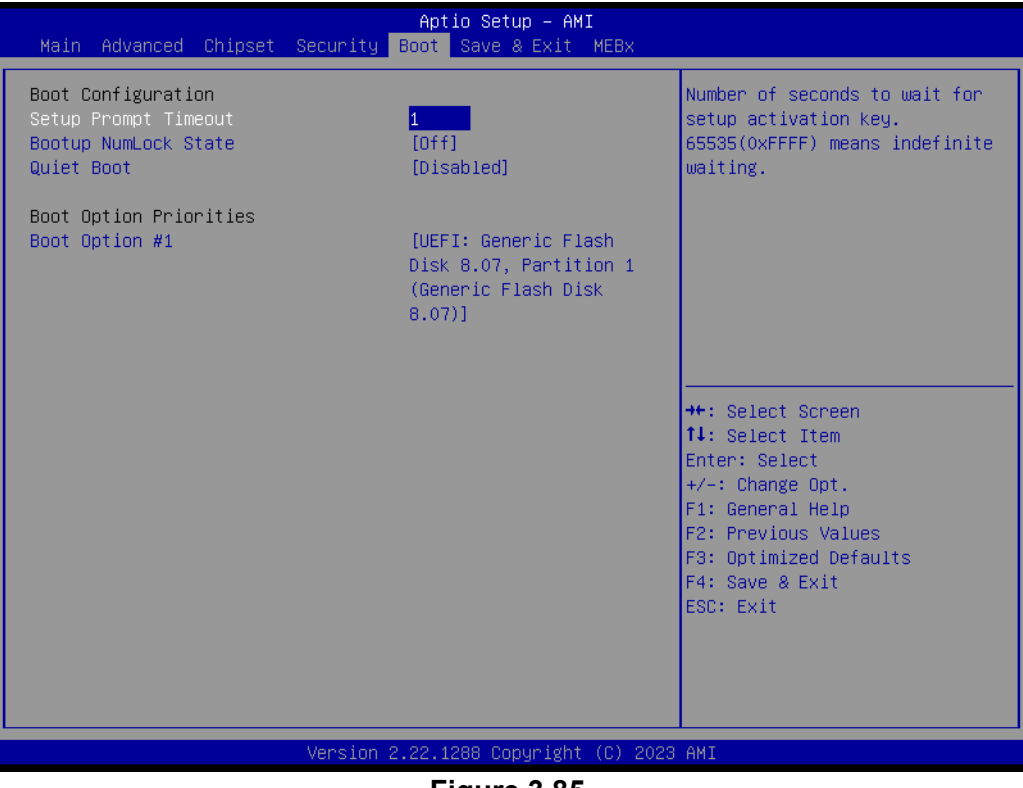

Figure 3.85

#### Setup Prompt Timeout

User the <+> and <-> keys to adjust the number of seconds to wait for setup activation key.

Bootup NumLock State [Off]
 On or off power on state for the NumLock.

# 3.2.6 Save & Exit Configuration

| Save Options<br>Save Changes and Exit<br>Discard Changes and ExitExit system setup after savin<br>the changes.Save Changes and Reset<br>Discard Changes<br>Discard ChangesExit system setup after savin<br>the changes.Default Options<br>Restore Defaults<br>Save as User Defaults<br>Restore User Defaults<br>Boot Override<br>UEFI: Generic Flash Disk 8.07, Partition 1 (Generic Flash<br>Disk 8.07)#*: Select Screen<br>11: Select Item<br>Enter: Select<br>+/-: Change Opt.<br>F1: General Help<br>F2: Previous Values<br>F3: Optimized Defaults<br>F4: Save & Exit | Aptio Setup – AMI<br>Main Advanced Chipset Security Boot Save & Exit MEBx                                                                                                    |                                                                                                    |
|----------------------------------------------------------------------------------------------------|----------------------------------------------------------------------------------------------------|----------------------------------------------------------------------------------------------------|
| Save as User Defaults<br>Restore User Defaults<br>Boot Override<br>UEFI: Generic Flash Disk 8.07, Partition 1 (Generic Flash<br>Disk 8.07)<br>F1: General Help<br>F2: Previous Values<br>F3: Optimized Defaults<br>F4: Save & Exit                                                                                                    | Save Options<br>Save Changes and Exit<br>Discard Changes and Exit<br>Save Changes and Reset<br>Discard Changes and Reset<br>Save Changes<br>Discard Changes<br>Default Options<br>Restore Defaults | Exit system setup after saving<br>the changes.                                                                                                    |
| ESC: Exit                                                                                                    | Save as User Defaults<br>Restore User Defaults<br>Boot Override<br>UEFI: Generic Flash Disk 8.07, Partition 1 (Generic Flash<br>Disk 8.07)                                                         | <pre> ++: Select Screen  14: Select Item Enter: Select +/-: Change Opt. F1: General Help F2: Previous Values F3: Optimized Defaults F4: Save &amp; Exit ESC: Exit</pre> |

Figure 3.86

#### Save Changes and Exit

When users have completed system configuration, select this option to save changes, exit the BIOS setup menu and reboot the computer to take effect of all system configuration parameters.

1. Select **Save Changes and Exit** from the Save & Exit menu and press <Enter>. The following message appears: Save Configuration Changes and Exit Now?

2. Select [Ok] or [Cancel]

#### Discard Changes and Exit

Select this option to quit setup without making any permanent changes to the system configuration.

1.Select **Discard Changes and Exit** from the Save & Exit menu and press <Enter>. The following message appears: Discard Changes and Exit setup now? [Ok] or [Cancel]

2. Select Ok to discard changes and exit.

#### Save Changes and Reset

When users have completed system configuration, select this option to save changes, exit the BIOS setup menu and reboot the computer to take effect. 1. Select **Save Changes and Reset** from the Save & Exit menu and press <Enter>. The following message appears: Save Configuration Changes and Exit Now? [Ok] or [Cancel]

2. Select [Ok] or [Cancel]

#### Discard Changes and Reset

Select this option to quit Setup without making any permanent changes to the system configuration.

1. Select **Discard Changes and Reset** from the Save & Exit menu and press <Enter>. The following message appears: Discard Changes and exit setup

Now? [Ok] or [Cancel]

2. Select Ok to discard changes and reset.

#### Restore Default

The BIOS automatically configures all setup items to optimal settings when users select this option. Defaults are designed for maximum system performance, but may not work best for all computer applications. In particular, do not use the Defaults if the user's computer is experiencing system configuration problems. Select Restore Defaults from the Exit menu and press <Enter>.

# Save as User Default

Save the all current settings as a user default.

#### Restore User Default

Restore all settings to user default values.

#### Boot Override

Shows the boot device types on the system.

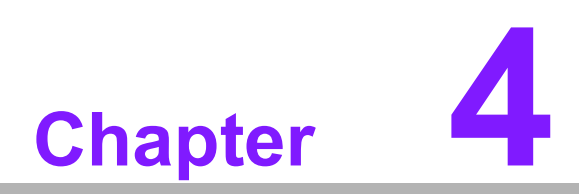

Software Introduction & Services

# 4.1 Introduction

The mission of Advantech Embedded Software Services is to "Enhance quality of life with Advantech platforms and Microsoft® Windows® embedded technology." We enable Windows® Embedded software products on Advantech platforms to more effectively support the embedded computing community. Customers are freed from the hassle of dealing with multiple vendors (hardware suppliers, system integrators, embedded OS distributors) for projects. Our goal is to make Windows® Embedded Software solutions easily and widely available to the embedded computing community.

# 4.2 Value-Added Software Services

Software API: An interface that defines the ways by which an application program may request services from libraries and/or operating systems. It provides not only the underlying drivers required but also a rich set of user-friendly, intelligent and integrated interfaces, which speeds development, enhances security and offers add-on value for Advantech platforms. It plays the role of catalyst between developer and solution, and makes Advantech embedded platforms easier and simpler to adopt and operate with customer applications.

# 4.2.1 Software API

# 4.2.1.1 Control

| GP I/O | General Purpose Input/Output is a flexible parallel interface<br>that allows a variety of custom connections. It allows users to<br>monitor the level of signal input or set the output status to<br>switch on/off the device. Our API also provides Programma-<br>ble GPIO, which allows developers to dynamically set the<br>GPIO input or output status                             |
|--------|----------------------------------------------------------------------------------------------------|
| SMBus  | SMBus is the System Management Bus defined by Intel Cor-<br>poration in 1995. It is used in personal computers and serv-<br>ers for low-speed system management communications. The<br>SMBus API allows a developer to interface with an embed-<br>ded system environment and transfer serial messages using<br>the SMBus protocols, allowing multiple simultaneous device<br>control. |

# 4.2.1.2 Display

#### **Brightness Control**

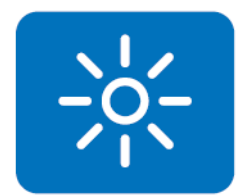

The Brightness Control API allows developers to access embedded devices and easily control brightness.

#### 4.2.1.3 Monitor

#### Watchdog

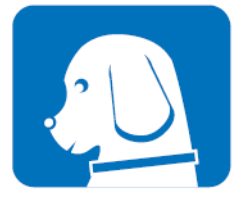

A watchdog timer (WDT) is a device that performs a specific operation after a certain period of time if something goes wrong and the system does not recover on its own. A watchdog timer can be programmed to perform a warm boot (restarting the system) after a certain number of seconds.

#### **Hardware Monitor**

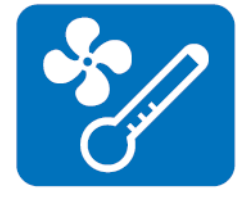

The Hardware Monitor (HWM) API is a system health supervision API that inspects certain condition indexes, such as fan speed, temperature, and voltage.

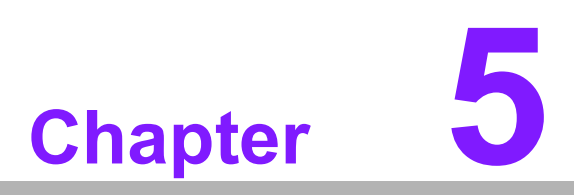

Chipset Software Installation Utility

# 5.1 Before you Begin

To facilitate the installation of the enhanced display drivers and utility software, read the instructions in this chapter carefully. The drivers for the AIMB-279 B1 are located on the Advantech support website: http://support.advantech.com/Support/. The drivers on the support website will guide and link you to the utilities and drivers under a Windows system. Updates are provided via Service Packs from Microsoft\*.

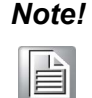

The driver files on the website are compressed. Do not attempt to install the drivers by copying the files manually. You must download the files and decompress them first. Also, please use the supplied SETUP program to install the drivers.

Before you begin, it is important to note that most display drivers need to have the relevant software application already installed in the system prior to installing the enhanced display drivers. In addition, many of the installation procedures assume that you are familiar with both the relevant software applications and operating system commands. Review the relevant operating system commands and the pertinent sections of your application software's user manual before performing the installation.

# 5.2 Introduction

The Intel Chipset Software Installation (CSI) utility installs the Windows INF files that outline to the operating system how the chipset components will be configured. This is needed for the proper functioning of the following features:

- Core PCI PnP services
- Serial ATA interface support
- USB support
- Identification of Intel chipset components in the Device Manager

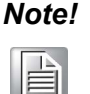

This utility is used for the following versions of Windows, and it has to be installed **before** installing all the other drivers:

Windows 10 (64-bit)

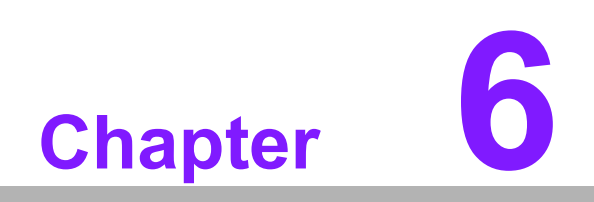

**Display Driver Setup** 

# 6.1 Introduction

The 12th/13th/14th Gen Intel® Core™ i processors are embedded with an integrated graphics controller. You need to install the driver to enable the function.

Optimized integrated graphics solution: Intel® Graphics Flexible supports versatile display options and a 3D graphics engine. Dual independent displays include enhanced display modes for widescreen flat panels for, extended, twin, clone and dual display modes, and optimized 3D support delivers an intensive and realistic visual experience.

# 6.2 Windows 10 Display Driver Installation

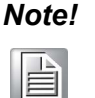

Before installing this driver, make sure the CSI utility has been installed in your system. See Chapter 5 for information on installing the CSI utility.

Download the driver the from website to your computer. Navigate to the "AIMB-279 Technical Downloads" folder and complete the installation of the drivers for Windows 10.

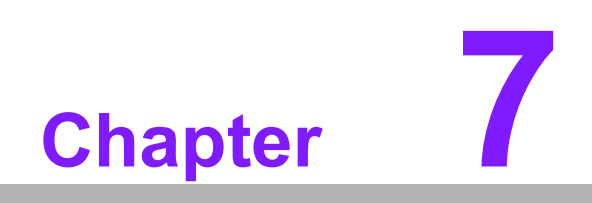

LAN Configuration

# 7.1 Introduction

The AIMB-279 B1 has two Gigabit Ethernet LANs via dedicated PCI Express x1 lanes, Intel i226 and I219LM (Phy) that offer bandwidth of up to 500 MB/sec, eliminating the bottleneck of network data flow and incorporating Gigabit Ethernet at 2500 Mbps.

# 7.2 Features

- Integrated 10/100/1000/2500 Mbps transceiver
- 10/100/1000/2500 Mbps triple-speed MAC
- High-speed RISC core with 24-KB cache
- On-chip voltage regulation
- Wake-on-LAN (WOL) support
- PCI Express x1 host interface

# 7.3 Installation

# Note!

Before installing this driver, make sure the CSI utility has been installed in your system. See Chapter 5 for information on installing the CSI utility.

The AIMB-279 B1 Intel i226 and Intel i219LM Gigabit integrated controllers support all major network operating systems. However, the installation procedure varies from system to system. Please find and use the section that provides the driver setup procedure for the OS you are using.

# 7.4 Windows® 10 Driver Setup (Intel i219LM & Intel i226)

Download the driver from the support website to your computer and decompress the file. Select "Autorun", then navigate to the directory for your OS.

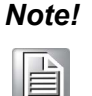

Before installing this driver, make sure the CSI utility has been installed in your system. See Chapter 5 for information on installing the CSI utility.

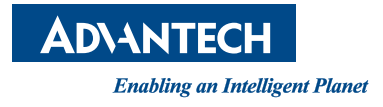

# www.advantech.com

Please verify specifications before quoting. This guide is intended for reference purposes only.

All product specifications are subject to change without notice.

No part of this publication may be reproduced in any form or by any means, such as electronically, by photocopying, recording, or otherwise, without prior written permission from the publisher.

All brand and product names are trademarks or registered trademarks of their respective companies.

© Advantech Co., Ltd. 2024